# cisco.

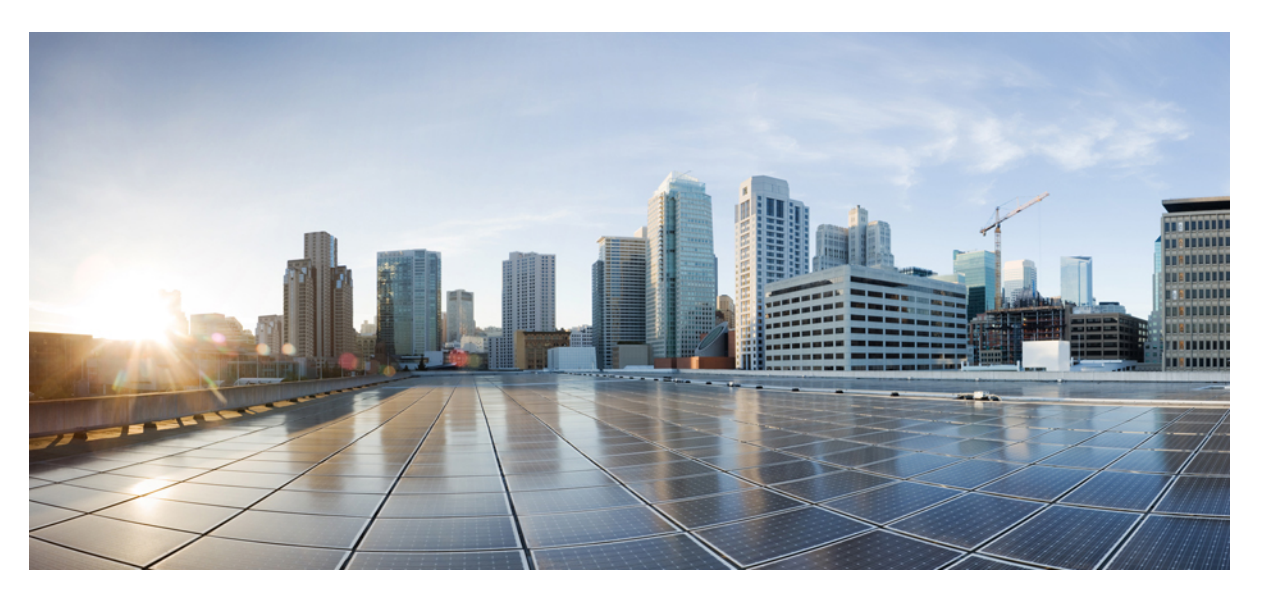

# Installing and Upgrading Guide for Cisco Hosted Collaboration Solution for Contact Center, Release 12.0(1)

First Published: 2019-01-11

Last Modified: 2019-07-04

### **Americas Headquarters**

Cisco Systems, Inc. 170 West Tasman Drive San Jose, CA 95134-1706 USA http://www.cisco.com Tel: 408 526-4000 800 553-NETS (6387) Fax: 408 527-0883 THE SPECIFICATIONS AND INFORMATION REGARDING THE PRODUCTS IN THIS MANUAL ARE SUBJECT TO CHANGE WITHOUT NOTICE. ALL STATEMENTS, INFORMATION, AND RECOMMENDATIONS IN THIS MANUAL ARE BELIEVED TO BE ACCURATE BUT ARE PRESENTED WITHOUT WARRANTY OF ANY KIND, EXPRESS OR IMPLIED. USERS MUST TAKE FULL RESPONSIBILITY FOR THEIR APPLICATION OF ANY PRODUCTS.

THE SOFTWARE LICENSE AND LIMITED WARRANTY FOR THE ACCOMPANYING PRODUCT ARE SET FORTH IN THE INFORMATION PACKET THAT SHIPPED WITH THE PRODUCT AND ARE INCORPORATED HEREIN BY THIS REFERENCE. IF YOU ARE UNABLE TO LOCATE THE SOFTWARE LICENSE OR LIMITED WARRANTY, CONTACT YOUR CISCO REPRESENTATIVE FOR A COPY.

The Cisco implementation of TCP header compression is an adaptation of a program developed by the University of California, Berkeley (UCB) as part of UCB's public domain version of the UNIX operating system. All rights reserved. Copyright © 1981, Regents of the University of California.

NOTWITHSTANDING ANY OTHER WARRANTY HEREIN, ALL DOCUMENT FILES AND SOFTWARE OF THESE SUPPLIERS ARE PROVIDED "AS IS" WITH ALL FAULTS. CISCO AND THE ABOVE-NAMED SUPPLIERS DISCLAIM ALL WARRANTIES, EXPRESSED OR IMPLIED, INCLUDING, WITHOUT LIMITATION, THOSE OF MERCHANTABILITY, FITNESS FOR A PARTICULAR PURPOSE AND NONINFRINGEMENT OR ARISING FROM A COURSE OF DEALING, USAGE, OR TRADE PRACTICE.

IN NO EVENT SHALL CISCO OR ITS SUPPLIERS BE LIABLE FOR ANY INDIRECT, SPECIAL, CONSEQUENTIAL, OR INCIDENTAL DAMAGES, INCLUDING, WITHOUT LIMITATION, LOST PROFITS OR LOSS OR DAMAGE TO DATA ARISING OUT OF THE USE OR INABILITY TO USE THIS MANUAL, EVEN IF CISCO OR ITS SUPPLIERS HAVE BEEN ADVISED OF THE POSSIBILITY OF SUCH DAMAGES.

Any Internet Protocol (IP) addresses and phone numbers used in this document are not intended to be actual addresses and phone numbers. Any examples, command display output, network topology diagrams, and other figures included in the document are shown for illustrative purposes only. Any use of actual IP addresses or phone numbers in illustrative content is unintentional and coincidental.

All printed copies and duplicate soft copies of this document are considered uncontrolled. See the current online version for the latest version.

Cisco has more than 200 offices worldwide. Addresses and phone numbers are listed on the Cisco website at www.cisco.com/go/offices.

Cisco and the Cisco logo are trademarks or registered trademarks of Cisco and/or its affiliates in the U.S. and other countries. To view a list of Cisco trademarks, go to this URL: https://www.cisco.com/c/en/us/about/legal/trademarks.html. Third-party trademarks mentioned are the property of their respective owners. The use of the word partner does not imply a partnership relationship between Cisco and any other company. (1721R)

© 1994-2019 Cisco Systems, Inc. All rights reserved.

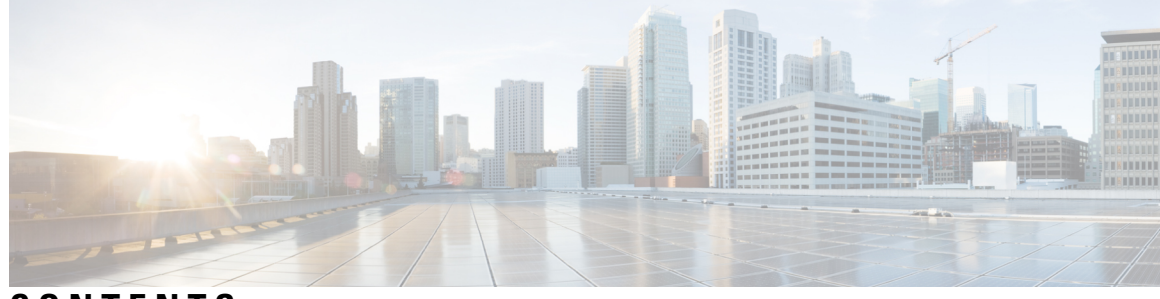

# CONTENTS

| PREFACE   | Preface ix                                                    |
|-----------|---------------------------------------------------------------|
|           | Change History ix                                             |
|           | About this Guide ix                                           |
|           | Audience ix                                                   |
|           | Related Docs x                                                |
|           | Communications, Services, and Additional Information <b>x</b> |
|           | Field Notice x                                                |
|           | Documentation Feedback xi                                     |
|           | Conventions xi                                                |
| CHAPTER 1 | Preparation 1                                                 |
|           | Important Consideration 1                                     |
|           | Installation Approach 1                                       |
|           | System Installation Dependencies 2                            |
|           | Automation Software 2                                         |
|           | Hardware Requirements 3                                       |
|           | HyperFlex M5 Support <b>3</b>                                 |
|           | Specification Based Hardware Support 4                        |
|           | Additional Hardware Specification 4                           |
|           | Network Infrastructure 4                                      |
| CHAPTER 2 | Shared Component Installation 7                               |
|           | Configure an Identity Provider (IdP) 7                        |
|           | Install and Configure Active Directory Federation Services 7  |
|           | Authentication Types 8                                        |
|           | Install and Configure Unified CCDM 8                          |

I

Common Procedures for Deploying Unified CCDM Servers 9 Configure Windows 9 Associate Unified CCDM Component Servers with Service Provider AD Domain 11 Configure Secondary Drive 11 Install the Diagnostic Framework for System CLI 12 Configure SNMP Traps 12 Deploy Unified CCDM Database Server 14 Procedures for Deploying Unified CCDM Data Server 16 Deploy Unified CCDM Web Server 19 Install Unified CCDM Web Server 20 Install CCDM Identity Server on Web Server 21 Configure Unified CCDM 22 Procedures for Configuring Unified CCDM 22 Install and Configure Unified Communication Domain Manager 28 Multinode Cluster Hardware Specifications 29 Multinode Installation 29 Create Virtual Machines from OVA Files 33 Create the HCM-F Device 35 Create a Provider 36 Add Reseller 37 Install and Configure Session Border Controller 38 Installing and Configuring Prime Collaboration Assurance and Analytics 38 Log in to Prime Collaboration **39** Enabling HCM-F and Prime Collaboration Assurance to Communicate 39 Install and Configure ASA Firewall and NAT 40 Setup ASA 40 Configure Multiple Context Modes 41 Enable Multiple Context Modes 41 Enable Interfaces 41 Configure Security Contexts 42 Configure Interfaces in the Context 42

CHAPTER 3

**Core Component Installation 45** 

Core Components Installation Approach 45

Core Component Voice Gateway Installation 45 Configure Service Interface for Carrier Network 46 Configure Codec List 46 Golden Template Requirements 47 Create Golden Template for Unified CCE Rogger 49 Create Golden Template for Unified CCE Router 50 Create Golden Template for Unified CCE Logger 50 Create Golden Template for Unified CCE AW-HDS-DDS 51 Create Golden Template for Unified CCE AW-HDS 51 Create Golden template for Unified CCE HDS-DDS 52 Create Golden Template for Unified CCE PG 53 Create Golden Template for Unified CVP Server 53 Create Golden Template for Unified CVP OAMP Server 54 Create Golden Template for Unified CVP Reporting Server 54 Create Golden Template for Cisco Finesse 55 Create Golden Template for Cisco Unified Intelligence Center Coresident Deployment 56 Create Golden Template for Cisco Unified Intelligence Center 56 Create Golden Template for Live Data Reporting System 57 Create Golden Template for Cisco Identity Service 57 Create Golden Template for Cisco Unified Communications Manager 58 Common Procedures for Golden Templates 58 Download OVA Files 59 Create Virtual Machines 59 Mount ISO Files 60 Unmount ISO File 60 Install Microsoft Windows Server 61 Install VMware Tools for Windows 62 Install Antivirus Software 63 Disabling Port Blocking 64 Install Microsoft SQL Server 64 Increase Database and Log File Size for TempDB 67 Convert the Virtual Machine to a Golden Template 68

CHAPTER 4 Post-Installation 69

### Post-Installation Tasks 69

### CHAPTER 5

### Upgrade 71

Overview of the Upgrade Workflow **71** 

Upgrading Management Components 72

Upgrade HCM-F 72

Validate the HCM-F Upgrade 73

Upgrade UCDM 73

Validate the Unified CDM Upgrade 74

Upgrade Prime Collaboration Assurance 74

Validate the Upgrade of Prime Collaboration Assurance **75** 

Upgrade Unified CCDM 76

Validate the Unified CCDM Upgrade 76

Standard CC Upgrade 77

Upgrading Unified Customer Voice Portal Components 77

Upgrade the Unified Customer Voice Portal **77** 

Validate the Customer Voice Portal Upgrade 77

Upgrading Gateway Components 78

Upgrade Gateway Components 78

Upgrading the Cisco ASR 1000 Series Router for Cisco Unified Border Element (SP Edition) 78

Upgrade the IOS on the Cisco ASR 1006 for Cisco Unified Border Element (SP Edition) 78

Validate the Upgrade of Gateway Components 79

Upgrading the Unified Component 80

Upgrading the Unified Component 80

Upgrading Reporting Components 81

Upgrade Cisco Unified Intelligence Center 81

Validate the Upgrade of Unified Intelligence Center 81

Upgrading Desktop Components 81

Upgrade Finesse 81

Validate the Finesse Upgrade 81

Upgrade Desktop Clients 82

Validate the Upgrade of Desktop Clients 82

Upgrading Call-Processing Components 82

Upgrading Cisco Virtualized Voice Browser Components 82

Upgrade Cisco Unified Communications Manager 83 Validate the Upgrade of Cisco Unified Communications Manager 83 Migration CC Upgrade 83 Migration to 2000 Agents Deployment Model 83 Common Ground Migration Process 83 Prerequisites and Important Considerations 86 Supported Upgrade 86 NTP Configuration Requirements 87 Preupgrade Tasks 87 Configure Unified Intelligence Center Data Sources for External HDS 88 Unified CVP Preupgrade Tasks 90 Unified Communications Manager Preupgrade Tasks 90 Prepare Side A for Upgrade 90 Migrate and Upgrade Side A 91 Cisco Unified Customer Voice Portal Upgrade Procedures 96 Cisco Enterprise Voice Gateway Upgrade Procedures 100 Unified CVP Reporting Server Upgrade Procedures 100 Common Software Upgrade Procedures 104 Migration Procedures 106 Unified Communications Manager Upgrade Procedures 116 Transfer Unified CVP Scripts and Media Files 117 Configure Network Adapters for Unified CCE Rogger and Unified CCE PG 118 Configure Database Drive 119 Set Persistent Static Routes 121 Run Windows Updates 121 Configure SQL Server for CCE Components 121 Upgrade 122 Cut Over from Side B to Side A 122 Migrate and Upgrade Side B 124 Sync Side A to Side B 129 Migrate Call Server to Unified CCE PG 129 Add a New CUCM PG 131 Remove Dialed Number Configuration 131 Remove Agent Targeting Rule Configuration 132

| Remove Network Trunk Configuration 132                                           |
|----------------------------------------------------------------------------------|
| Remove Label Configuration 133                                                   |
| Remove Unified CVP PIMs 133                                                      |
| Install the CUCM PG 133                                                          |
| Install CG3 135                                                                  |
| Modify PG1 to VRU PG 135                                                         |
| Uninstall CG1 136                                                                |
| Switch into HCS for Contact Center Deployment <b>136</b>                         |
| Validate HCS for Contact Center Deployment and Build System Inventory <b>136</b> |
| Postupgrade Tasks 136                                                            |
| Finesse Desktop Layout Postupgrade Tasks 137                                     |
| Upgrade Unified Call Studio 137                                                  |
| Initiate Metadata Synchronization for Unified CVP Rest API <b>138</b>            |
| Upgrade VMware vSphere ESXi 139                                                  |
|                                                                                  |

CHAPTER 6 Uninstall Unified CCE Release 12.0(1) 141 Uninstallation of base CCE 141

### CHAPTER 7 Appendix 143

| Core Components Server 143                                                      |
|---------------------------------------------------------------------------------|
| Install Unified Contact Center Enterprise 143                                   |
| Install Unified CVP Server 144                                                  |
| Install Unified CVP OAMP Server 144                                             |
| Install Unified CVP Reporting Server 145                                        |
| Install Publishers/Primary Nodes of VOS-Based Contact Center Applications 146   |
| Install Subscribers/Secondary Nodes of VOS-Based Contact Center Applications 14 |

I

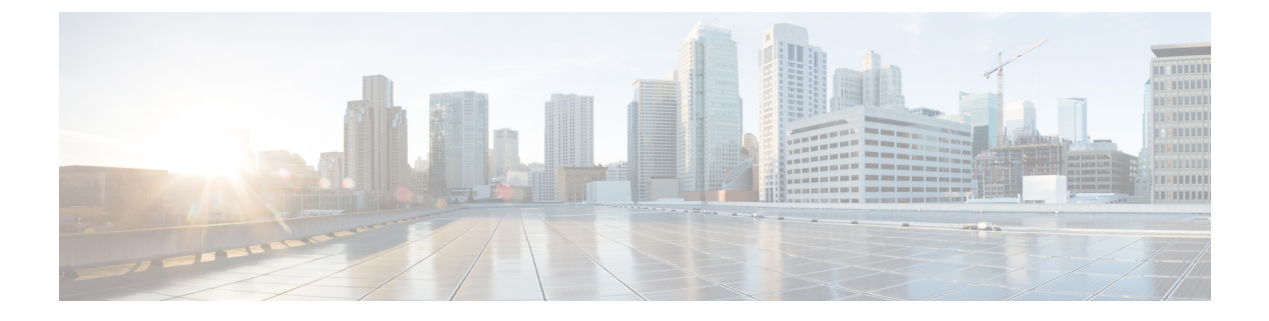

# **Preface**

- Change History, on page ix
- About this Guide, on page ix
- Audience, on page ix
- Related Docs, on page x
- Communications, Services, and Additional Information, on page x
- Field Notice, on page x
- Documentation Feedback, on page xi
- Conventions, on page xi

# **Change History**

| Change                                                                                               | See                                |
|----------------------------------------------------------------------------------------------------|------------------------------------|
| Initial Release of the Document for Release 12.5(1                                                   | )                                  |
| Removed prerequisite and modified note in the<br>Section, Before you begin<br>Modified features list | Install Microsoft SQL Server       |
| Added new procedure                                                                                  | Verification of the Downloaded ISO |
| Updated the procedure                                                                                | Disable Port Blocking              |

# **About this Guide**

This document describes how to install the core and shared components, and software for a new Cisco HCS for Contact Center solution, or to upgrade an existing Cisco HCS for Contact Center solution.

# Audience

This guide is intended for users who install and upgrade Cisco HCS for Contact Center solution.

This guide assumes that you are already familiar with Cisco Contact Center products. You must acquire the necessary knowledge and experience regarding deployment and management of virtual machines before you deploy components on VMware virtual machines. Therefore, you must have a sound knowledge of the VMware infrastructure.

Cisco HCS for Contact Center is a subset of Core HCS, this document assumes that the HCS infrastructure is ready to set up the contact center. Therefore, components such as UCDM, CUBE Enterprise, and PCA must be installed as part of HCS setup.

# **Related Docs**

Design Considerations and guidelines for deploying a Cisco HCS for Contact Center solution including various components and subsystems. See, https://www.cisco.com/c/en/us/support/unified-communications/ hosted-collaboration-solution-contact-center/products-implementation-design-guides-list.html

Post-installation procedure for Cisco HCS for Contact Center, See https://www.cisco.com/c/en/us/support/ unified-communications/hosted-collaboration-solution-contact-center/products-installation-guides-list.html

# **Communications, Services, and Additional Information**

- To receive timely, relevant information from Cisco, sign up at Cisco Profile Manager.
- To get the business impact you're looking for with the technologies that matter, visit Cisco Services.
- To submit a service request, visit Cisco Support.
- To discover and browse secure, validated enterprise-class apps, products, solutions and services, visit Cisco Marketplace.
- To obtain general networking, training, and certification titles, visit Cisco Press.
- To find warranty information for a specific product or product family, access Cisco Warranty Finder.

### **Cisco Bug Search Tool**

Cisco Bug Search Tool (BST) is a web-based tool that acts as a gateway to the Cisco bug tracking system that maintains a comprehensive list of defects and vulnerabilities in Cisco products and software. BST provides you with detailed defect information about your products and software.

# **Field Notice**

Cisco publishes Field Notices to notify customers and partners about significant issues in Cisco products that typically require an upgrade, workaround, or other user action. For more information, see *Product Field Notice Summary* at https://www.cisco.com/c/en/us/support/web/tsd-products-field-notice-summary.html.

You can create custom subscriptions for Cisco products, series, or software to receive email alerts or consume RSS feeds when new announcements are released for the following notices:

- · Cisco Security Advisories
- Field Notices

L

- · End-of-Sale or Support Announcements
- · Software Updates
- Updates to Known Bugs

For more information on creating custom subscriptions, see *My Notifications* at https://cway.cisco.com/ mynotifications.

# **Documentation Feedback**

To provide comments about this document, send an email message to the following address: contactcenterproducts\_docfeedback@cisco.com

We appreciate your comments.

# **Conventions**

| Convention           | Description                                                                                                    |
|----------------------|----------------------------------------------------------------------------------------------------|
| <b>boldface</b> font | Boldface font is used to indicate commands, such as user entries, keys, buttons, folder names, and submenu names.      |
|                      | For example:                                                                                                    |
|                      | • Choose <b>Edit</b> > <b>Find</b> .                                                                                   |
|                      | • Click <b>Finish</b> .                                                                                                |
| <i>italic</i> font   | Italic font is used to indicate the following:                                                                         |
|                      | • To introduce a new term. Example: A <i>skill group</i> is a collection of agents who share similar skills.           |
|                      | • A syntax value that the user must replace. Example: IF ( <i>condition, true-value, false-value</i> )                 |
|                      | • A book title. Example: See the Cisco Unified Contact Center Enterprise Installation and Upgrade Guide.               |
| window font          | Window font, such as Courier, is used for the following:                                                               |
|                      | • Text as it appears in code or that the window displays. Example:<br><html><title>Cisco Systems, Inc. </title></html> |
| < >                  | Angle brackets are used to indicate the following:                                                                     |
|                      | • For arguments where the context does not allow italic, such as ASCII output.                                         |
|                      | • A character string that the user enters but that does not appear on the window such as a password.                   |

This document uses the following conventions:

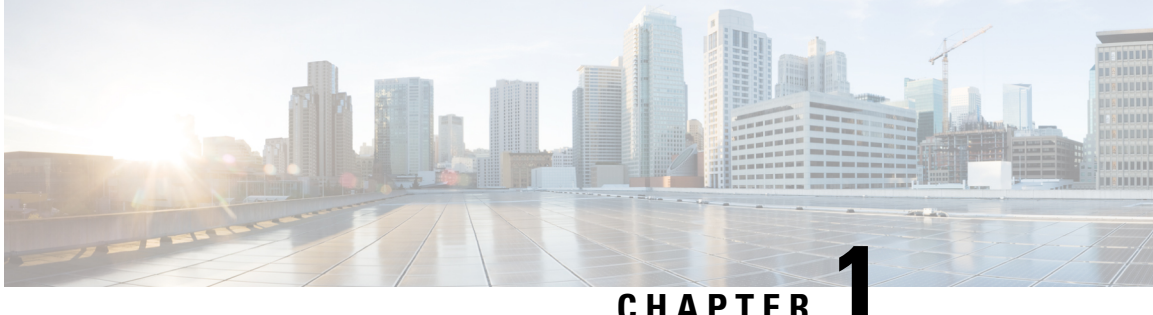

### CHAPIE

# Preparation

- Important Consideration, on page 1
- Installation Approach, on page 1
- System Installation Dependencies, on page 2
- Network Infrastructure, on page 4

# **Important Consideration**

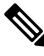

Note

By default, Windows Defender is enabled on Windows Server 2016. Windows Server 2016 upgrade will prompt to uninstall the antivirus due to compatibility issue with Windows Defender. To proceed with the upgrade, uninstall the antivirus. For more information on Windows Defender antivirus compatibility, see https://docs.microsoft.com/en-us/windows/security/threat-protection/windows-defender-antivirus/ windows-defender-antivirus/

Before proceeding with ICM application installation, ensure that you follow the antivirus guidelines specified in the Section, Antivirus Guidelines of the Security Guide for Cisco Unified ICM/Contact Center Enterprise at https://www.cisco.com/c/en/us/support/customer-collaboration/unified-contact-center-enterprise/products-installation-and-configuration-guides-list.html.

# Installation Approach

Cisco HCS for Contact Center service, delivers Cisco Unified Contact Center Enterprise (Unified CCE) in a virtualized environment on Cisco Unified Computing System (UCS).

Cisco HCS for Contact Center offers the same shared management (service fulfillment and assurance) and aggregation (carrier trunks) that is common for all customer instances and used for other Cisco HCS services.

Cisco Core components include, Unified CVP, Unified CCE, Unified Communication Manager, Cisco Finesse, Unified Intelligence Center, CUBE-E. Install the core components using the golden template process as the standard approach.

Install the shared management and aggregation layer that consists of Unified Communication Domain Manager (UCDM), Cisco Unified Contact Center Domain Manager (Unified CCDM), Cisco Prime Collaboration - Assurance (PCA), and Cisco Adaptive Security Appliance (ASA). This combines the Cisco HCS components with multiple network connections and routes requests to a dedicated customer instance.

Install the network infrastructure layer that includes the implementation of UCS platform.

After you install the above, as part of post installation you can configure the customer instances for the supported deployment models. Depending upon your HCS for Contact Center deployment model, you can configure dedicated customer instances of 500, 2000, 4000, 12000, or 24000 agents and shared customer instances of 100 or 500 agents.

The following workflow describes the high-level installation sequence for Cisco HCS for Contact Center.

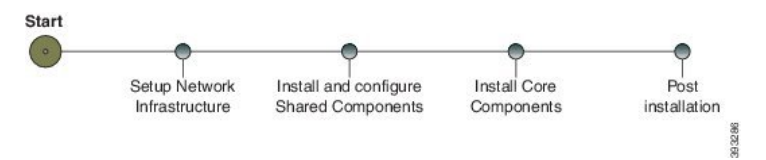

### **Related Topics**

Shared Component Installation, on page 7 Core Components Installation Approach, on page 45

# System Installation Dependencies

The components within each release set are compatible with each other and will interoperate correctly. The overall system may not be operational until you install all components or until you complete the initial configuration or setup.

For Nexus, ASA, and CUBE Enterprise supported release version, see https://www.cisco.com/c/en/us/support/ unified-communications/hosted-collaboration-solution-hcs/tsd-products-support-series-home.html.

For information on all other component hardware and software versions and compatibility, see *Contact Center Enterprise Compatibility Matrix* at https://www.cisco.com/c/en/us/support/unified-communications/ hosted-collaboration-solution-contact-center/products-device-support-tables-list.html.

# **Automation Software**

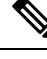

Note Automation software is required for golden templates only.

| Software                       | Version      | Download                                                                                                    | Notes                                                                                                    |
|--------------------------------|--------------|----------------------------------------------------------------------------------------------------|----------------------------------------------------------------------------------------------------|
| GoldenTemplateTool zip<br>file | 12.0(1)      | Go to<br>https://communities.cisco.com/<br>docs/DOC-31448<br>https://communities.cisco.com/<br>docs/DOC-35671<br>Golden Template Tool<br>Click <b>Download</b> .<br>Then select HCS for CC<br>deployment scripts.<br>https://communitiescisco.com/docs/DOC-52685<br>https://communitiescisco.com/docs/DOC-58521 | Download and extract the<br>GoldenTemplateTool.zip file to run<br>the automation tool. For more information, see<br><i>Automated Cloning and OS Customization</i><br>section in <i>Configuring Guide for Cisco HCS</i><br><i>for Contact Center</i> https://www.cisco.com/c/<br>en/us/support/unified-communications/<br>hosted-collaboration-solution-contact-center/<br>products-installation-guides-list.html. |
|                                |              | HCS-CC_11.6.1-GoldenTemplateTool.zip                                                                                                    |                                                                                                    |
| PowerCLI                       |              | http://downloads.vmware.com/                                                                                                    | Use PowerCLI to run the automation script.                                                                                                    |
| OVF Tool                       | 32-bit       | https://my.vmware.com/group/<br>vmware/<br>d#&dwhaGop+OMFIOOL40&podd#491                                                                                                    |                                                                                                    |
| WinImage                       | 8.5 , 32-bit | See http://winimage.com/<br>download.htm.<br>Note WinImage is<br>shareware. If you<br>choose to not<br>purchase a licensed<br>copy, you will see<br>pop-ups when you<br>run this tool.<br>Clicking <b>No</b> at the<br>pop-ups will allow<br>you to proceed.                                                    | WinImage creates a floppy image (.flp file)<br>from the platformConfig.xml file. This file<br>contains parameters for customizing VOS<br>primary and secondary nodes.                                                                                                    |

# **Hardware Requirements**

HCS for Contact Center supports the following configurations:

For information on the TRC server support for this release, see the Virtualization for Cisco HCS for Contact Center guide at

https://www.cisco.com/c/dam/en/us/td/docs/voice\_ip\_comm/uc\_system/virtualization/hcs\_cc\_virt.html

### HyperFlex M5 Support

Cisco HyperFlex HX-Series System provides a unified view of the storage across all nodes of the HyperFlex HX cluster via the HX Data Controller Platform. For optimal performance, it is recommended that all VMs

are mapped to the single unified datastore. This mapping enables the HX Data Platform to optimize storage access based on the workload and other operating parameters.

For more information, see the documentation on Cisco HyperFlex HX Data Platform at https://www.cisco.com/ c/en/us/support/hyperconverged-systems/hyperflex-hx-data-platform-software/ products-installation-guides-list.html.

For information on installing collaboration software, see the *Cisco Collaboration on Virtual Servers* at https://www.cisco.com/c/en/us/support/unified-communications/unified-communications-manager-callmanager/products-installation-guides-list.html.

### **Specification Based Hardware Support**

Cisco HCS for Contact Center supports specification based hardware, but limits this support only to the UCS B-Series blade hardware. This section provides supported server hardware, component version, and storage configurations.

For more information on specification based hardware such as CPU types, see the *Collaboration Virtualization Hardware* guide at https://www.cisco.com/c/dam/en/us/td/docs/voice\_ip\_comm/uc\_system/virtualization/ collaboration-virtualization-hardware.html

### Additional Hardware Specification

The following table lists the additional hardware specification for HCS for Contact Center.

| Server                                             | Components | Description                                         |
|----------------------------------------------------|------------|-----------------------------------------------------|
| Cisco Unified Border Element<br>Enterprise Gateway | CUBE-E     | ISR G2 with a combination of TDM and VXML.          |
|                                                    |            | 29xx, 39xx series routers.                          |
| Cisco Unified SIP Proxy                            | CUSP       | Services Module with Services<br>Ready Engine       |
| Adaptive Security Appliance                        | ASA        | Cisco ASA 55xx series                               |
|                                                    |            | For small contact center it should be 5585 or 5580. |

# **Network Infrastructure**

This section provides information on how to setup the network infrastructure for Cisco HCS for Contact Center. This section does not provide detailed installation instructions for individual components installation. For details information on installation, see Cisco Hosted Collaboration Solution, Installation Guide.

- Install and configure the Cisco UCS Server and Cisco UCS Manager.
- · Install and configure the SAN Storage.
- · Install and configure the MDS Series Switch.

You can install the MDS Series Switch any time after the Nexus 7000 and 5500 switch.

• Install and configure the vCenter.

• Install and configure the Cisco Nexus 1000V Series Switch.

### Installing and Upgrading Guide for Cisco Hosted Collaboration Solution for Contact Center, Release 12.0(1)

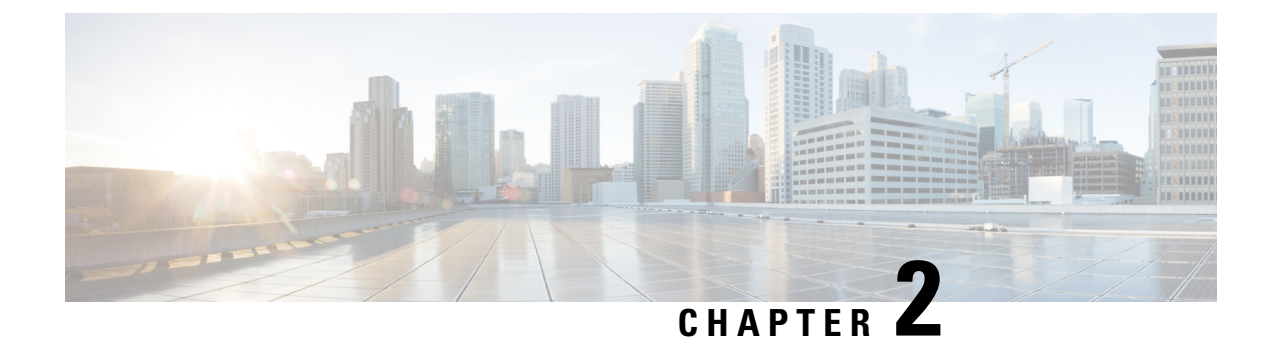

# **Shared Component Installation**

- Configure an Identity Provider (IdP), on page 7
- Install and Configure Unified CCDM, on page 8
- Install and Configure Unified Communication Domain Manager, on page 28
- Install and Configure Session Border Controller, on page 38
- Installing and Configuring Prime Collaboration Assurance and Analytics, on page 38
- Install and Configure ASA Firewall and NAT, on page 40

# **Configure an Identity Provider (IdP)**

To support SSO for the contact center solution, configure an Identity Provider (IdP) that is compliant with the Security Assertion Markup Language 2.0 (SAML v2) Oasis standard. The IdP stores user profiles and provides authentication services to the contact center solution.

**Note** For a current list of supported Identity Provider products and versions, see the *Contact Center Enterprise Compatibility Matrix*.

This section provides sample configuration information for Microsoft AD FS.

Follow this sequence of tasks to configure the Identity Provider.

| Sequence | Task                                                                  |
|----------|-----------------------------------------------------------------------|
| 1        | Install and Configure Active Directory Federation Services, on page 7 |
| 2        | Set Authentication Type. See Authentication Types, on page 8.         |

# Install and Configure Active Directory Federation Services

Follow Microsoft instructions and guidelines to install Microsoft Active Directory Federation Services (AD FS).

For example, see Active Directory Federation Services Overview at https://technet.microsoft.com/en-us/library/ hh831502(v=ws.11).aspx  For AD FS in Windows Server (AD FS 3.0), see the AD FS Content Map at http://aka.ms/adfscontentmap and AD FS Technical Reference at https://technet.microsoft.com/en-us/library/dn303410(v=ws.11).aspx.

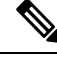

**Note** Cisco IdS does not support AD FS Automatic Certificate Rollover. If the AD FS certificate gets rolled over, then re-establish the trust relationship between the IdS and AD FS.

### **Authentication Types**

Cisco Identity Service supports form-based authentication of the Identity Provider.

For information on enabling form-based authentication in ADFS, see Microsoft documentation:

 For ADFS 3.0 see https://blogs.msdn.microsoft.com/josrod/2014/10/15/ enabled-forms-based-authentication-in-adfs-3-0/

For Kerberos authentication to work, ensure to disable the form-based authentication.

- In AD FS on Windows Server, set the Authentication Type to Forms-based authentication (FBA). Refer
  to the following Microsoft TechNet article, http://social.technet.microsoft.com/wiki/contents/articles/
  1600.ad-fs-2-0-how-to-change-the-local-authentication-type.aspx
- In AD FS on Windows Server, set the Authentication Policy to Forms Authentication. Refer to the following Microsoft TechNet article, https://blogs.msdn.microsoft.com/josrod/2014/10/15/ enabled-forms-based-authentication-in-adfs-3-0/

# Install and Configure Unified CCDM

For Cisco HCS for Contact Center, implement a dual-tier (distributed) system, as shown in the following figure. This system keeps the Web/Application and Identity Components of the Unified CCDM separated from the database server components.

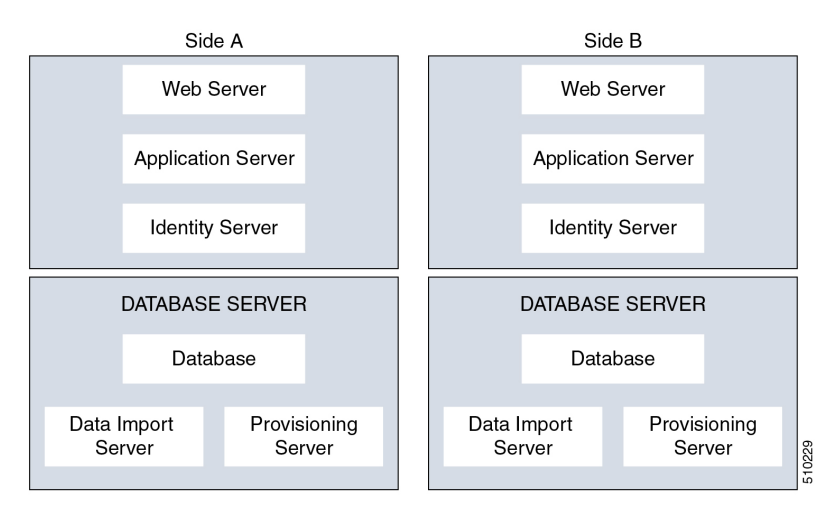

### Figure 1: Unified CCDM Dual-Tier Deployment

For dual-sided systems, complete the installation of the Unified CCDM servers on side A, before you begin the installation on side B.

### **Related Topics**

Deploy Unified CCDM Database Server, on page 14 Deploy Unified CCDM Web Server, on page 19 Configure Unified CCDM, on page 22

# **Common Procedures for Deploying Unified CCDM Servers**

### **Configure Windows**

Complete the following procedure to configure Windows on all the Unified CCDM servers.

### **Related Topics**

Configure Windows Feature Requirements, on page 9 Turn off FIPS Compliance, on page 10 Disable UAC, on page 10

### **Configure Windows Feature Requirements**

### Procedure

| Step 1 | Select Server Manager > Manage > Add Roles and Features.                                                                              |
|--------|----------------------------------------------------------------------------------------------------|
| Step 2 | On the <b>Before you begin</b> page, click <b>Next</b> .                                                                              |
| Step 3 | On the Select Installation Type page, select the Role-based or feature-based installation option, then click Next.                    |
| Step 4 | On the <b>Select destination server</b> page, select the <b>Select a server from the server pool</b> option, then click <b>Next</b> . |
| Step 5 | On the Select server roles page, check the following check boxes:                                                                     |
|        | Application Server                                                                                                    |
|        | • Select File and Storage Services > File and iSCSI Services and check the File Server check-box                                      |
|        | • Web Server (IIS)                                                                                                    |
| Step 6 | Click Next.                                                                                                    |
| Step 7 | On the Select features page, check the .Net Framework 4.5 Features check box, then click Next.                                        |
| Step 8 | On the Application server page, click Next.                                                                                           |
| Step 9 | On the Select role services page, check the following check boxes:                                                                    |
|        | • .NET Framework 4.5                                                                                                    |
|        | • COM+ Network Access                                                                                                    |
|        | Incoming Network Transactions                                                                                                    |
|        | Outgoing Networking Transactions                                                                                                    |

- TCP Port Sharing
- Web Server (IIS) Support
- Message Queuing Activation
- Named Pipes Activation
- TCP Activation

| Step 10 | Click Next.                                                                                                    |
|---------|----------------------------------------------------------------------------------------------------|
| Step 11 | On the Web server roles (IIS) page, click Next.                                                                                                    |
| Step 12 | On the Select role services page, select the required role services, then click Next.                                                                       |
| Step 13 | Click <b>Specify an alternate source path</b> , then enter \sources\sxs this is available at Microsoft Windows 2016 Installer DVD or ISO. Click <b>OK</b> . |
| Step 14 | Click Install.                                                                                                    |
| Step 15 | After installation, restart the server.                                                                                                    |

### **Turn off FIPS Compliance**

### Procedure

| Step 1 | Open the Local Security Policy application.                                                                                       |
|--------|----------------------------------------------------------------------------------------------------|
| Step 2 | Open the Local Policies folder, and then double-click Security Options to view the list of policies.                              |
| Step 3 | Ensure that you disable the <b>System cryptography: Use FIPS compliant algorithms for encryption, hashing and signing</b> policy. |

### **Disable UAC**

User Account Control (UAC) protects the operating system from malicious programs. When enabled, UAC may cause issues with the software used to install Unified CCDM. Disable UAC on all servers before you install the Unified CCDM. Complete the following procedure to disable UAC.

### Procedure

| Step 1 | Select Start > Control Panel > System and Security > Action Center > Change User Account Control settings |
|--------|----------------------------------------------------------------------------------------------------|
| Step 2 | Set UAC to Never Notify.                                                                                  |
| Step 3 | Click OK.                                                                                                 |
| Step 4 | Restart your machine to commit to the new UAC settings.                                                   |

You have now disabled UAC and are ready to install the Unified CCDM.

Note Re-enable UAC after you complete the Unified CCDM installation.

### Associate Unified CCDM Component Servers with Service Provider AD Domain

Complete the following procedure to associate the Unified CCDM Component servers with Service Provider AD Domain.

### Procedure

| Step 1 | Sign in to the machine using a local administrator account.                                   |
|--------|-----------------------------------------------------------------------------------------------|
| Step 2 | Select Start > Administrative Tools > Server Manager.                                         |
| Step 3 | Select Local Server in the left panel and click WORKGROUP to change system properties.        |
| Step 4 | In the Computer Name tab, click Change.                                                       |
| Step 5 | Select the <b>Domain</b> option to change the member from <b>Workgroup</b> to <b>Domain</b> . |
| Step 6 | Enter the fully qualified Service Provider domain name and click OK.                          |
| Step 7 | In the Windows Security pop-up window, validate the domain credentials and click OK.          |
| Step 8 | After successful authentication, click OK.                                                    |
| Step 9 | Reboot the server and sign in with domain credentials.                                        |

### **Configure Secondary Drive**

DO THIS FOR Virtual Machines that require an additional hard drive to archive data.

### Procedure

| Step 1 | Open Computer Management.                                                                                                    |
|--------|----------------------------------------------------------------------------------------------------|
| Step 2 | Expand Storage in the left pane, click Disk Management.                                                                                                    |
| Step 3 | Right-click <b>Disk 1</b> and choose <b>Online</b> .                                                                                                    |
| Step 4 | Right-click <b>Disk 1</b> and choose <b>Initialize Disk</b> .                                                                                                    |
| Step 5 | In Initialize Disk pop up window, under Select disks. Check <b>Disk 1</b> and choose <b>MBR</b> ( <b>Master Boot Record</b> ) under <b>Use the following partition style for the selected disks</b> pane. Click <b>OK</b> . |
| Step 6 | Create a new disk partition as follows: right-click the disk you just initialized, choose <b>New Simple Volume</b> , and run the wizard.                                                                                    |

### Install the Diagnostic Framework for System CLI

### Procedure

| Step 1 | To install the Diagnostic Framework component, start the Unified CCDM Installer, click <b>Support Tools</b> and select <b>Diagnostic Framework</b> .<br>The <b>Domain Manager: Diagnostic Framework Install Shield Wizard</b> window displays.                                                                                                    |
|--------|----------------------------------------------------------------------------------------------------|
| Step 2 | Click <b>Next</b> to go through each window in turn.                                                                                                    |
| Step 3 | Accept the license agreement, then click <b>Next</b> .                                                                                                    |
| Step 4 | In the Certificate window, select the type of certificate installed with the Diagnostic Framework.                                                                                                    |
|        | <ul> <li>Self Signed: A new certificate will be generated by the installer. This type of certificate should be used only for lab or test deployments.</li> <li>Trusted Certificate: An existing certificate, issued by a valid certificate server, will be associated at a later date. This option should be used for production deployments.</li> </ul> |
| Step 5 | Click Next.                                                                                                    |
| Step 6 | In the <b>wsmadmin Password Information</b> window, enter and confirm the password for the <b>wsmadmin</b> user, which is created to access the Unified System CLI tool. Click <b>Next</b> .                                                                                                    |
| Step 7 | In the Ready to Install the Program window, click Install.                                                                                                    |
| Step 8 | After installation, click <b>Finish</b> .                                                                                                    |
| Step 9 | Unmount the ISO image.                                                                                                    |
|        |                                                                                                    |

### **Configure SNMP Traps**

Simple Network Management Protocol (SNMP) traps may be raised from Unified CCDM by configuring Windows to send selected events to an SNMP monitor. Configure Windows using a Windows utility called evntwin.exe. This utility converts events written to the Windows Event log into SNMP traps that are raised and forwarded by the Windows SNMP service to an SNMP management tool.

To configure SNMP traps for use with Unified CCDM, follow these steps:

- Enable Windows SNMP Feature, on page 12
- Configure SNMP Service for Trap Forwarding, on page 13
- Configure Windows Events to Forward to SNMP, on page 13

### **Enable Windows SNMP Feature**

Enabling the SNMP feature in Windows is required to configure the Windows event forwarding to SNMP. In the Unified CCDM servers, enable the SNMP feature as follows:

### Procedure

| Step 1 Select Server Manager > Manage > Add Roles and Featur |
|--------------------------------------------------------------|
|--------------------------------------------------------------|

**Step 2** On the **Before you begin** page, click **Next**.

| Step 3 | On the Select Installation Type page, select the Role-based or feature-based installation option, then click                          |
|--------|----------------------------------------------------------------------------------------------------|
|        | Next.                                                                                                    |
| Step 4 | On the <b>Select destination server</b> page, select the <b>Select a server from the server pool</b> option, then click <b>Next</b> . |
| Step 5 | On the Select server roles page, click Next.                                                                                          |
| Step 6 | On the Select features page, check the SNMP Service . Check the SNMP WMI Provider check box, then click Next.                         |
| Step 7 | Click Install to complete the SNMP deployment.                                                                                        |
| Step 8 | Close the Server Manager application.                                                                                                 |
|        |                                                                                                    |

### **Configure SNMP Service for Trap Forwarding**

Configure the SNMP service to forward traps to the management tool, which is used to report and alert.

### Procedure

| Step 1  | In the MMC console, select <b>Files &gt; Add/Remove Snap-in</b>                                                                                                    |
|---------|----------------------------------------------------------------------------------------------------|
| Step 2  | From the Available Snap-ins list, select Services and click Add.                                                                                                    |
| Step 3  | In the Services dialog box, select Local computer and click Finish.                                                                                                    |
| Step 4  | Click <b>OK</b> .<br>The <b>Services(Local)</b> node will be added to the <b>Console Root</b> node.                                                                                                    |
| Step 5  | Select Services(Local) and in the Services(Local) tab that is displayed, right-click SNMP Services and then select Properties.<br>The SNMP Service Properties dialog box is displayed.                                                                           |
| Step 6  | In the Traps tab, in the Community Name field, enter public, then click Add to list.                                                                                                    |
| Step 7  | Click Add.                                                                                                    |
| Step 8  | In the <b>SNMP Service Configuration</b> dialog box, enter the hostname or IP address of the system, which receives the trap information—The server hosting the management agents or reporting and alerting tools. Click <b>Add</b> to add the trap destination. |
| Step 9  | If there is more than one system, it is required to receive the trap information, configure SNMP services for the trap forwarding on all systems.                                                                                                    |
| Step 10 | Click OK.                                                                                                    |

### **Configure Windows Events to Forward to SNMP**

Finally, use the evntwin.exe tool to configure the Windows events to be forwarded as SNMP traps. Any event that is raised in the Windows Event Log may be configured to generate an SNMP trap.

### Procedure

**Step 1** In the **Run** command, enter **evntwin.exe**.

Step 2 Select Custom, then click Edit.

**Step 3** In the **Event Sources** list, expand the **Application** source to see the available Unified CCDM events. The Unified CCDM events and their uses are listed in the following table.

| Event Source                                      | Description                                                                                                    |
|---------------------------------------------------|----------------------------------------------------------------------------------------------------|
| Unified CCDM Application Server Monitoring        | The core monitoring service for the application server—This posts connection change events to the event log.                                                 |
| Unified CCDM Data Import Server Monitoring        | The data import service used for importing data from CCE etc.                                                                                                |
| Unified CCDM Partition Table Manager Monitoring   | Connection monitoring for the partition manager service, which creates partitioning tables in the database.                                                  |
| Unified CCDM Provisioning Server Monitoring       | Service used for provisioning changes on remote equipment, for example, CCE etc.                                                                             |
| Unified CCDM Partition Table Manager              | Core application service to create partitioning tables in the database.                                                                                      |
| X_ANALYTICALDATA, X_HIERARCHY,<br>X_IMPORTER etc. | Individual services configured in Windows for Unified CCDM—These can be used for subscribing to standard service events. For example, start/stop events etc. |

Step 4Configure an event source for generating SNMP traps, select the event source, wait a few moments, then click<br/>Add once it is enabled. In the Properties window, specify the required trap properties, then click OK.

**Step 5** After setting the required SNMP traps, click **Apply**.

# **Deploy Unified CCDM Database Server**

Follow the procedure to install the Unified CCDM database server on side A and side B.

### Before you begin

Download the OVA files. Use UCCDM\_12.0\_Win2012R2\_vm11\_v1.0.ova to create the golden template.

Create a naming convention for the Unified CCDM Web server, as the hostname of the Unified CCDM Web server is required to install and configure the Unified CCDM Database server.

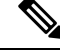

Note Do not use hyphens in the server name.

Procedure

**Step 1** Create Virtual Machine for the Unified CCDM Database server.

- **Step 3** Configure Windows.
- **Step 4** Associate Unified CCDM component servers with the service provider AD domain.
- **Step 5** Configure secondary drive.
- Step 6 Install Microsoft SQL server.
- **Step 7** Configure Distributed Transaction Coordinator (DTC).
- **Step 8** Configure Windows Server Firewall for SQL Server.
- **Step 9** Install SQL Server Management Studio.
- **Step 10** Install the Unified CCDM Database server.
  - **Note** Before installing the Unified CCDM Database server on side B, install the Unified CCDM Web server on side A.
- **Step 11** Add SQL sign-in for the Unified CCDM Web server.
- **Step 12** Install the Unified CCDM Portal Database.
- **Step 13** Install the diagnostic framework for the system CLI.
- **Step 14** Configure SNMP traps.
  - Note
- Back up the SQL Server databases regularly and truncate the transaction logs to prevent them from becoming excessively large.
- Schedule backups when there is no user activity.

### **Related Topics**

Create Virtual Machines, on page 59 Install Microsoft Windows Server Configure Windows , on page 9 Associate Unified CCDM Component Servers with Service Provider AD Domain, on page 11 Configure Secondary Drive, on page 11 Install Microsoft SQL Server Configure DTC, on page 16 Configure Windows Server Firewall for SQL Server, on page 16 Install Unified CCDM Database Server, on page 16 Add SQL Login for Unified CCDM Web Server, on page 19 Install Unified CCDM Portal Database, on page 17 Install the Diagnostic Framework for System CLI , on page 12 Configure SNMP Traps, on page 12

I

# Procedures for Deploying Unified CCDM Data Server

### **Configure DTC**

### Procedure

| Step 1 | Open the <b>Component Services</b> application.                                                                                                    |
|--------|----------------------------------------------------------------------------------------------------|
| Step 2 | Expand Component Services > Computers > My Computer > Distributed Transaction Coordinator.                                                              |
| Step 3 | Right click Local DTC and select Properties.                                                                                                    |
| Step 4 | Select the <b>Security</b> tab.                                                                                                    |
| Step 5 | In the <b>Security</b> tab, configure:                                                                                                    |
|        | a) Ensure that Security Settings has Network DTC Access checked, and Transaction Manager<br>Communication has Allow Inbound and Allow Outbound checked. |
|        | b) Set the Transaction Manager Communication to No Authentication Required.                                                                             |

c) Click OK.

### **Configure Windows Server Firewall for SQL Server**

### Procedure

| Step 1 | Open the Server Manager application.                                               |
|--------|------------------------------------------------------------------------------------|
| Step 2 | Select Tools > Windows Firewall with Advanced Security and click Inbound Rules.    |
| Step 3 | In the Actions pane, click New Rule.                                               |
| Step 4 | Select <b>Port</b> as the rule type and click <b>Next</b> .                        |
| Step 5 | Select TCP as the protocol and enter 1433 as the specific local ports, then Next.  |
| Step 6 | Select Allow the connection. Click Next.                                           |
| Step 7 | Select the profile options that are appropriate to your deployment and click Next. |
| Step 8 | Enter a name for the rule and click <b>Finish</b> to create the rule.              |

### Install Unified CCDM Database Server

### Procedure

| Step 1 | Mount the Unified CCDM ISO image to the virtual machine.                                                                                                    |
|--------|----------------------------------------------------------------------------------------------------|
| Step 2 | Double-click the ISO image.                                                                                                    |
| Step 3 | In the <b>Cisco Unified CCDM Installation</b> window, from the <b>Server Installation</b> list, select the <b>Database server</b> component.<br>System runs the prerequisite check. |
| Step 4 | Ensure all the prerequisites are checked. After the prerequisite check, click Install.                                                                                              |

16

| Step 5  | In the Domain Manager: Database Components - InstallShield wizard window, click Next.                                                                                        |
|---------|----------------------------------------------------------------------------------------------------|
| Step 6  | Accept the license agreement, then click Next.                                                                                                    |
| Step 7  | In the <b>Cryptography Configuration</b> window, enter and confirm the passphrase using 6 to 35 characters, then click <b>Next</b> .                                         |
|         | This passphrase encrypts system passwords and must be identical across all servers within a cluster. Enter the same password in the <b>Confirm Passphrase</b> field.         |
| Step 8  | In the Configure Database window, configure:                                                                                                    |
|         | a) In the <b>Catalog</b> field, enter the name of the Unified CCDM database catalog. The default catalog name is Portal.                                                     |
|         | b) In the Authentication field, select the authentication mode to connect to the Unified CCDM database.                                                                      |
|         | • Windows Authentication - This is the default authentication mode.                                                                                                    |
|         | • <b>SQL Authentication</b> - Select this option only if you are using a database server on a different domain. For this option, enter the SQL Server Username and Password. |
|         | c) Click Next.                                                                                                    |
| Step 9  | In the <b>Destination Folder</b> window, accept the default location to install the database server, then click <b>Next</b> .                                                |
| Step 10 | In the Ready to Install Program window, click Install.                                                                                                    |
| Step 11 | After the installation, uncheck the Launch Database Management Utility check box. You can manually set up the database, later.                                               |
| Step 12 | Click <b>Finish</b> .                                                                                                    |
|         | <b>Note</b> Repeat the steps to set up the Unified CCDM Database server on Side B.                                                                                           |

### Install Unified CCDM Portal Database

Complete the following procedure to set up the database server:

### Procedure

- Step 1 Open Database Installer.
- Step 2 On the Database Setup page, click Next.
- **Step 3** From the **Database setup** page, select **Install a new database**.
- Step 4 Click Next.
- Step 5 On the SQL Server Connection Details page, enter:
  - a) In the **Server Name** field, enter the name of the Unified CCDM database server. The default server name is Local.
  - b) From the **Database Name** drop-down list, enter the name of the Unified CCDM database catalog. The default database name is Portal.
  - c) In the Authentication field, select the authentication mode to connect to the Unified CCDM database.
    - Windows Authentication This is the default authentication mode.

- **SQL Authentication** Select this option only if you are using a database server on a different domain. For this option, enter the SQL Server Username and Password.
- d) Click Next.
- **Step 6** Click **Test Connection** to ensure the connection is established to the SQL Server, then click **OK**.
- Step 7 Click Next.
- Step 8 In the Optimize System Databases window, then click Next.
- **Step 9** For installation of the portal database server on Side B, check the **Replicated Configuration** check box.
  - a) In the Setup Replication window, select Replicated Configuration and enter:
    - In the Share Name field, enter the name. The default share name is ReplData Folder.
    - In the Folder Path field, enter the path. The default path is C:\Program Files\Microsoft SQL Server\MSSQL13.MSSQLSERVER\MSSQL\repldata.
  - b) Click Next.
- Step 10In the Configure the Location of Data Files window, for non-customized installation of SQL Server, accept<br/>the defaults and click Next. For the custom installation of SQL Server, configure the data files:
  - a) Check the file group or file groups check box which you want to change.
  - b) Browse the file group or file groups location.
  - c) Enter the size for the selected file group or file groups.

Note Uncheck the Set Initial Size to Max Size check box to specify the initial size.

- d) Click Update.
- e) Click **Default** to restore all file groups to default settings.
- f) Click Next.

Step 11 In the Configure Local Administrator Details window. Enter the password and confirm, then click Next.

- **Note** You cannot retrieve or reset the password.
- Step 12 In the Configure SQL Server Agent Service Identity window, configure:
  - a) In the **Account Type** field, enter the user account type. For a distributed installation, this must be a domain user account.
  - b) In the User Name field, enter the user name. The default username is sql\_agent\_user.
  - c) Optional, for a single sided single server system, check the **Automatically create the user account if missing** check box to automatically create a local user.
  - d) Enter and confirm the password.

Ensure that the password meets the system's complexity requirements.

e) Click Next.

•

- User Name Enter the name of the user account. Default value is sql\_agent\_user. If you selected the Account Type as Domain, enter the domain user account name instead. If you have specified a domain user, you will need to prefix the user name with the domain name, followed by a backslash.
- **Step 13** In the **Configure the Location of the Identity Database Data Files** window, check all the file group check boxes to set the location, then click **Next**.

| Step 14 | In Ready to Install the database page, Click Next.                    |
|---------|-----------------------------------------------------------------------|
| Step 15 | Click Close.                                                          |
| Step 16 | Start the following Unified CCDM services under the Windows services: |
|         | CCDM: Data Import Server                                              |
|         | CCDM: Partition Table Manager                                         |
|         | CCDM: Provisioning Server                                             |
|         |                                                                       |

# **Step 17** Repeat the steps to set up database for Unified CCDM Data Server on Side B.

### Add SQL Login for Unified CCDM Web Server

In distributed deployment, create SQL logins to establish connection between the Unified CCDM web server and data server.

### Procedure

| Step | 1 | Log in to th | e Cisco | Unified | CCDM | database | server | using | domain | administrator | credentials. |
|------|---|--------------|---------|---------|------|----------|--------|-------|--------|---------------|--------------|
|------|---|--------------|---------|---------|------|----------|--------|-------|--------|---------------|--------------|

- Step 2 Open the SQL Server Management Studio window.
- Step 3 Select Security > Logins.
- Step 4 Right-click the Logins option and click New Logins.
- Step 5 To add SQL logins for Side A and Side B Unified CCDM web servers, configure the following settings on the General page:
  - a) In the Login Name field, enter the machine name. The default name is <DOMAIN>\<Unified CCDM-WEB SERVER HOSTNAME>\$.
  - b) Select the Windows Authentication unless you are connecting to a server on another domain.
  - c) Set the **Default language** to **English**.
- **Step 6** On the **Server Roles** page, check the **public** and **sysadmin** check boxes.
- **Step 7** On the User Mapping page, configure the settings:
  - a) From the Users Mapped to this Login options, check the Portal and IdSvr3Config check boxes.
  - b) From the **Database role membership for Portal** options, check the **portalapp\_role**, **portalreporting\_role**, **portalrs\_role**, and **public** check boxes to grant the portal login credentials.
  - c) From the **Database role membership for IdSvr3Config** options, check the **db\_owner** and **public** check boxes.

Step 8 Click OK.

**Step 9** Repeat the steps to add SQL login for the Unified CCDM Web Servers for Side B.

## **Deploy Unified CCDM Web Server**

Follow the procedure to install the Unified CCDM Web server on side A and side B.

### Before you begin

Download the OVA files. Use UCCDM\_12.0\_Win2012R2\_vm11\_v1.0.ova to create the golden template.

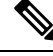

**Note** Do not use hyphens in the server name.

### Procedure

- **Step 1** Create Virtual Machine for the Unified CCDM Web server.
- Step 2 Install Microsoft Windows Server.
- **Step 3** Configure Windows.
- **Step 4** Associate Unified CCDM component servers to respective service provider AD domain.
- **Step 5** Configure the secondary drive.
- **Step 6** Install the Unified CCDM Web server.
  - Note Before installing Unified CCDM Web server on Side B, install the Unified CCDM Data server on Side B.

### **Step 7** Install the Unified CCDM Identity server on the Web server.

- **Note** Before installing Unified CCDM Identity Server, install the Unified CCDM Web Server and Data server.
- **Step 8** Install the diagnostic framework for the system CLI.
- **Step 9** Configure SNMP traps.

### **Related Topics**

Create Virtual Machines, on page 59 Install Microsoft Windows Server Configure Windows , on page 9 Associate Unified CCDM Component Servers with Service Provider AD Domain, on page 11 Configure Secondary Drive, on page 11 Install Unified CCDM Web Server, on page 20 Install CCDM Identity Server on Web Server, on page 21 Install the Diagnostic Framework for System CLI , on page 12 Configure SNMP Traps, on page 12

### Install Unified CCDM Web Server

Complete the following procedure to install the App or Web server component:

### Before you begin

Complete the Unified CCDM Data server installation.

### Procedure

| M         | ount the Unit                                                                                                    | fied CCDM ISO image to the virtual machine.                                                                                                    |  |  |  |  |  |
|-----------|----------------------------------------------------------------------------------------------------|----------------------------------------------------------------------------------------------------|--|--|--|--|--|
| Do        | ouble-click th                                                                                                    | ne ISO image.                                                                                                    |  |  |  |  |  |
| In<br>pre | the Cisco Un<br>erequisite cho                                                                                                    | nified CCDM Installation window, select App/Web Server and wait until it completes all ecks, then click Install.                                                     |  |  |  |  |  |
| In        | the <b>Domain</b>                                                                                                    | Manager: Application Server Components - IntsallShield Wizard window, click Next.                                                                                    |  |  |  |  |  |
| Ac        | ccept the lice                                                                                                    | nse agreement, then click Next.                                                                                                    |  |  |  |  |  |
| In<br>cli | In the <b>Cryptography Configuration</b> window, enter and confirm the passphrase using 6 to 35 characters, then click <b>Next</b> . |                                                                                                    |  |  |  |  |  |
| Th<br>the | iis passphrase<br>e same passw                                                                                                    | e encrypts system passwords and must be identical across all servers within a cluster. Enter vord in the <b>Confirm Passphrase</b> field.                            |  |  |  |  |  |
| In        | the <b>Destinat</b>                                                                                                    | ion Folder field, retain the default location, then click Next.                                                                                                    |  |  |  |  |  |
| In        | the Configu                                                                                                    | re Database window:                                                                                                    |  |  |  |  |  |
| a)        | In the SQL only for the                                                                                                    | Server Name field, enter the Side A database server hostname. The default option is valid e All-in-One deployment type.                                              |  |  |  |  |  |
|           | Note                                                                                                    | When you install the app or web server on Side B, enter the Side B database server hostname.                                                                         |  |  |  |  |  |
| b)        | From the <b>C</b><br>The default                                                                                                    | <b>atalog Name</b> list, select the name that is used while installing the Database Server component.<br>t value is Portal.                                          |  |  |  |  |  |
| c)        | c) In the <b>Connect Using</b> pane, select the appropriate sign-in option:                                                          |                                                                                                    |  |  |  |  |  |
|           | • Windows authentication - This is a default option.                                                                                 |                                                                                                    |  |  |  |  |  |
|           | • SQL S<br>domai                                                                                                    | Server authentication - Select this option only if you are using a database catalog on a different n.                                                                |  |  |  |  |  |
|           | Note                                                                                                    | For this option, enter the SQL Server Username and Password.                                                                                                    |  |  |  |  |  |
| In<br>Cl  | the <b>Ready t</b> o                                                                                                    | <b>D Install the Program</b> window, click <b>Install</b> . When the installation completes, click <b>Finish</b> . start your system for the changes to take effect. |  |  |  |  |  |

**Note** In a dual-sided Unified CCDM deployment, repeat this installation for side B replication. Before installing side B, complete the side A installation for all the components.

### Install CCDM Identity Server on Web Server

Complete the following procedure to install the Identity server on CCDM App or Web Server.

# Procedure Step 1 In the Cisco Unified CCDM Installation window, select Identity Server and wait for the prerequisite checks, click Install. Step 2 In the Identity Server setup Wizard window, click Next. Step 3 Accept the license agreement, then click Next. Step 4 In the Destination Folder field, retain the default location for the Identity Server Installation, then click Next. Step 5 Click Finish.

# **Configure Unified CCDM**

Unified CCDM cluster configuration is to establish the communications channel between different Unified CCDM components. This configuration helps each Unified CCDM component to connect to the appropriate channels during failure.

### Procedure

- **Step 1** Launch the Integrated Configuration Environment.
- **Step 2** Set up Unified CCDM Servers.
- **Step 3** Configure Replication.
- **Step 4** Obtain Digital Certificates.
- **Step 5** Log into Unified CCDM.

### **Related Topics**

Obtain Digital Certificate , on page 25 Login to Unified CCDM, on page 28

### **Procedures for Configuring Unified CCDM**

### Launch the Integrated Configuration Environment

Complete the following procedure to launch the Integrated Configuration Environment (ICE) in the Unified CCDM data server.

### Procedure

| Step 1 | Open the Integrated Configuration Environment application.               |
|--------|--------------------------------------------------------------------------|
| Step 2 | On the Database Connection page, enter:                                  |
|        | a) The Server Name field default value is current machine.               |
|        | b) In the <b>Database Name</b> field, accept the default value (Portal). |
|        |                                                                          |

c) In the Authentication field, accept the default value.

| Step 3 | Click Test to test the connection to the database server for the first time. If the test fails, check the Database |
|--------|----------------------------------------------------------------------------------------------------|
|        | Connection settings.                                                                                               |

### **Step 4** Click **OK** to open the ICE.

When ICE starts, the Cluster Configuration tool is the default tool. You can use the **Tool** drop-down list in the toolbar to switch to other ICE tools.

### Set up Unified CCDM Servers

Complete the following procedure to set up Unified CCDM servers.

### Procedure

| Step 1  | Open the Integrated Configuration Environment application.                                                                                                    |                                                                                                    |  |  |  |  |  |  |
|---------|----------------------------------------------------------------------------------------------------|----------------------------------------------------------------------------------------------------|--|--|--|--|--|--|
| Step 2  | In the Select Deployment Type window, select the Two Tier option, then click Next.                                                                                                    |                                                                                                    |  |  |  |  |  |  |
| Step 3  | In the Configure Redundancy window, select Dual-Sided system, then click Next.                                                                                                    |                                                                                                    |  |  |  |  |  |  |
| Step 4  | For the two-tier deployment, enter the number of web servers for each side. For dual-sided configurations, configure the equal number of app or web servers for each side of the system, then click <b>Next</b> . |                                                                                                    |  |  |  |  |  |  |
| Step 5  | In the <b>Configure Servers</b> window, enter:                                                                                                    |                                                                                                    |  |  |  |  |  |  |
|         | a) In the <b>Primary Server</b> pane, enter the name and IP address of the primary database server.                                                                                                    |                                                                                                    |  |  |  |  |  |  |
|         | b) In the <b>S</b><br><b>Next</b> .                                                                                                    | econdary Server pane, enter the name and IP address of the secondary database server, then click                                                                                                    |  |  |  |  |  |  |
| Step 6  | In the Conf                                                                                                    | igure Application Servers (1) window, enter:                                                                                                    |  |  |  |  |  |  |
|         | <ul><li>a) In the P</li><li>b) In the S</li><li>click No</li></ul>                                                                                                    | <b>Primary Server</b> pane, enter the name, IP address, and FQDN of the primary web server.<br><b>econdary Server</b> pane, enter the name, IP address, and FQDN of the secondary web server, then ext. |  |  |  |  |  |  |
|         | Note                                                                                                    | Enter the FQDN in lowercase.                                                                                                    |  |  |  |  |  |  |
| Step 7  | In the <b>Conf</b>                                                                                                    | igure Database Connection window, enter:                                                                                                    |  |  |  |  |  |  |
|         | a) In the C<br>is Porta                                                                                                    | <b>Catalog</b> field, enter the name of the Unified CCDM Relational database. The default catalog name l.                                                                                               |  |  |  |  |  |  |
|         | b) In the A databas                                                                                                    | <b>Authentication</b> field, select the authentication mode to connect to the Unified CCDM relational e.                                                                                                |  |  |  |  |  |  |
|         | • W                                                                                                    | indows Authentication - This is the default authentication mode.                                                                                                    |  |  |  |  |  |  |
|         | • SQ<br>En                                                                                                    | <b>DL Authentication</b> - Select this option only if you are using a database server on a different domain. ter the SQL Server username and password.                                                  |  |  |  |  |  |  |
| Step 8  | Click Next.                                                                                                    |                                                                                                    |  |  |  |  |  |  |
| Step 9  | Optional, click <b>Print</b> to print the deployment summary.                                                                                                    |                                                                                                    |  |  |  |  |  |  |
| Step 10 | Verify deployment details, then click Next.                                                                                                    |                                                                                                    |  |  |  |  |  |  |
|         | Displays a o                                                                                                    | confirmation message.                                                                                                    |  |  |  |  |  |  |

Step 11 Click Exit.

Step 12 Click Save.

### **Configure Replication**

| Procedure                                                                                                    |
|----------------------------------------------------------------------------------------------------|
| Launch the Integrated Configuration Environment for Unified CCDM Database Server.                                          |
| From the Tool drop-down list, select Replication Manager.                                                                  |
| The dual-sided Unified CCDM deployment, Replication Manager helps to replicate SQL Servers between Unified CCDM databases. |
| Set up SQL Server replication for the Unified CCDM databases.                                                              |
| Monitor the general health of SOL Server replication between Unified CCDM databases.                                       |

### Setup

### Procedure

| Step 1 | Click the <b>Setup</b> tab to see the replication setup details and configure or disable replication.                 |                                                                            |  |  |  |
|--------|----------------------------------------------------------------------------------------------------|----------------------------------------------------------------------------|--|--|--|
| Step 2 | In the <b>CCDM Database Server Properties</b> pane, check the <b>Identity Database Replication Enabled</b> check-box. |                                                                            |  |  |  |
| Step 3 | In the <b>Distributor Properties</b> pane, retain the default values.                                                 |                                                                            |  |  |  |
|        | Note                                                                                                    | The distributor is created on the Unified CCDM Database Subscriber Server. |  |  |  |
| Step 4 | Click <b>Configure</b> to start the replication process.                                                              |                                                                            |  |  |  |
|        | Note                                                                                                    | After replication, all the options are dimmed except <b>Disable</b> .      |  |  |  |
|        |                                                                                                    |                                                                            |  |  |  |

### Monitor

The Monitor option monitors the general health of SQL Server Replication between Unified CCDM databases. The monitor can also start or stop various replication agents. This option shows the agent details only if SQL Server Replication is currently configured.

### Procedure

 Step 1 Click the Monitor tab.
 Step 2 After Unified CCDM replication, top-left pane shows a list of Publishers and their publications.
 Step 3 Select the Publication to see Subscriptions or Agents details. The Agents tab lists Snapshot Agent, Log Reader Agent, and Queue Reader Agent that are available for the selected publication.
- **Step 4** In the Sessions in the 24 Hours pane, you can see the session details of the subscriptions or agents.
- **Step 5** In the **Actions in selected session** pane, shows the actions during the selected session and also provides the information about the agent's failure.
  - **Note** You can start or stop the replication agents, select the **Agents** tab, right-click on the status of the agent and select **Start** or **Stop**.

### **Configuring SSL for Unified CCDM**

Follow these steps, to configure SSL for the Unified CCDM web application:

| Sequence | Task                                              |
|----------|---------------------------------------------------|
| 1        | Obtain Digital Certificate, on page 25            |
| 2        | Export the Certificate in PFX Format, on page 27  |
| 3        | Configure SSL for the Web Application, on page 27 |

#### Obtain Digital Certificate

You can obtain a digital certificate in one of the following ways:

- purchase from an external certificate authority, for public use
- generate internally, for secure use within the issuing organization

Note

Use a digital certificate with a key length of at least 2048 bits. Some recent browsers may reject certificates with shorted key lengths.

If you do not already have a suitable certificate, you can request or generate one as follows:

- 1. Open Internet Information Services (IIS) Manager and select the web server in the folder hierarchy.
- 2. Select the Features View tab, and in the IIS group, click Server Certificates.
- 3. Create a internal or external digital certificate.

### Note

- The Common Name is the application domain name. Ensure that you enter the Common Name exactly as it is specified. The Common Name is derived as follows:
  - For deployments with a registered address (including load-balanced deployments): enter the registered address, starting from www. For example, if your registered address is https://www.Unified CCDM.com, enter www.Unified CCDM.com.
  - For deployments with a single internal address (including load-balanced deployments): enter the part of the address after https://. For example, if your internal address is <a href="https://UnifiedCCDM.intranet.local">https://UnifiedCCDM.intranet.local</a>, enter Unified CCDM.intranet.local
  - For deployments where the web servers will be accessed directly with no load-balancing: enter the fully qualified domain name of the server being configured. For example, webserver1.mydomain.com.

### **Related Topics**

Request an External Certificate , on page 26 Generate an Internal Certificate, on page 26

### Request an External Certificate

#### Procedure

| Step 1 | In the Actions pane, select Create Certificate Request to display the Request Certificate dialog box.                                                                                                    |
|--------|----------------------------------------------------------------------------------------------------|
| Step 2 | In the Common Name field, enter the application domain name as defined above.                                                                                                    |
| Step 3 | Complete the other fields as appropriate, and click Next.                                                                                                    |
| Step 4 | In the <b>Cryptographic Service Provider Properties</b> dialog box leave the default <b>Cryptographic Service</b><br><b>Provider</b> .                                                                                        |
| Step 5 | Select a bit length of at least 2048. Click <b>Next</b> .                                                                                                    |
| Step 6 | Specify a file name for the certificate, and then click <b>Finish</b> .                                                                                                    |
| Step 7 | When you receive the certificate from the certificate authority, repeat step 1 and step 2 above to show the Server Certificates and Action panes, and in the <b>Action</b> pane, select <b>Complete Certificate Request</b> . |
| Step 8 | Enter the file name of the certificate, and a friendly name of your choice and click <b>OK</b> .                                                                                                    |

Generate an Internal Certificate

| Step 1 | Select <b>Create Domain Certificate</b> in the <b>Actions</b> pane to display the <b>Distinguished Name Properties</b> dialog box. |
|--------|----------------------------------------------------------------------------------------------------|
| Step 2 | In the <b>Common Name</b> field, enter the application domain name as defined above.                                               |
| Step 3 | Complete the other fields as appropriate, and click Next.                                                                          |
| Step 4 | In the <b>Online Certification Authority</b> dialog box specify the <b>Online Authority</b> and a friendly name.                   |

Step 5 Click Finish.

Export the Certificate in PFX Format

| In | IIS Manager, select the Features View tab, and in the IIS group, click on Server Certificates.                                        |
|----|----------------------------------------------------------------------------------------------------|
| Se | lect the certificate in the Actions pane and click Export.                                                                            |
| In | the Export Certificate dialog box, do the following:                                                                                  |
| a) | Enter a file name in the <b>Export to</b> field or click <b>Browse</b> to select the folder in which you want the certificate stored. |
| b) | If you want to protect the exported certificate with a password, enter a password in the Passwo                                       |
| c) | Click <b>OK</b> .                                                                                                    |
| Th | e certificate is exported as a PFX file.                                                                                              |

Configure SSL for the Web Application

| In a web browser, navigate to https:// <web-address>/SSLConfig, where <web-address> is the web address of your Unified CCDM deployment.</web-address></web-address>              |
|----------------------------------------------------------------------------------------------------|
| Example:                                                                                                    |
| For example, if your web address is https://Unified CCDM.intranet.local, enter https://UnifiedCCDM.intranet.local/SSLConfig.                                                     |
| In the <b>Authentication</b> dialog box, enter the user name and password of a Windows domain user with administrator rights on the domain.                                      |
| On the <b>SSL Certificate Configuration</b> page, click <b>Choose File</b> and browse to the PFX file you created in the previous section. Click <b>Open</b> to select the file. |
| If the PFX file is password-protected, enter the password in <b>Password</b> field. If not, leave <b>Password</b> field empty.                                                   |
| Click Upload to start the SSL configuration.                                                                                                    |
| When the SSL configuration is complete, the following message is shown:                                                                                                    |
| SSL Configuration Complete.                                                                                                    |

### Login to Unified CCDM

| To access the Unified CCDM portal, enter <i>https://<webserver fqdn="">/Portal</webserver></i> in browser.<br>This displays the <b>Unified CCDM</b> web page. |
|----------------------------------------------------------------------------------------------------|
| To sign in to a new system, use <b>Administrator</b> ' as the username and enter the password you entered we you installed Unified CCDM.                      |

# **Install and Configure Unified Communication Domain Manager**

Cisco HCS for Contact Center, implements the VOS-based—Unified Communication Domain Manager multinode deployment. In this deployment, install four (or more) Unified instances and two (or more) WebProxy instances. These instances are clustered and split over two different geographical locations to provide high availability and disaster recovery.

- A WebProxy role installs only the front-end web server together with an ability to distribute load among multiple middleware nodes.
- A Unified node comprises of application and database roles on a single node.
- WebProxy and Unified nodes can be contained in separate firewalled networks.
- Database synchronization takes places between all database roles, therefore it provides disaster recovery and high availability.
- All nodes in the cluster are active.

Following figure shows the multinode implementation of the Unified Communication Domain Manager:

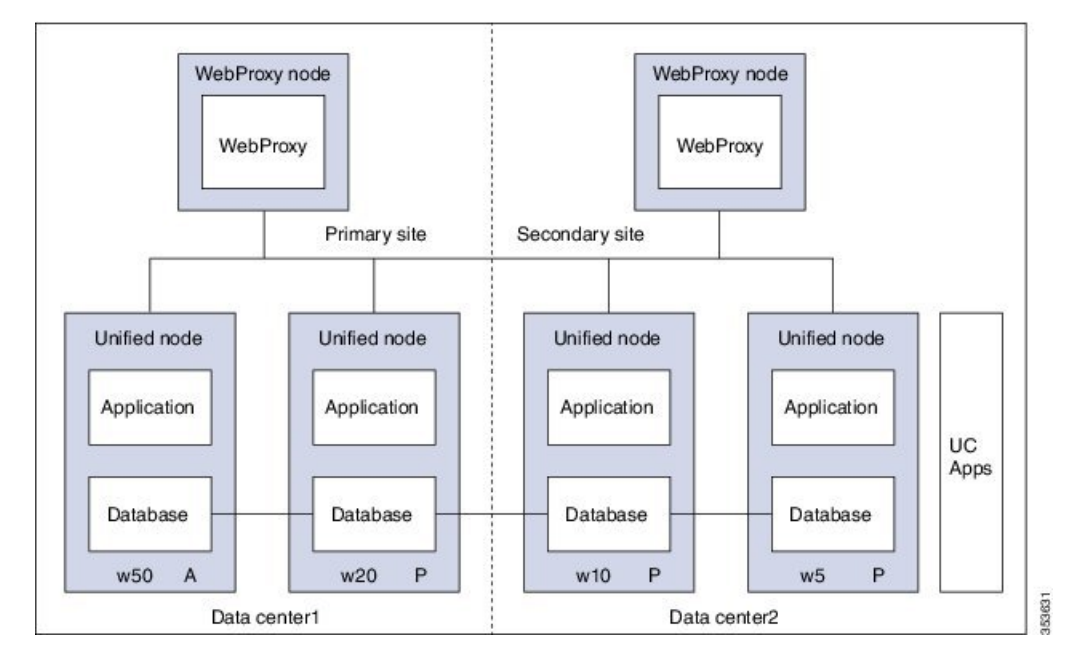

Figure 2: Graphical Representation of Geo-Redundant Cluster

The functional roles of each node are:

- · WebProxy: It does load balancing across multiple application roles.
- Application: It is a transactional business logic.
- Database: It is a persistent data store.

### **Related Topics**

Multinode Installation, on page 29

# **Multinode Cluster Hardware Specifications**

For information about implementing virtual machines within the HCS solution, see Cisco HCS Virtual Machine Requirements.

# **Multinode Installation**

Install a multinode consisting of either four or six Unified instances of and two WebProxy instances.

- A WebProxy node installs only the front-end web server, with the ability to distribute load among multiple middleware nodes.
- A Unified node consists of the Application and Database roles on one node. For geo-redundancy, there are two or four Unified nodes in the Primary Site and two Unified nodes in the Disaster Recovery (DR) Site in active-active setup.

Cisco Hosted Collaboration Solution supports three configurations of Cisco Unified Communications Domain Manager 10.x+. These configurations provide the service provider with options for scale and Geo-Redundancy support.

| Configuration                            | Number of Unified<br>Nodes | Number of Proxy<br>Nodes | Supported Scale (#<br>Subscribers) | Geo-Redundancy<br>(Y/N) |
|------------------------------------------|----------------------------|--------------------------|------------------------------------|-------------------------|
| Standalone<br>CUCDM                      | 1                          | 0                        | 20,000                             | NA                      |
| Multi-Node<br>CUCDM (across              | 4                          | 2                        | 200,000                            | Yes<br>(Active-Active)  |
| Data Centers)                            | 6                          | 2                        | 200,000                            | Yes<br>(Active-Passive) |
| Multi-Node<br>CUCDM (One<br>Data Center) | 4                          | 2                        | 200,000                            | No                      |

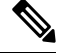

Note

- For geo-redundant Multinode Cluster deployment with six Unified Nodes, there are four Unified nodes in the Primary Site and two Unified nodes in the Disaster Recovery (DR) Site in active-standby setup.
  - Installation of the template and upgrade takes approximately two hours. You can follow the progress on the GUI transaction list.

### Before you begin

If you received the product on DVD, extract the Unified CDM ISO to get the platform-install ISO and the Unified CDM template file.

If you selected electronic software delivery, use the link that you received to download the product ISO file. Mount the Unified CDM ISO to get the platform-install ISO and the Unified CDM template file.

Optionally, download or extract language pack template files to support languages other than English.

### Procedure

**Step 1** Install the WebProxy instances.

For each WebProxy instance, create a new VM using the platform-install OVA. Use the instructions shown in Create Virtual Machines from OVA Files, on page 33. For role, select (3) WebProxy. Specify the appropriate data center (Primary/DR site) for each WebProxy instance.

**Step 2** Install the Unified instances.

For each Unified instance, create a new VM using the platform-install OVA. Use the instructions shown in Create Virtual Machines from OVA Files, on page 33. For role, select (2) Unified. Specify the appropriate data center (Primary/DR Site) for each Unified instance.

The following Unified nodes are required in the cluster:

- One Unified node as the Primary node at the Primary site
- One Unified node as the Secondary node at the Primary site

I

|        | Note                                                                                                    | For six Unified Node Multi Cluster deployment there are three Unified node as the Secondary node at the Primary site                                                                                                    |  |  |  |  |
|--------|----------------------------------------------------------------------------------------------------|----------------------------------------------------------------------------------------------------|--|--|--|--|
|        | •                                                                                                    | Two Unified nodes as the Secondary nodes at the DR site                                                                                                    |  |  |  |  |
| Step 3 | Prepare each node to be added to the cluster. On each WebProxy and Unified node, except for the prima Unified node, run the <b>cluster prepnode</b> command. |                                                                                                    |  |  |  |  |
| Step 4 | Add                                                                                                    | nodes to the cluster.                                                                                                    |  |  |  |  |
|        | a) I<br>b) A<br>c) V                                                                                                    | og in to the primary Unified node.<br>Add the Unified and WebProxy nodes to the cluster with the <b>cluster add <ip_addr></ip_addr></b> command.<br>/erify the list of nodes in the cluster with the <b>cluster list</b> command.                                   |  |  |  |  |
| Step 5 | Add                                                                                                    | Add the network domain.                                                                                                    |  |  |  |  |
|        | a) C<br>b) V<br>E                                                                                                    | Configure the domain with the <b>cluster run all network domain <domain_name></domain_name></b> command.<br>/erify the configured network domain with the <b>cluster run all network domain</b> command.<br>Each node shows the domain that you configured.         |  |  |  |  |
|        | c) \<br>F                                                                                                    | /erify the DNS configuration with the <b>cluster run all network dns</b> command.                                                                                                    |  |  |  |  |
|        | d) A<br>e) (1<br>0                                                                                                    | Attempt to contact each node in the cluster with the <b>cluster run all diag ping <hostname></hostname></b> command.<br>Optional) Shut down all the nodes with the <b>cluster run all system shutdown</b> command. Take a snapshot if each node. Restart each node. |  |  |  |  |
| Step 6 | Deter<br>each                                                                                                    | Determine whether security updates are required by running the <b>cluster run all security check</b> command on each cluster.                                                                                                    |  |  |  |  |
| Step 7 | If at least one update is required for any cluster, run the <b>cluster run all security update</b> command on every cluster.                                 |                                                                                                    |  |  |  |  |
| Step 8 | Insta                                                                                                    | ll VMware tools on each node.                                                                                                    |  |  |  |  |
|        | a) I<br>b) S                                                                                                    | n vSphere, right-click the name of the appropriate VM.<br>Select Guest > Install/Upgrade VMware Tools.                                                                                                    |  |  |  |  |
|        | I                                                                                                    | f you are prompted to disconnect the mounted CD-ROM, click Yes.                                                                                                    |  |  |  |  |
|        | c) I                                                                                                    | log in to each node and run the <b>app install vmware</b> command.                                                                                                    |  |  |  |  |
| Step 9 | Conf                                                                                                    | igure the cluster.                                                                                                    |  |  |  |  |
|        | a) F<br>c                                                                                                    | Provide a weight for each database server with the <b>database weight add <database_ip> <priority></priority></database_ip></b> ommand.                                                                                                    |  |  |  |  |
|        | U<br>ti                                                                                                    | Jse weights of 40, 30, 20, and 10 for the four Unified nodes and weights of 60, 50, 40, 30, 20, and 10 for he six Unified nodes. The higher the value, the more priority.                                                                                           |  |  |  |  |
|        | F<br>d                                                                                                    | For Multinode Cluster deployment with four Unified Nodes in a geo-redundant system containing two lata center infrastructures in two physical locations the following weights are used:                                                                             |  |  |  |  |
|        |                                                                                                    | • Specify a weight of 40 for the Primary node at the Primary site                                                                                                    |  |  |  |  |
|        |                                                                                                    | • Specify a weight of 30 for the Secondary node at the Primary site                                                                                                    |  |  |  |  |
|        |                                                                                                    | • Specify weights of 20 and 10 for the Secondary nodes at the DR site                                                                                                    |  |  |  |  |
|        | F                                                                                                    | For Multinode Cluster deployment with six Unified Nodes in a geo-redundant system containing two data enter infrastructures in two physical locations the following weights are used:                                                                               |  |  |  |  |

- Specify a weight of 60 for the Primary node at the Primary site
- Specify a weight of 50 for the Secondary node at the Primary site
- Specify a weight of 40 for the Secondary node at the Primary site
- Specify a weight of 30 for the Secondary node at the Primary site
- Specify weights of 20 and 10 for the Secondary nodes at the DR site
- **Note** For information on web weight used for Web Proxy node, refer *Cisco Unified Communications* Domain Manager Best Practices Guide.
- b) Select a Primary Unified node and set it up as the Primary Unified node with the following command: cluster provision primary <IP address of primary database node>.

Allow approximately 2 hours for the operation to complete for two WebProxy and four Unified nodes.

If no primary node exists, you are prompted to select a node to be the primary node.

c) When provisioning is complete, verify the status of the cluster with the cluster status command.

If a service is down, run the **cluster run <node\_ip> app start** command to restart the service.

- d) (Optional) If required, set the web weights configurations (Active-Active, Active-Standby, Standalone). From the primary Unified node, run the required web weight commands for the Web Proxy nodes. See Multi Data Center Deployments in the *Cisco Unified Communications Domain Manager Best Practices Guide* for detailed information.
- e) (Optional) If required, enable or disable Self-service or admin web services on the web proxy nodes. This may be required for security purposes. The commands must be run on the relevant web proxy node. It is not advisable to run the commands on a standalone system, but only on a cluster. The commands will automatically reconfigure and restart the nginx process, which results in some downtime. Request URLs to a disabled service will redirect the user to the active service.
  - To disable or enable admin or Self-service web services on the web proxy node: use **web service disable** <**selfservice**|**admin**> or **web service enable** <**selfservice**|**admin**> command.
  - To list web services on the web proxy node: use the web service list command.
- f) (Optional) Shut down all the nodes gracefully, snapshot and restart:
  - 1. From the selected primary Unified node, run cluster run notme system shutdown.
  - 2. From the selected primary Unified node, run system shutdown.
  - 3. Take a VMWare snapshot of each node and then remove any previous snapshot.
  - 4. Restart each node.

**Step 10** Initialize the database and clear all data with the **voss cleardown** command on the primary database node.

- **Step 11** Import the template.
  - a) Copy the template file to the primary Unified node with the scp <template\_file> platform@<unified\_node\_ip\_address>:media command.
  - b) Log in to the primary Unified node and import the template with the **app template media**/<**template\_file**> command.

The following message appears: Services have been restarted. Please ignore any other messages to restart services. The template upgrade automatically restarts necessary applications.

- c) When prompted to set the sysadmin password, provide and confirm a password.
- d) When prompted to set the hcsadmin password, provide and confirm a password.

**Step 12** (For Cisco Unified CDM 10.6(1) only) Install the Macro Update.template file on secondary Unified nodes.

- a) Upload the new Macro\_Update.template file to the media directory on the Unified CDM server via SFTP.
  - 1. From the VM console, enter sftp platform@<cucdm10 hostname>.
  - 2. Enter cd media.
  - 3. Enter put Macro\_Update\_xx.template.
  - b) Enter the following command: **app template media/Macro\_Update\_xx.template**. The template installs on each secondary node in less than a minute.

### **Step 13** (Optional) Install language templates for languages other than English.

- a) Copy the language template file to any Unified node with the scp <language\_template\_file> platform@<unified\_node\_ip\_address>:./media command.
- b) Log in to the Unified node and install the template with the **app template media**/<**language\_template\_file**> command.

#### Example:

For example, to install French, app template media/CUCDMLanguagePack\_fr-fr.template.

# **Create Virtual Machines from OVA Files**

You can import the OVA file into VMware vCenter Server. One OVA file is used to deploy all the functional roles. You choose the specific role when the installation wizard is run.

| Step 1 | Sign in to vSphere to access the ESXi Host.                                                      |                                                                                                    |  |  |
|--------|--------------------------------------------------------------------------------------------------|----------------------------------------------------------------------------------------------------|--|--|
| Step 2 | Choose File > Deploy OVF Template.                                                               |                                                                                                    |  |  |
| Step 3 | Choose Source, browse to the location of the .ova file, and click Next.                          |                                                                                                    |  |  |
| Step 4 | On the Name and Location page, enter a Name for this server.                                     |                                                                                                    |  |  |
| Step 5 | Choose the resource pool in which to locate the VM.                                              |                                                                                                    |  |  |
| Step 6 | Choose the data store you want to use to deploy the new VM.                                      |                                                                                                    |  |  |
| Step 7 | On the Disk Format page, choose Thick provisioned Eager Zeroed format for the virtual disk forma |                                                                                                    |  |  |
|        | Note                                                                                             | In production environments, "thick provisioning" is mandatory. Thick provisioned Lazy Zero is also supported, but Thin provisioned is not supported. |  |  |
| Step 8 | On the N                                                                                         | Network Mapping, choose your network on which this VM will reside.                                                                                   |  |  |

Step 9 Do not select Power on after deployment.

Step 10 On the Ready to Complete page, click Finish to start the deployment.

- **Step 11** After the VM is created, verify the memory, CPU, and disk settings against the requirements shown in Multinode Cluster Hardware Specifications, on page 29.
- **Step 12** Power on the VM.
- **Step 13** Select the following options in the installation wizard:

| Option | Option<br>name       | Description                                                                                                    |  |
|--------|----------------------|----------------------------------------------------------------------------------------------------|--|
| 1      | IP                   | The IP address of the server.                                                                                                    |  |
| 2      | netmask              | The network mask for the server.                                                                                                    |  |
| 3      | gateway              | The IP address of the network gateway.                                                                                                    |  |
| 4      | DNS                  | The DNS server is optional. Ensure that the DNS server is capable of looking up all hostnames referred to, including NTP server and remote backup locations.                          |  |
| 5      | NTP                  | The NTP server is mandatory to ensure that time keeping is accurate and synchronized among nodes in the same cluster.                                                                 |  |
| 6      | hostname             | The hostname, not the fully qualified domain name (FQDN).                                                                                                    |  |
| 7      | role                 | • A WebProxy role installs only the front-end web server together with ability to distribute load among multiple middleware nodes.                                                    |  |
|        |                      | • An Application node is the main transaction processing engine and includes a web server which can operate by itself, or route transactions from a web node.                         |  |
|        |                      | • A Database node provides persistent storage of data.                                                                                                    |  |
|        |                      | • A Standalone node consists of the Web, Application, and Database roles on one node.                                                                                                 |  |
|        |                      | • A Unified node consists of the Web, Application, and Database roles on one node.<br>On installation, the system needs to be clustered with other nodes and the cluster provisioned. |  |
| 8      | data<br>center       | The system's geographic location (data center name, city, country that a customer can use to identify the system location). You cannot change this setting once set.                  |  |
| 9      | platform<br>password | Platform password must be at least eight characters long and must contain both uppercase and lowercase letters and at least one numeric or special character.                         |  |
| 13     | install              | Completes the installation configuration and installs .                                                                                                    |  |

When the installation of the OVA is complete, a sign-in prompt for the platform user is displayed.

### What to do next

Return to Multinode Installation, on page 29 to complete the overall installation procedure.

# **Create the HCM-F Device**

After you create the HCM-F device, data synchronization begins if there is a network connection and the NBI REST service is running on the HCM-F server.

#### Before you begin

- Install and configure HCM-F. For more information, see the Cisco Hosted Collaboration Mediation Fulfillment Install and Configure Guide
- Verify that the NBI REST SDR Web Service is running
- 1. Sign in to the HCM-F CLI as the user administrator.
- 2. Run the utils service list command. Verify that the Cisco HCS NBI REST SDR Web Service is running.
- **3.** If not running, start it with the **utils service start Cisco HCS NBI REST SDR Web Service** command.

#### Procedure

- **Step 1** Sign in to as hcsadmin@sys.hcs.
- **Step 2** Create a new HCM-F instance:
  - a) Select **Device Management** > **HCM-F** and click **Add**.
  - b) Enter the HCM-F hostname.
  - c) Enter the HCM-F administrator Username.
  - d) Enter the HCM-F administrator Password.
  - e) Select the HCM-F Version v10\_0 from the drop-down list.
  - f) Click Save.
- **Step 3** If the previous step fails:
  - Verify that HCM-F Hostname is correct
  - · Verify that HCM-F administrator Username and administrator Password are correct
  - Verify that HCM-F Version is correct
  - Verify that the domain is set correctly using the CLI:
  - $a. \hspace{0.1in} \texttt{ssh platform@<cucdm hostname>}$
  - b. network domain

**Step 4** After a couple of minutes, verify that the initial synchronization between and HCM-F is successful:

- a) Select Provider Management > Advanced > SDR Service Provider.
- b) The sync is successful if the default entry, "Service Provider Name", appears.

### What to do next

If the initial sync is not working after following the previous steps, verify that the HCM-F REST API is working by browsing to the following:

http://<hcmf\_app\_node\_host>/sdr/rest/<hcmf\_version>/entity/ServiceProvider. This command returns the JSON representation of the predefined service provider instance in the HCM-F Shared Data Repository (SDR). If you get an error, log in as the administrator on the HCM-F app node CLI and verify that the REST service is running:

To display the services, run the command: utils service list.

In the output, you see Cisco HCS NBI REST SDR Web Service[STARTED].

If this service is not started, start it with the command: utils service start Cisco HCS NBI REST SDR Web Service

For data sync failures, try importing the new HCM-F:

- 1. Select **Device Management** > **HCM-F** and click the HCM-F device.
- 2. Update the Hostname and click Save.
- **3.** Import the new HCM-F:
  - a. Select Device Management > Advanced > Perform Actions.
  - **b.** In the Action field, select Import.
  - c. In the Device field, select the HCM-F server.
  - d. Click Save and wait a few minutes.
- 4. Check the provider under Provider Management > Advanced > SDR Service Provider.

## **Create a Provider**

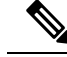

**Note** In Cisco Unified CDM 10.6(2) or later, the provider name is set to the current service provider name in HCM-F. You can decouple the provider name in Cisco Unified CDM from the service provider name in HCM-F.

- **Step 1** Log in to as hcsadmin@sys.hcs.
- **Step 2** Select **Provider Management** > **Providers**.
- Step 3 Click Add.

**Step 4** On the **Service Provider Details** tab, complete the following fields:

| Field | Description                                        |                                                                        |  |
|-------|----------------------------------------------------|------------------------------------------------------------------------|--|
| Name  | The name of the provider. This field is mandatory. |                                                                        |  |
|       | Note                                               | Once you have saved the provider, you cannot change the provider name. |  |

L

| Field                            | Description                                                                                                    |
|----------------------------------|----------------------------------------------------------------------------------------------------|
|                                  | NoteAny spaces in the provider name are converted to underscores in<br>the provider local administrator name and email, if Create Local<br>Admin is checked.                                                                                                    |
| Description                      | A description of the provider.                                                                                                    |
| Domain Name                      | The domain of the provider. For example, provider.com. Used when creating the default local administrator so the administrator can sign in with an email ID such as ProviderAdmin@provider.com. This field is mandatory.                                                       |
| Create Local Admin               | Controls whether a default local administrator is created.                                                                                                    |
| Cloned Admin Role                | The HCS default provider role used to create a new role prefixed with the provider name. The created provider role, shown in <b>Default Admin Role</b> field, is assigned to the default local administrator. This field appears only if <b>Create Local Admin</b> is checked. |
| Default Admin Role               | The created provider role that is assigned to the default local administrator. This field is read only and appears only if <b>Create Local Admin</b> is checked.                                                                                                    |
| Default Admin Password           | The password to assign to the default local administrator. This mandatory field appears only if <b>Create Local Admin</b> is checked.                                                                                                    |
| Repeat Default Admin<br>Password | Confirm the default local administrator password. This mandatory field appears only if <b>Create Local Admin</b> is checked.                                                                                                    |

**Step 5** On the **Contact Information** tab, enter address, email, and phone information as appropriate.

Step 6

The provider hierarchy node in , the Service Provider name in SDR, and optionally a default provider

# **Add Reseller**

### Procedure

Click Save.

administrator are created.

**Step 1** Login to the Cisco Unified Communications Domain Manager as the Provider admin. Enter provider admin's email address as username, it is case sensitive.

### Example:

cyrovider\_name>Admin@<domain\_name>.

- **Step 2** Navigate to **Reseller Management** > **Resellers** from the menu.
- Step 3 Click Add.
- **Step 4** Provide necessary details in the following:
  - a) Enter Name.

- b) Enter **Description**.
- c) Enter Domain Name.
- d) Check Create Local Admin check box.
- e) Keep the default values for **Clone Admin role** and **Default Admin Role**.
- f) Enter Default Admin password and confirm in Confirm password text box.

Step 5 Click Save.

#### What to do next

Integrate Unified Communication Domain Manager with the customer instance. For more information, see the *Configuration Guide for Cisco Hosted Collaboration Solution for Contact Center* at https://www.cisco.com/ c/en/us/support/unified-communications/hosted-collaboration-solution-contact-center/ tsd-products-support-series-home.html

# Install and Configure Session Border Controller

For complete installation and configuration instructions, see https://www.cisco.com/c/en/us/support/ unified-communications/hosted-collaboration-solution-hcs/tsd-products-support-series-home.html

# Installing and Configuring Prime Collaboration Assurance and Analytics

To verify the supported version of Prime Collaboration Assurance and Analytics for this release of Cisco HCS, see the *Contact Center Enterprise Compatibility Matrix* at https://www.cisco.com/c/en/us/support/ customer-collaboration/unified-contact-center-enterprise/products-device-support-tables-list.html.

For complete installation and configuration instructions, see the *Cisco Prime Collaboration Assurance and Analytics Install and Upgrade Guide* at https://www.cisco.com/c/en/us/support/cloud-systems-management/prime-collaboration/products-installation-guides-list.html.

The *Cisco Prime Collaboration Quick Start Guide* explains all aspects of installing and configuring Prime Collaboration Assurance in Advanced mode (so that you can select the Managed Service Provider deployment):

- Licensing
- Deployment models
- Deploying OVAs
- Configuring OVAs
- Required post installation tasks

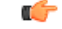

Important

• The Prime Collaboration Assurance 12.1 and above MSP mode supports large and very large OVA. See the *Cisco Prime Collaboration Assurance and Analytics Install and Upgrade Guide* for detailed information.

# Log in to Prime Collaboration

Invoke Prime Collaboration Assurance using the client browser.

To log in to the Prime Collaboration application:

### Procedure

- **Step 1** Open a browser session from your machine. Specify the IP address of either Prime Collaboration Assurance application.
- **Step 2** Enter any one of the following: http://IP Address or https://IP Address.
  - **Note** HTTPS is enabled by default for Prime Collaboration Assurance. Based on the browser you are using, one of the following appears:
    - In Windows Internet Explorer, the Certificate Error: Navigation Blocked window.
    - In Mozilla Firefox, the Untrusted Connection window.

These windows appear because Prime Collaboration uses a self-signed certificate.

Step 3 Remove the SSL certificate warning. See Removing SSL Certificate Warning at http://docwiki.cisco.com/ wiki/troubleshooting cisco prime collaboration

The Prime Collaboration login page appears.

**Step 4** In the Prime Collaboration login page, you must log in as a globaladmin, using the same the credentials that you specified during the configuration.

# **Enabling HCM-F and Prime Collaboration Assurance to Communicate**

The HCM-F versions compatible with Prime Collaboration Assurance is specified in the table. Prime Collaboration Assurance 11.6 and above version supports enhanced security.

To install the patch file for Prime Collaboration Assurance and Analytics use the link Download Software.

To install the .cop file on HCM-F use the link https://upload.cisco.com/cgi-bin/swc/fileexg/main.cgi.

See the *Contact Center Enterprise Compatibility Matrix* at https://www.cisco.com/c/en/us/support/ customer-collaboration/unified-contact-center-enterprise/products-device-support-tables-list.html for details on the supported HCMF .cop file and PCA patch file.

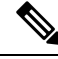

Note

- Different versions of Prime Collaboration Assurance running in the same environment are not supported.
- HCM-F does not support uninstalling of ES files.
- Cisco Hosted Collaboration Solution supports a single HCM-F with one or more PCA for monitoring customer and devices.

# Install and Configure ASA Firewall and NAT

Cisco Adaptive Security Appliance (ASA) Firewall partitions a single ASA into multiple virtual devices that keeps customer traffic separate and secure, and also makes configuration easier. All customer traffic is first sent to the firewall before forwarding to the computer resources.

#### **Related Topics**

Setup ASA, on page 40 Configure Multiple Context Modes, on page 41

# Setup ASA

To initiate the basic setup in Cisco ASA, access the command-line interface and configure the credentials.

### Procedure

| Step 1 | Connect a PC to the console port using console cable. Connect to console using a terminal emulator and set |
|--------|----------------------------------------------------------------------------------------------------|
|        | 9600 baud, 8 data bits, no parity, 1 stop bit, no flow control.                                            |

### Step 2 Press Enter.

Displays the following prompt:

hostname>

This indicates you are in user EXEC mode.

**Step 3** Enter the following commands to access privileged EXEC mode:

hostname>enable Password: hostname#

**Note** Default, password is blank. Press **Enter** key to continue.

**Step 4** Enter the following commands to access the global configuration mode:

hostname#configure terminal
hostname(config)#

**Step 5** Enter hostname command to configure the hostname:

#### Example:

```
hostname(config) #hostname CISCOASA
CISCOASA(config) #
```

### **Step 6** Enter enable password command to configure the password:

CISCOASA(config)#enable password <enter the password>

#### Example:

CISCOASA(config)#enable password Passwordl234 CISCOASA(config)#exit

### **Step 7** Enter the following commands to save configuration:

hostname# copy running-config startup-config

# **Configure Multiple Context Modes**

### Procedure

| Step 1 | Enable the multiple context modes.                                                                                                    |
|--------|----------------------------------------------------------------------------------------------------|
| Step 2 | Enable the interfaces.                                                                                                    |
| Step 3 | Configure the security contexts.                                                                                                    |
| Step 4 | Optional, in configure mode, enter hostname(config) #mac-address auto command to assign the MAC addresses to the context interfaces automatically. |
| Step 5 | Configure interfaces in the context.                                                                                                    |
|        |                                                                                                    |

### **Related Topics**

Enable Multiple Context Modes, on page 41 Enable Interfaces, on page 41 Configure Security Contexts, on page 42 Configure Interfaces in the Context, on page 42

## **Enable Multiple Context Modes**

### Procedure

Enter the following commands:

```
hostname#changeto system
hostname#configure terminal
hostname(config)#mode multiple
```

**Note** After you enable the multiple context mode, optionally you can configure the classes for resource management. You need not to create classes for HCS as you can use the default class.

### **Enable Interfaces**

Complete the following procedure to configure interfaces:

### Procedure

**Step 1** Navigate to interface management 0/0 and enter the following commands:

```
hostname(config)#interface management 0/0
hostname(config-if)#no shut
```

**Step 2** Navigate to interface gigabitethernet 0/0 and enter the following commands:

```
hostname(config)#interface gigabitethernet 0/0
hostname(config-if)#no shut
```

## **Configure Security Contexts**

Complete the following procedure to configure security contexts:

|        | Procedure                                                                  |
|--------|----------------------------------------------------------------------------|
| Step 1 | Configure the admin context name in the global configuration mode:         |
|        | hostname(config)#admin-context admin                                       |
| Step 2 | Navigate to the context admin:                                             |
|        | hostname(config)#context admin                                             |
| Step 3 | Configure the admin context definitions:                                   |
|        | hostname(config-ctx)#description admin Context for admin purposes          |
|        | a) Allocate interface management 0/0 for admin context.                    |
|        | <pre>hostname(config-ctx)#allocate-interface management0/0 invisible</pre> |
|        | b) Create admin.cfg in disk 0.                                             |
|        | hostname(config-ctx)#config-url disk0:/admin.cfg                           |

## **Configure Interfaces in the Context**

Complete the following procedure to configure interfaces in the admin context:

| Step 1 | Navigate to admin context in configure mode:                                                  |  |  |  |  |  |
|--------|-----------------------------------------------------------------------------------------------|--|--|--|--|--|
|        | hostname#changeto context admin                                                               |  |  |  |  |  |
| Step 2 | Navigate to the interface management:                                                         |  |  |  |  |  |
|        | hostname/admin#configure terminal<br>hostname/admin(config)#interface management 0/0          |  |  |  |  |  |
| Step 3 | Enter a name for management interface of the admin context:                                   |  |  |  |  |  |
|        | hostname/admin(config-if)#nameif management                                                   |  |  |  |  |  |
|        | Enter the IP address of the management interface:                                             |  |  |  |  |  |
|        | hostname/admin(config-if)#ip address ip_address subnet_mask<br>hostname/admin(config-if)#exit |  |  |  |  |  |

#### Example:

hostname/admin(config-if)#ip address 209.165.200.225 255.255.254

- **Step 4** Configure the following in global configuration mode to allow SSH to the admin context:
  - a) Generate an RSA key pair that is required for SSH. The modulus size value is 1024. hostname/admin(config)#crypto key generate rsa modulus modulus size
    - b) Save the RSA keys to persistent flash memory. hostname/admin(config)#write memory
    - c) Enables local authentication for SSH access. hostname/admin(config)#aaa authentication ssh console LOCAL
    - d) Create a user in the local database for SSH access. hostname/admin(config)#username abcd password xxxx
    - e) Enter the IP address of the management interface from which the ASA accepts SSH connections. hostname/admin(config) # ssh ip\_address subnet\_mask management

#### Example:

hostname/admin(config)# ssh 209.165.200.225 255.255.255.224 management

f) Set the duration to idle SSH session before the ASA disconnects the session.

hostname/admin(config)#ssh timeout 5

g) Enable HTTPS server and default port is 443.

hostname/admin(config)#http server enable

h) Enter the same IP address of management interface to access through HTTPS.

hostname/admin(config) # http server ip\_address subnet\_mask

i) Enter Default Static Route.

hostname/admin(config) # route management 0.0.0.0 0.0.0.0 ip\_address

#### Example:

hostname/admin(config)#http server 209.165.200.225 255.255.255.224 hostname/admin(config)#route management 0.0.0.0 0.0.0.0 209.165.200.226

### What to do next

Integrate Cisco ASA with the customer instance. For more information, see the *Configuration Guide for Cisco Hosted Collaboration Solution for Contact Center* at https://www.cisco.com/c/en/us/support/ unified-communications/hosted-collaboration-solution-contact-center/tsd-products-support-series-home.html

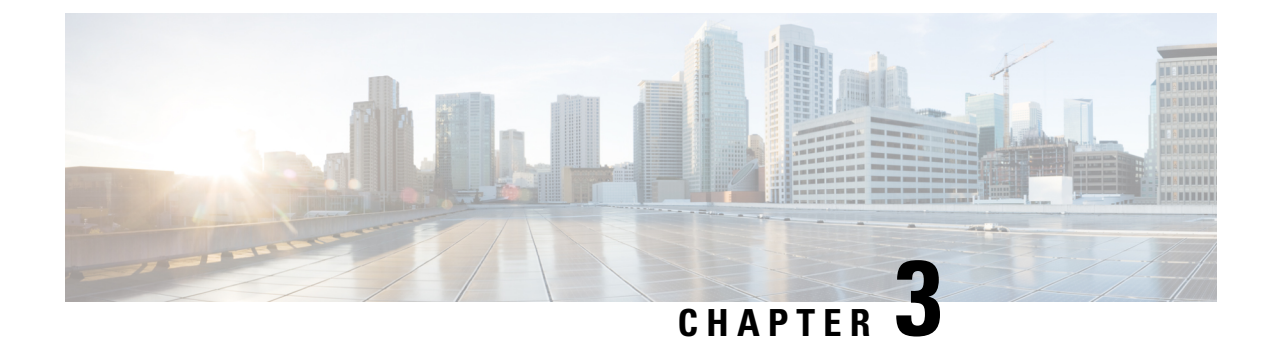

# **Core Component Installation**

- Core Components Installation Approach, on page 45
- Golden Template Requirements, on page 47
- Common Procedures for Golden Templates, on page 58

# **Core Components Installation Approach**

You can use golden templates to clone and deploy contact center core components as virtual machines (VM) on servers.

Figure 3: High-Level Golden Template Workflow

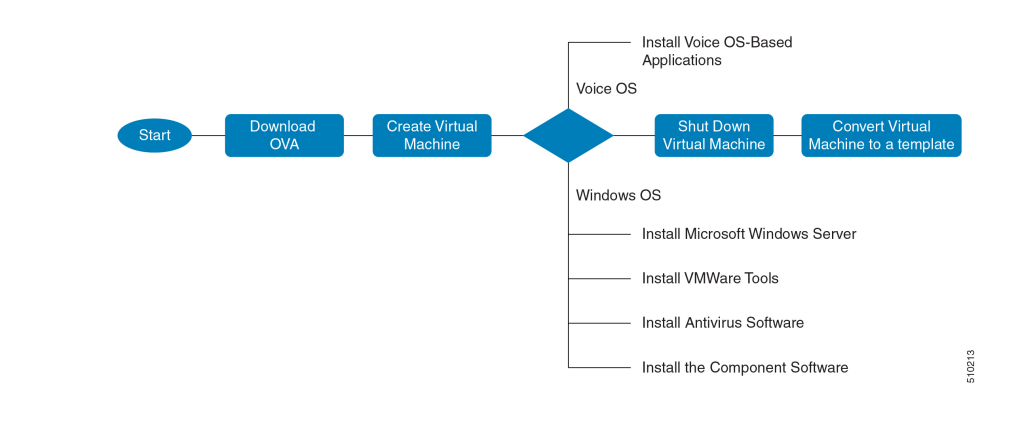

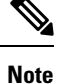

If you chose to create virtual machines directly on destination servers, do not convert the virtual machine to a template. For VOS based machines, see *Cisco Unified Contact Center Enterprise Installation and Upgrade Guide* https://www.cisco.com/c/en/us/support/customer-collaboration/unified-contact-center-enterprise/products-installation-guides-list.html.

# **Core Component Voice Gateway Installation**

For instructions on deploying the Cisco CSR 1000v OVA using vSphere, see the Cisco CSR 1000v Series Cloud Services Router Software Configuration Guide at: https://www.cisco.com/c/en/us/td/docs/routers/

csr1000/software/configuration/b\_CSR1000v\_Configuration\_Guide/b\_CSR1000v\_Configuration\_Guide\_chapter\_011.html#d41950e959a1635

For information on Integrated Services Routers, see https://www.cisco.com/c/en/us/td/docs/routers/access/ 4400/release/xe-16-rn/isr4k-rel-notes-xe-16\_3.html

**Note** If the SBC supports CUBE Enterprise with Multi-VRF, you can send calls directly from the SBC to the CVP without a dedicated CUBE Enterprise for the HCS for Contact Center instances. However, using the aggregation SBC without a dedicated CUBE Enterprise affects performance and scalability.

The following figure shows the CUBE Enterprise topology for HCS deployment.

Figure 4: CUBE Enterprise Topology for HCS Deployment Models

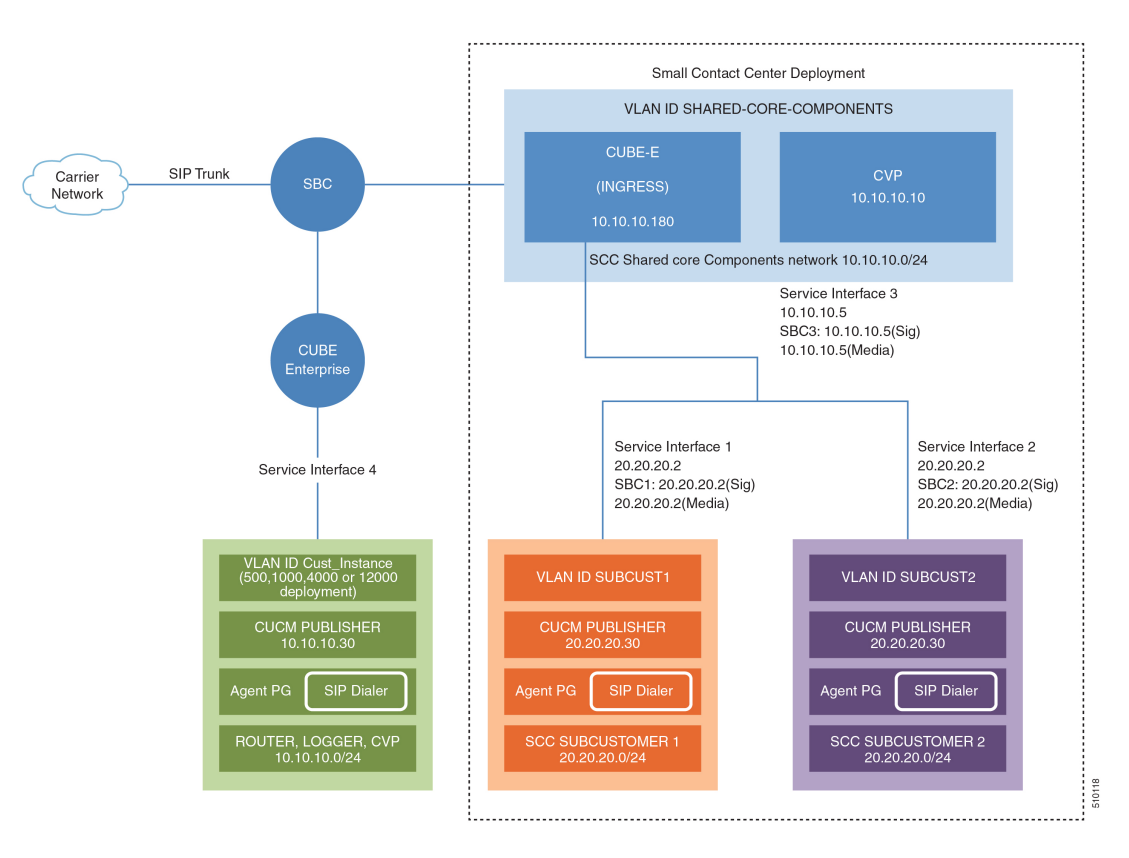

### **Configure Service Interface for Carrier Network**

To create the service interface for carrier network, perform the following instructions.

```
interface GigabitEthernet1
ip address 192.168.10.2 255.255.255.0
negotiation auto
```

### **Configure Codec List**

To configure codec list, perform the following instructions.

```
voice class codec 1
codec preference 1 g711ulaw
codec preference 2 g729r8
codec preference 3 g729br8
codec preference 5 g711alaw
```

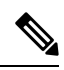

```
Note
```

For Small Contact Center deployments, you may configure the carrier interface as a VRF.

# **Golden Template Requirements**

Contact center core components vary for each deployment model. The following table provides information about the golden templates for required core components.

| Table 1: Golden 1 | femplates for | <b>HCS for Contact</b> | <b>Center Core</b> | Components |
|-------------------|---------------|------------------------|--------------------|------------|
|-------------------|---------------|------------------------|--------------------|------------|

| Golden Templates                | 2000 Agents | 4000 Agents | 12000 Agents | Small Contact<br>Center |
|---------------------------------|-------------|-------------|--------------|-------------------------|
| Unified CCE Rogger              | Yes         | Yes         |              | Yes                     |
| Unified CCE Router              | —           | —           | Yes          | _                       |
| Unified CCE Logger              | —           | _           | Yes          | _                       |
| Unified CCE<br>AW-HDS-DDS       | Yes         | Yes         | _            | Yes                     |
| Unified CCE<br>AW-HDS           | _           | —           | Yes          |                         |
| Unified CCE<br>HDS-DDS          | _           | _           | Yes          |                         |
| Unified CCE Agent<br>PG         | _           | —           | —            | Yes                     |
| Unified CCE VRU<br>PG           | —           | —           | —            | Yes                     |
| Unified CCE PG                  | Yes         | Yes         | Yes          | _                       |
| Unified CVP Server              | Yes         | Yes         | Yes          | Yes                     |
| Unified CVP OAMP<br>Server      | Yes         | Yes         | Yes          | Yes                     |
| Unified CVP<br>Reporting Server | Yes         | Yes         | Yes          | Yes                     |
| Cisco Finesse                   | Yes         | Yes         | Yes          | Yes                     |

| Golden Templates                                                 | 2000 Agents | 4000 Agents | 12000 Agents | Small Contact<br>Center |
|------------------------------------------------------------------|-------------|-------------|--------------|-------------------------|
| Cisco Unified<br>Intelligence Center<br>Coresident<br>Deployment | Yes         |             |              |                         |
| Cisco Unified<br>Intelligence Center                             |             | Yes         | Yes          | Yes                     |
| Live Data Reporting<br>System                                    |             | Yes         | Yes          | Yes                     |
| Cisco Identity Service                                           | —           | Yes         | Yes          | Yes                     |
| Cisco Unified<br>Communications<br>Manager                       | Yes         | Yes         | Yes          | Yes                     |

Table 2: Golden Templates for HCS for Contact Center Core Components

| Golden Templates          | 2000 Agents | 4000 Agents | 12000 Agents | 24000 Agents | Small Contact<br>Center |
|---------------------------|-------------|-------------|--------------|--------------|-------------------------|
| Unified CCE<br>Rogger     | Yes         | Yes         | _            | _            | Yes                     |
| Unified CCE<br>Router     | _           | _           | Yes          | Yes          | _                       |
| Unified CCE<br>Logger     |             | -           | Yes          | Yes          | -                       |
| Unified CCE<br>AW-HDS-DDS | Yes         | Yes         | _            | -            | Yes                     |
| Unified CCE<br>AW-HDS     | _           | _           | Yes          | Yes          | _                       |
| Unified CCE<br>HDS-DDS    | —           | _           | Yes          | Yes          | _                       |
| Unified CCE<br>Agent PG   | _           | _           | _            | _            | Yes                     |
| Unified CCE<br>VRU PG     | _           | _           | _            | _            | Yes                     |
| Unified CCE PG            | Yes         | Yes         | Yes          | Yes          |                         |
| Unified CVP<br>Server     | Yes         | Yes         | Yes          | Yes          | Yes                     |

L

| Golden Templates                                                 | 2000 Agents | 4000 Agents | 12000 Agents | 24000 Agents | Small Contact<br>Center |
|------------------------------------------------------------------|-------------|-------------|--------------|--------------|-------------------------|
| Unified CVP<br>OAMP Server                                       | Yes         | Yes         | Yes          | Yes          | Yes                     |
| Unified CVP<br>Reporting Server                                  | Yes         | Yes         | Yes          | Yes          | Yes                     |
| Cisco Finesse                                                    | Yes         | Yes         | Yes          | Yes          | Yes                     |
| Cisco Unified<br>Intelligence<br>Center Coresident<br>Deployment | Yes         | _           | _            | _            |                         |
| Cisco Unified<br>Intelligence<br>Center                          |             | Yes         | Yes          | Yes          | Yes                     |
| Live Data<br>Reporting System                                    |             | Yes         | Yes          | Yes          | Yes                     |
| Cisco Identity<br>Service                                        | —           | Yes         | Yes          | Yes          | Yes                     |
| Cisco Unified<br>Communications<br>Manager                       | Yes         | Yes         | Yes          | Yes          | Yes                     |

# **Create Golden Template for Unified CCE Rogger**

### Before you begin

Download OVA files. Use UCCE\_11.5\_Win2012\_vmv9\_v1.0.ova to create the golden template. Download the OVA files. Use UCCE\_11.6\_Win2012\_vmv9\_v1.0.ova to create the golden template. Download the OVA files. Use UCCDM 12.0 Win2012R2 vm11 v1.0.ova to create the golden template.

- **Step 1** Create a virtual machine for Unified CCE Rogger using the OVA.
- **Step 2** Install Microsoft Windows server.
- **Step 3** Install an anti-virus software.
- Step 4 Install Microsoft SQL server.
- **Step 5** Install Unified Contact Center Enterprise.
- **Step 6** Convert the virtual machine to a golden template.

#### **Related Topics**

Create Virtual Machines, on page 59 Install Microsoft Windows Server Install Antivirus Software, on page 63 Install Microsoft SQL Server Install Unified Contact Center Enterprise, on page 143 Convert the Virtual Machine to a Golden Template, on page 68

# **Create Golden Template for Unified CCE Router**

### Before you begin

Download the OVA files. Use UCCDM 12.0 Win2012R2 vml1 v1.0.ova to create the golden template.

### Procedure

- **Step 1** Create a virtual machine for Unified CCE Router using the OVA.
- **Step 2** Install Microsoft Windows server.
- **Step 3** Install an anti-virus software.
- **Step 4** Install Unified Contact Center Enterprise.
- **Step 5** Convert the virtual machine to a template.

#### **Related Topics**

Create Virtual Machines, on page 59 Install Microsoft Windows Server Install Antivirus Software, on page 63 Install Unified Contact Center Enterprise, on page 143 Convert the Virtual Machine to a Golden Template, on page 68

# **Create Golden Template for Unified CCE Logger**

### Before you begin

Download the OVA files. Use UCCDM 12.0 Win2012R2 vml1 v1.0.ova to create the golden template.

- **Step 1** Create a virtual machine for Unified CCE Logger using the OVA.
- **Step 2** Install Microsoft Windows server.
- **Step 3** Install an anti-virus software.
- Step 4 Install Microsoft SQL server.
- **Step 5** Install Unified Contact Center Enterprise.

**Step 6** Convert the virtual machine to a template.

### **Related Topics**

Create Virtual Machines, on page 59 Install Microsoft Windows Server Install Antivirus Software, on page 63 Install Microsoft SQL Server Install Unified Contact Center Enterprise, on page 143 Convert the Virtual Machine to a Golden Template, on page 68

# Create Golden Template for Unified CCE AW-HDS-DDS

### Before you begin

Download the OVA files. Use UCCDM 12.0 Win2012R2 vml1 v1.0.ova to create the golden template.

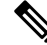

**Note** After you deploy OVA for 500 agents deployment (HCS for Contact Center 2000 reference only), edit the settings and change the Memory to 8GB and MHz Reservation to 3200.

### Procedure

- **Step 1** Create a virtual machine for Unified CCE AW-HDS-DDS using the OVA.
- Step 2 Install Microsoft Windows server.
- **Step 3** Install an anti-virus software.
- Step 4 Install Microsoft SQL server.
- **Step 5** Install Unified Contact Center Enterprise.
- **Step 6** Convert the virtual machine to a golden template.

#### **Related Topics**

Create Virtual Machines, on page 59 Install Microsoft Windows Server Install Antivirus Software, on page 63 Install Microsoft SQL Server Install Unified Contact Center Enterprise, on page 143 Convert the Virtual Machine to a Golden Template, on page 68

# Create Golden Template for Unified CCE AW-HDS

### Before you begin

Download the OVA files. Use UCCDM 12.0 Win2012R2 vml1 v1.0.ova to create the golden template.

#### Procedure

- **Step 1** Create a virtual machine for Unified CCE AW-HDS using the OVA.
- **Step 2** Install Microsoft Windows server.
- **Step 3** Install an anti-virus software.
- Step 4 Install Microsoft SQL server.
- **Step 5** Install Unified Contact Center Enterprise.
- **Step 6** Convert the virtual machine to a golden template.

#### **Related Topics**

Create Virtual Machines, on page 59 Install Microsoft Windows Server Install Antivirus Software, on page 63 Install Microsoft SQL Server Install Unified Contact Center Enterprise, on page 143 Convert the Virtual Machine to a Golden Template, on page 68

# **Create Golden template for Unified CCE HDS-DDS**

### Before you begin

Download the OVA files. Use UCCDM 12.0 Win2012R2 vml1 v1.0.ova to create the golden template.

### Procedure

- **Step 1** Create a virtual machine for Unified CCE HDS-DDS using the OVA.
- **Step 2** Install Microsoft Windows server.
- **Step 3** Install an anti-virus software.
- Step 4 Install Microsoft SQL server.
- **Step 5** Install Unified Contact Center Enterprise.
- **Step 6** Convert the virtual machine to a golden template.

### **Related Topics**

Create Virtual Machines, on page 59 Install Microsoft Windows Server Install Antivirus Software, on page 63 Install Microsoft SQL Server Install Unified Contact Center Enterprise, on page 143 Convert the Virtual Machine to a Golden Template, on page 68

# **Create Golden Template for Unified CCE PG**

### Before you begin

Download the OVA files. Use UCCDM 12.0 Win2012R2 vml1 v1.0.ova to create the golden template.

Note For 500 agents deployment of the HCS for Contact Center 2000 agent reference, select the Small PG OVA.

### Procedure

- **Step 1** Create a virtual machine for Unified CCE PG using the OVA.
- **Step 2** Install Microsoft Windows server.
- **Step 3** Install an anti-virus software.
- **Step 4** Install Unified Contact Center Enterprise.
- **Step 5** Convert the virtual machine to a golden template.

### **Related Topics**

Create Virtual Machines, on page 59 Install Microsoft Windows Server Install Antivirus Software, on page 63 Install Unified Contact Center Enterprise, on page 143 Convert the Virtual Machine to a Golden Template, on page 68

# **Create Golden Template for Unified CVP Server**

### Before you begin

Download OVA files. Use UCCE\_11.5\_Win2012\_vmv9\_v1.0.ova to create the golden template. Download the OVA files. Use UCCE\_11.6\_Win2012\_vmv9\_v1.0.ova to create the golden template. Download the OVA files. Use UCCDM 12.0 Win2012R2 vm11 v1.0.ova to create the golden template.

- **Step 1** Create a virtual machine for Unified CVP Server using the OVA.
- Step 2 Install Microsoft Windows server.
- **Step 3** Install an anti-virus software.
- **Step 4** Install the Unified CVP Server.
- **Step 5** Convert the virtual machine to a golden template.

### **Related Topics**

Create Virtual Machines, on page 59 Install Microsoft Windows Server Install Antivirus Software, on page 63 Install Unified CVP Server, on page 144 Convert the Virtual Machine to a Golden Template, on page 68

# Create Golden Template for Unified CVP OAMP Server

### Before you begin

Download OVA files. Use UCCE\_11.5\_Win2012\_vmv9\_v1.0.ova to create the golden template. Download the OVA files. Use UCCE\_11.6\_Win2012\_vmv9\_v1.0.ova to create the golden template. Download the OVA files. Use UCCDM\_12.0\_Win2012R2\_vm11\_v1.0.ova to create the golden template.

#### Procedure

- **Step 1** Create a virtual machine for Unified CVP OAMP Server using the OVA.
- Step 2 Install Microsoft Windows server.
- **Step 3** Install an anti-virus software.
- **Step 4** Install the Unified CVP OAMP server.
- **Step 5** Convert the virtual machine to a golden template.

#### **Related Topics**

Create Virtual Machines, on page 59 Install Microsoft Windows Server Install Antivirus Software, on page 63 Install Unified CVP OAMP Server, on page 144 Convert the Virtual Machine to a Golden Template, on page 68

# Create Golden Template for Unified CVP Reporting Server

### Before you begin

Download OVA files. Use UCCE\_11.5\_Win2012\_vmv9\_v1.0.ova to create the golden template. Download the OVA files. Use UCCE\_11.6\_Win2012\_vmv9\_v1.0.ova to create the golden template. Download the OVA files. Use UCCDM 12.0 Win2012R2 vm11 v1.0.ova to create the golden template.

#### Procedure

**Step 1** Create a virtual machine for Unified CVP Reporting server using the OVA.

- Step 2 Install Microsoft Windows server.
- **Step 3** Install an anti-virus software.
- **Step 4** Install the Unified CVP Reporting server.
- **Step 5** Convert the virtual machine to a golden template.

### **Related Topics**

Create Virtual Machines, on page 59 Install Microsoft Windows Server Install Antivirus Software, on page 63 Install Unified CVP Reporting Server, on page 145 Convert the Virtual Machine to a Golden Template, on page 68

## **Create Golden Template for Cisco Finesse**

### Before you begin

Download the OVA files. Use Finesse\_12.0.1\_VOS12.0.1\_vmv11\_v1.3 to create the golden template.

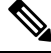

```
Note
```

For Small Contact Center 100 agents dedicated sub-customer deployment and 500 agents deployment (HCS for Contact Center 2000 reference and Small Contact Center 500 agent deployment), select the Finesse **500** agents OVA.

After you deploy OVA for 500 agents deployment (HCS for Contact Center 2000 reference and Small Contact Center 500 agent deployment) change the vCPU value to 4.

### Procedure

- **Step 1** Create a virtual machine for Cisco Finesse.
- Step 2 Install Cisco Finesse.
- **Step 3** Convert the virtual machine to a golden template.

### **Related Topics**

Create Virtual Machines, on page 59 Install Voice OS-Based Applications

Convert the Virtual Machine to a Golden Template, on page 68

# **Create Golden Template for Cisco Unified Intelligence Center Coresident Deployment**

### Before you begin

Cisco Unified Intelligence Center coresident deployment includes Cisco Unified Intelligence Center, Live Data, and Identity Service components.

Download the OVA files. Use CUIC 12.0.1 vmv11 v2.13 to create the golden template.

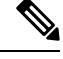

Note

After you deploy OVA for 500 agents deployment (HCS for Contact Center 2000 reference only), edit the settings and change the memory to 12 GB.

### Procedure

| Step 1              | Create a virtual machine for Cisco | Unified Intelligence Cente | er coresident deployment using the OVA. |
|---------------------|------------------------------------|----------------------------|-----------------------------------------|
| <b>n</b> / <b>n</b> |                                    |                            |                                         |

- Step 2To install Cisco Unified Intelligence Center with Live Data and Ids, follow the installation procedure in<br/>the Install Voice OS based Application and select Cisco Unified Intelligence Center with Live Data and<br/>Ids in the Product Deployment Selection page .
- **Step 3** Convert the virtual machine to a golden template.

#### **Related Topics**

Create Virtual Machines, on page 59 Install Voice OS-Based Applications Convert the Virtual Machine to a Golden Template, on page 68

# **Create Golden Template for Cisco Unified Intelligence Center**

### Before you begin

Download the OVA files. Use CUIC 12.0.1 vmv11 v2.13 to create the golden template.

### Procedure

| S | Step 1 | Create | a virtual | machine f | for Cisco | Unified | Intelligence | Center usin | g the | OVA |
|---|--------|--------|-----------|-----------|-----------|---------|--------------|-------------|-------|-----|
|   |        |        |           |           |           |         | 0            |             | 0     |     |

- Step 2To install Cisco Unified Intelligence Center, follow the installation procedure in the Install Voice OS basedApplication and select Cisco Unified Intelligence Center in the Product Deployment Selection page.
- **Step 3** Convert the virtual machine to a golden template.

#### **Related Topics**

Create Virtual Machines, on page 59 Install Voice OS-Based Applications Convert the Virtual Machine to a Golden Template, on page 68

# **Create Golden Template for Live Data Reporting System**

### Before you begin

Download the OVA files. Use UCCELD\_12.0\_VOS\_vmv11\_v1.0.ova to create the golden template.

**Note** See related links to run the steps.

### Procedure

- **Step 1** Create a virtual machine for Live Data Reporting System using the OVA.
- Step 2 Select Live Data in the Product Deployment Selection page .
- **Step 3** Convert the virtual machine to a golden template.

### **Related Topics**

Create Virtual Machines, on page 59 Install Voice OS-Based Applications Convert the Virtual Machine to a Golden Template, on page 68

# **Create Golden Template for Cisco Identity Service**

### Before you begin

Download the OVA files. Use IDS 12.0 VOS vmv11 v1.0 to create the golden template.

### Procedure

| Step 1 | Create a virtual machine for Cisco Identity Service using the OVA.                                                                                                    |
|--------|----------------------------------------------------------------------------------------------------|
| Step 2 | To install <b>Cisco Identity Service (Ids)</b> , follow the installation procedure in the <b>Install Voice OS based</b><br><b>Application</b> and select <b>Cisco Identity Service (Ids)</b> in the <b>Product Deployment Selection</b> page. |
| Step 3 | Convert the virtual machine to a golden template.                                                                                                    |

### **Related Topics**

Create Virtual Machines, on page 59 Install Voice OS-Based Applications Convert the Virtual Machine to a Golden Template, on page 68

# **Create Golden Template for Cisco Unified Communications Manager**

#### Before you begin

Download the OVA files. Use cucm\_11.5\_vmv8\_v1.1 to create the golden template.

| - |  |
|---|--|

**Note** Select the **2500 agents** OVA for SCC 100 agents dedicated sub-customer deployment and 500 agents deployment (HCS for Contact Center 2000 reference and Small Contact Center 500 agent deployment). After you deploy the OVA edit the settings and change the vCPU value to 2.

### Procedure

- **Step 1** Create a virtual machine for Cisco Unified Communications Manager using the OVA.
- Step 2To install Cisco Unified Communications Manager, follow the installation procedure in the Install Voice<br/>OS based Application and select Cisco Unified Communications Manager in the Product Deployment<br/>Selection page.
- **Step 3** Convert the virtual machine to a golden template.

### **Related Topics**

Create Virtual Machines, on page 59 Install Voice OS-Based Applications Convert the Virtual Machine to a Golden Template, on page 68

# **Common Procedures for Golden Templates**

### **Related Topics**

Create Golden Template for Unified CCE Rogger, on page 49 Create Golden Template for Unified CCE Router, on page 50 Create Golden Template for Unified CCE Logger, on page 50 Create Golden Template for Unified CCE AW-HDS-DDS, on page 51 Create Golden Template for Unified CCE AW-HDS, on page 51 Create Golden template for Unified CCE HDS-DDS, on page 52 Create Golden Template for Unified CCE PG, on page 53 Create Golden Template for Unified CVP Server, on page 53 Create Golden Template for Unified CVP Server, on page 54 Create Golden Template for Unified CVP Reporting Server, on page 54 Create Golden Template for Cisco Finesse, on page 55 Create Golden Template for Cisco Unified Intelligence Center Coresident Deployment, on page 56 Create Golden Template for Cisco Unified Intelligence Center, on page 56 Create Golden Template for Cisco Unified Intelligence Center, on page 57 Create Golden Template for Cisco Unified Intelligence Center, on page 57 Create Golden Template for Cisco Unified Intelligence Center, on page 57 Create Golden Template for Cisco Unified COMPUTE Service, on page 57 Create Golden Template for Cisco Unified Communications Manager, on page 58 L

# **Download OVA Files**

Open Virtualization Format files (OVAs) are required for golden templates. Cisco HCS for Contact Center uses the OVAs that define the basic structure of the corresponding VMs that are created. The structure definition Includes the CPU, RAM, disk space, reservation for CPU, and reservation for memory.

**Note** The VMs and software components are optimized for Cisco HCS for Contact Center. You must use the OVAs for Cisco HCS for Contact Center.

#### Before you begin

You must have a valid service contract associated with your Cisco.com profile

### Procedure

- **Step 1** Go to the *Hosted Collaboration Solution for Contact Center* Download Software page on Cisco.com.
- **Step 2** Select the required software type.
- **Step 3** Click **Download** and save the OVA file to your local drive. When you create VMs, select the OVA required for the application.

# **Create Virtual Machines**

| Step 1 | Launch the VMware vSphere client and select File > Deploy OVF Template.                                                                  |                                                                                                    |  |  |  |
|--------|----------------------------------------------------------------------------------------------------|----------------------------------------------------------------------------------------------------|--|--|--|
| Step 2 | Browse to the location on your local drive, where you have stored the OVA. Click <b>Open</b> to select the OVA file, click <b>Next</b> . |                                                                                                    |  |  |  |
| Step 3 | On the <b>OVF Template Details</b> page, click <b>Next</b> .                                                                             |                                                                                                    |  |  |  |
| Step 4 | On the Name and Location page, in the Name field, enter the name of virtual machine, then click                                          |                                                                                                    |  |  |  |
|        | Note                                                                                                    | Enter a maximum of 32 characters; spaces and special characters are not allowed.                         |  |  |  |
| Step 5 | On the <b>Deployment Configuration</b> page, select the appropriate configuration from the drop-down list, click <b>Next</b> .           |                                                                                                    |  |  |  |
| Step 6 | On the Resource Pool page, select the required resource pool, then click Next.                                                           |                                                                                                    |  |  |  |
|        | Note                                                                                                    | Skip this step if you do not have a resource pool allocated in the host server.                          |  |  |  |
| Step 7 | On the Storage page, select a data store you want to deploy in the new virtual machine, then click Next.                                 |                                                                                                    |  |  |  |
| Step 8 | On the <b>L</b>                                                                                                    | On the Disk Format page, select Thick provisioned Lazy Zeroed, then click Next.                          |  |  |  |
|        | Note                                                                                                    | Thin provision format is used for the template creation process, it is not supported for production use. |  |  |  |

| Step 9  | On the <b>Ne</b><br>list, then c | On the <b>Network Mapping</b> page, select the appropriate network from the <b>Destination Network</b> drop-down list, then click <b>Next</b> . |  |  |  |
|---------|----------------------------------|----------------------------------------------------------------------------------------------------|--|--|--|
|         | Note                             | For Unified Contact Center Enterprise machines, confirm that Network Mapping page is correct:                                                   |  |  |  |
|         |                                  | Public to Visible Network                                                                                                    |  |  |  |
|         |                                  | Private to Private Network                                                                                                    |  |  |  |
| Step 10 | Click Fini                       | sh.                                                                                                    |  |  |  |

# **Mount ISO Files**

### Upload ISO image to data store:

- 1. Select the host in the vSphere client and click **Configuration**. Then click **Storage** in the left panel.
- 2. Select the datastore that will hold the ISO file.
- 3. Right click and select Browse datastore.
- 4. Click the Upload icon and select Upload file.
- **5.** Browse to the location on your local drive where you saved the ISO file, and upload the ISO to the datastore.

### Mount the ISO image:

- 1. Right-click the VM in the vSphere client and select Edit virtual machine settings.
- 2. Click Hardware and select CD|DVD Drive 1.
- 3. Check Connect at power on (Device status panel upper right).
- 4. Click the Datastore ISO File radio button and then click Browse.
- 5. Navigate to the data store where you uploaded the file.
- 6. Select the ISO file and click OK.

# **Unmount ISO File**

### Procedure

Step 1Right-click the virtual machine in the vSphere client and select Edit virtual machine settings.Step 2Click Hardware and select CD/DVD Drive 1.Step 3Select Client Device and click OK.
## Install Microsoft Windows Server

Complete the following procedure to install Microsoft Windows Server on the virtual machines deployed.

Note

Before installing 12.5(1) ICM on SQL Server, make sure to install ODBC Driver 13 for SQL Server® manually.

### Procedure

| Step 1                                                             | Mount the Microsoft Windows Server ISO image to the virtual machine.                                                                                                    |
|--------------------------------------------------------------------|----------------------------------------------------------------------------------------------------|
|                                                                    | Check the <b>Connect at power on</b> check box when mounting the ISO.                                                                                                    |
| Step 2<br>Step 3<br>Step 4<br>Step 5<br>Step 6<br>Step 7<br>Step 8 | <ul> <li>Power on the VM.</li> <li>Enter the Language, Time and Currency Format, and Keyboard settings. Click Next.</li> <li>Click Install Now.</li> <li>If prompted, enter the product key for Windows Server and click Next.</li> <li>Select the Desktop Experience option for the Windows Server and click Next.</li> <li>Accept the license terms and click Next.</li> <li>Select Custom: Install Windows only (advanced), select Drive 0 to install Microsoft Windows Server, and then click Next.</li> <li>The installation begins. After the installation is complete, the system restarts without prompting.</li> </ul> |
| Step 9<br>Step 10                                                  | <ul> <li>Enter and confirm the password for the administrator account, and then click Finish.</li> <li>Enable Remote Desktop connections as follows:</li> <li>a) Navigate to Control Panel &gt; System and Security &gt; System.</li> <li>b) Click Remote Settings.</li> <li>c) Click the Remote tab.</li> <li>d) Select the Allow remote connections to this computer radio button. The Remote Desktop Connection dialog displays a notification that the Remote Desktop Firewall exception is enabled. Click OK.</li> </ul>                                                                                                   |
| Step 11                                                            | Open the <b>Network and Sharing Center</b> , and in the View your basic network info and set up connections section, click <b>Ethernet</b> .                                                                                                    |
| Step 12<br>Step 13                                                 | In the Ethernet Status window, click <b>Properties</b> .<br>In the <b>Ethernet Properties</b> dialog box, configure the network settings and the Domain Name System (DNS).                                                                                                    |
| Stop 10                                                            | <ul> <li>data:</li> <li>a) Uncheck Internet Protocol Version 6 (TCP/IPv6).</li> <li>b) Select Internet Protocol Version 4 (TCP/IPv4) and click Properties.</li> <li>c) Select Use the following IP Address.</li> <li>d) Enter the IP address, subnet mask, and default gateway.</li> <li>e) Select Use the following DNS Server Address.</li> <li>f) Enter the preferred DNS server address, and click OK.</li> </ul>                                                                                                    |
| Step 14                                                            | <ul> <li>Navigate to Control Panel &gt; System and Security &gt; System. Follow the instructions:</li> <li>a) ClickChange Settings.</li> <li>b) In Computer name tab, click Change.</li> </ul>                                                                                                    |

- c) Change the name of the computer from the name randomly generated during Microsoft Windows Server installation. The name does not contain underscores or spaces.
- d) Select **Domain** radio button to change the member from Workgroup to Domain.
- e) Enter qualified domain name and click OK.
- f) In the Windows security dialog, validate the domain credentials and click OK.
- g) On successful authentication, click OK.
- h) Reboot the server and sign in with domain credentials.

Restart your system for the change to take effect.

Microsoft Windows Server is installed. In addition, Internet Explorer 11 is installed automatically.

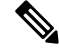

**Note** If you want to install Unified CCE on a multilingual version of Windows Server, refer to Microsoft documentation for details in installing Microsoft Windows Server Multilingual language packs.

If Unified CCE language pack is applied on Chinese Windows OS machine, set the screen resolution to 1600 x 1200.

## Install VMware Tools for Windows

### Procedure

**Step 1** From the vSphere Client, right-click the virtual machine, select **Power**, and click **Power On**.

#### **Step 2** Click the **Summary** tab.

In the General section, the VMware Tools field indicates whether VMware Tools are:

- installed and current
- installed and not current
- not installed
- **Step 3** Click the **Console** tab to make sure that the guest operating system starts successfully. Log in if prompted.
- Step 4Right-click the virtual machine, select Guest OS, and then click Install/Upgrade VMware Tools. The<br/>Install/Upgrade VMware Tools window appears with the option Interactive Tools Upgrade and Automatic<br/>Tools Upgrade.
  - a) To install/upgrade the VMware tools manually, select the **Interactive Tools Upgrade** option, and click **OK**. Follow the on-screen instructions to install/upgrade the VMware tools, and restart the virtual machine when prompted.
  - b) To install/upgrade the VMware tools automatically, select the **Automatic Tools Upgrade** option, and click **OK**. This process takes a few minutes to complete, and restart the virtual machine when prompted.

## Install Antivirus Software

Perform this procedure for both golden-template and for direct-install options.

Install any of the antivirus software products supported by HCS for CC for Contact Center.

For more information on the anitvirus software and versions supported by HCS for CC for Contact Center, see *Contact Center Enterprise Compatibility Matrix* at https://www.cisco.com/c/en/us/support/ unified-communications/hosted-collaboration-solution-contact-center/products-device-support-tables-list.html.

Install any of the antivirus software products supported by Enterprise Chat and Email. For more information on the anitvirus software and versions supported by Enterprise Chat and Email, see the *System Requirements for Enterprise Chat and Email* at https://www.cisco.com/c/en/us/support/customer-collaboration/cisco-enterprise-chat-email/products-implementation-design-guides-list.htm.

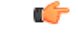

Important

Update antivirus software, manually - do not enable automatic updates.

## $\mathcal{P}$

**Tip** To allow required access to installation program files or folders, perform file-blocking exclusions in the antivirus product file-and-folder protection rules. To do this in McAfee VirusScan:

- Launch the VirusScan console.
- Right-click Access Protection, then select Properties.
- In the Anti-virus Standard Protection category, make sure that the Prevent IRC communication check box is unchecked in the Block column.

## 6

Important HCS for CC for Contact Center supports Symantec Endpoint Protection.

Be aware that in the firewall component of Symantec Endpoint Protection 12.1, the Network Threat Protection feature, must be disabled. If it remains enabled, which is the default, both sides of the duplexed router shows up in simplex mode, thus blocking communications between each side of the router. This blocking impacts all deployment types.

If you retain the default (enabled) start services on side A and B of the router, a Symantec message pops up in the system tray indicating: The client will block traffic from IP address [side A router address] for the next 600 seconds(s). This message also appears in the client management security log. The Symantec Network Threat Protection traffic log indicates that a default firewall rule called "Block\_all" was dynamically enabled. The result in both sides of the router come up in simplex mode.

To avoid the issue, you must disable the **Symantec** firewall and restart both sides of the router. To do this, double click the Symantec icon in the system tray and select **Change Settings**. Then configure settings for Network Threat Protection and uncheck the **Enable Firewall** check box at the top of the Firewall tab.

### **Disabling Port Blocking**

On computers that run Unified CVP Server components, such as Call Server and Reporting server, which has an anti-virus software configured to block ports, exclude Unified CVP processes and tomcat6.exe. In addition, exclude Voice Browser.exe for the call server process.

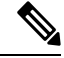

**Note** If you use an anti-virus software other than McAfee Virus Scan, perform the equivalent exclusions in port blocking rules for that software.

#### Procedure

| Step 1 | Launch McAfee.                                                                                        |
|--------|----------------------------------------------------------------------------------------------------|
| Step 2 | In the VirusScan Console, double-click Access Protection, then choose Anti-virus Standard Protection. |
| Step 3 | Choose Prevent IRC communication from the list, then click Edit.                                      |
| Step 4 | Add tomcat6.exe, tomcat5.exe, VoiceBrowser.exe to the Processes to Exclude, then click Ok.            |
| Step 5 | Click Ok.                                                                                             |
|        |                                                                                                    |

## Install Microsoft SQL Server

Install Microsoft SQL Server and store the SQL Server log and temporary files on the same vDisk as the operating system when using **default** (two) vDisk design. If you choose to use more than two virtual disks, then the tempDB cannot be on the same vDisk as the solution database.

For further information about the database placement and performance tuning the SQL installation, see the Microsoft documentation.

#### Before you begin

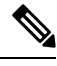

Note Microsoft SQL Server does not contain SQL Server Management Studio in the default toolkit. To rerun the SQL Server setup to install Management Studio, navigate to: SQL Selection Center > Installation > Install SQL Server Management Tools. If your computer has no internet connection, download and install SQL Server Management Studio manually.

### Procedure

| Step 1 | Mount the Microsoft SQL Server ISO image to the virtual machine. For more information, see Mount ISO Files, on page 60.                            |
|--------|----------------------------------------------------------------------------------------------------|
| Step 2 | Select Installation in the left pane and then click New SQL Server stand-alone installation or add features to an existing installation. Click OK. |
| Step 3 | On the <b>Product Key</b> page, enter the product key and then click <b>Next</b> .                                                                 |
| Step 4 | Accept the License Terms and then click Next.                                                                                                    |

Installing and Upgrading Guide for Cisco Hosted Collaboration Solution for Contact Center, Release 12.0(1)

- Step 5 Optional: On the Microsoft Update page, check the Use Microsoft Update to check for updates check box, and then click Next.
  - Note If you do not check the Use Microsoft Update to check for updates option, click Next on the Product Updates page.
- Step 6 On the Install Rules page, click Next.

In this step, the installation program checks to see that your system meets the hardware and software requirements. If there are any issues, warnings or errors appear in the **Status** column. Click the links for more information about the issues.

- **Step 7** On the Feature Selection page, select only the following, and click Next:
  - Database Engine Services
  - Client Tools Connectivity
  - Client Tools Backwards Compatibility
  - Client Tools SDK
  - SQL Client Connectivity SDK

If you intend to use Outbound Option High Availability two-way replication, be sure to select the Replication feature on this page. For more information about replication, see the *Outbound Option Guide for Unified Contact Center Enterprise*.

#### **Step 8** On the **Instance Configuration** page, select **Default Instance** and click **Next**.

#### **Step 9** On the **Server Configuration** page, click the **Services Account** tab.

- a) Associate the SQL services with the virtual account.
  - For the SQL Server Agent service, in the Account Name field, select NT Service\SQLSERVERAGENT. If you have enabled Outbound Option High Availability, this account must have the system administrator privilege.
  - For the SQL Server Database Engine, in the Account Name field, select NT Service\MSSQLSERVER.
  - **Note** While you can use the Network or Local Services account instead of the Virtual account, using the Virtual account provides security.
- b) For the remaining services, accept the default values.
- c) In the **Start Up Type** column, for the **SQL Server Agent service** account, select **Automatic** from the list.
- d) Enable Grant Perform Volume Maintenance Task privilege to SQL Server Database Engine Service.
  - NoteUnified ICM Installer automatically enables the Grant Perform Volume Maintenance Task<br/>for the NT service account. If it is not enabled automatically then you must enable Grant<br/>Perform Volume Maintenance Task privilege to SQL Server Database Engine Service<br/>manually on the SQL server.
- **Step 10** On the **Server Configuration** page, click the **Collation** tab.
  - a) In the Database Engine section, click Customize.

- b) Select the Windows Collation designator and sort order radio button.
- c) Select the appropriate collation. Typically, you choose the SQL Server collation that supports the Windows system locale most commonly used by your organization; for example, "Latin1\_General" for English.
  - Note See the *Contact Center Enterprise Compatibility Matrix* at https://www.cisco.com/c/en/us/ support/customer-collaboration/unified-contact-center-enterprise/ products-device-support-tables-list.html for details about collations used for other languages.

The database entry is related to the collation that you select. For example, if you set the collation for Latin1\_General, but you select Chinese language at sign-in. When you enter field values in Chinese, the application displays the unsupported character error, because the database does not support the characters.

**Important** It is critical to select the correct collation setting for the language display on your system. If you do not select the correct collation during installation, you must uninstall and reinstall Microsoft SQL Server.

- d) Check the **Binary** check box.
- e) Click **OK**, and then click **Next**.

### **Step 11** On the **Database Engine Configuration** page:

- a) On the Server Configuration tab, click the Mixed Mode radio button.
- b) Enter the password for the SQL Server system administrator account, and confirm by reentering it.
- c) Click Add Current User to add the user who is installing the SQL Server as an administrator.
- d) On the TempDB tab, set the Initial size and Autogrowth for Rogger, Logger, AW-HDS-DDS, AW-HDS, and HDS-DDS. For information about values for respective components Increase Database and Log File Size for TempDB, on page 67.

For more information about the SQL Server TempDB Database and its use, see the Microsoft SQL Server documentation.

- e) Click Next.
- Step 12 On the Ready to Install page, click Install.
- **Step 13** On the **Complete** page, click **Close**.
- **Step 14** Enable Named Pipes and set the sort order as follows:
  - a) Open the SQL Server Configuration Manager.
  - b) In the left pane, navigate to SQL Native Client 11.0 Configuration (32bit) > Client Protocols.
    - c) In the right pane, confirm that Named Pipes is Enabled.
    - d) Right-click Client Protocols and select Properties.
    - e) In the **Enabled Protocols** section of the **Client Protocols Properties** window, use the arrow buttons to arrange the protocols in the following order:
      - 1. Named Pipes
      - **2.** TCP/IP
    - f) Check the Enable Shared Memory Protocol and then click OK.
    - g) In the left pane, navigate to SQL Server Network Configuration > Protocols for MSSQLSERVER.
    - h) In the right pane, right-click Named Pipes and select Enable.

**Note** By default, Microsoft SQL Server dynamically resizes its memory. The SQL Server reserves the memory based on process demand. The SQL Server frees its memory when other processes request it, and it raises alerts about the memory monitoring tool.

Cisco supports the Microsoft validation to dynamically manage the SQL Server memory. If your solution raises too many memory alerts, you can manually limit SQL Server's memory usage. Set the maximum and minimum limit of the SQL memory using the **maximum memory usage** settings in the **SQL Server Properties** menu.

For more information about the SQL Server memory settings and its use, see the Microsoft SQL Server documentation.

- **Step 15** Set the SQL Server's default language to English as follows:
  - a) Launch SQL Server Management Studio.
  - b) In the left pane, right-click the server and select **Properties**.
  - c) Click Advanced.
  - d) In the Miscellaneous section, set the Default Language to English.
  - e) Click OK.
  - Important Set the SQL Server default language to English because Cisco Unified Contact Center Enterprise requires a US date format (MDY). Many European languages use the European date format (DMY) instead. This mismatch causes queries such as select \* from table where date = '2012-04-08 00:00:00' to return data for the wrong date. Handle localization in the client application, such as Cisco Unified Intelligence Center.

**Step 16** Restart the SQL Server service as follows:

- a) Navigate to the Windows Services tool.
- b) Right-click SQL Server (MSSQLSERVER) and click Stop.
- c) Right-click SQL Server (MSSQLSERVER) and click Start.
- **Step 17** Ensure that the SQL Server Browser is started, as follows:
  - a) Navigate to the Windows Services tool.
  - b) Navigate to the SQL Server Browser.
  - c) Right-click to open the **Properties** window.
  - d) Enable the service, change the startup type to Automatic, and click Apply.
  - e) To start the service, click **Start**, and then click **OK**.

#### What to do next

∕!∖

Caution

Do not change the SQL port number. Retain the default port numbers as 1433 for TCP and 1434 for UDP connections. In case you change the port numbers, the applications like CCEAdmin will not work.

### Increase Database and Log File Size for TempDB

To get the benefits of TempDB multiple data files support in CCE components, configure the following values as suggested for respective components.

| CCE        | vCPU | TempDB Data Files  |                 |            | TempDB Transaction Log File |            |
|------------|------|--------------------|-----------------|------------|-----------------------------|------------|
| Component  |      | Number of<br>Files | Initial<br>Size | Autogrowth | Initial Size                | Autogrowth |
| Rogger     | 4    | 4                  | 800MB           | 100MB      | 600MB                       | 10MB       |
| Logger     | 4    | 4                  | 800MB           | 100MB      | 600MB                       | 10MB       |
| AW-HDS-DDS | 4    | 4                  | 800MB           | 100MB      | 600MB                       | 10MB       |
| AW-HDS     | 8    | 8                  | 400MB           | 100MB      | 600MB                       | 10MB       |
| HDS-DDS    | 8    | 8                  | 400MB           | 100MB      | 600MB                       | 10MB       |

## **Convert the Virtual Machine to a Golden Template**

Perform this procedure for the golden-template install option.

| V            |
|--------------|
| $\mathbf{v}$ |

Note

VMware uses the term *Template*. HCS for Contact Center uses the term *Golden Template* for templates consisting of application and operating systems that are used for HCS for Contact Center.

### Before you begin

Ensure that the Windows-based template virtual machine is in the WORKGROUP.

### Procedure

Step 1 If the VM is not already powered off, from the VM menu, select Power > Shut down the guest.

**Step 2** From the VMware vCenter **Inventory** menu, right-click the virtual machine and choose **Template** > **Convert** to **Template**.

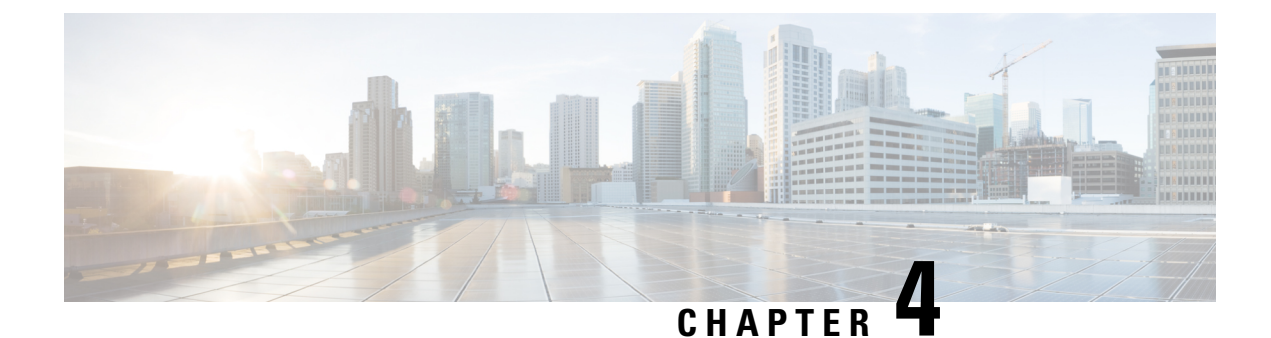

# **Post-Installation**

• Post-Installation Tasks, on page 69

# **Post-Installation Tasks**

After you install the Cisco HCS for Contact Center components, configure the customer instance for each deployment model that you choose. For more details on the customer instance configurations, see *Configure Customer Instance* chapter in *Configuring Guide for Cisco HCS for Contact Center* https://www.cisco.com/ c/en/us/support/unified-communications/hosted-collaboration-solution-contact-center/ products-installation-guides-list.html.

Before you configure the customer instance, do:

- Clone and OS customization
- · Automated cloning and OS customization
- Manual cloning and OS customization

For more information on these steps, see *Configuring Guide for Cisco HCS for Contact Center* https://www.cisco.com/c/en/us/support/unified-communications/hosted-collaboration-solution-contact-center/ products-installation-guides-list.html.

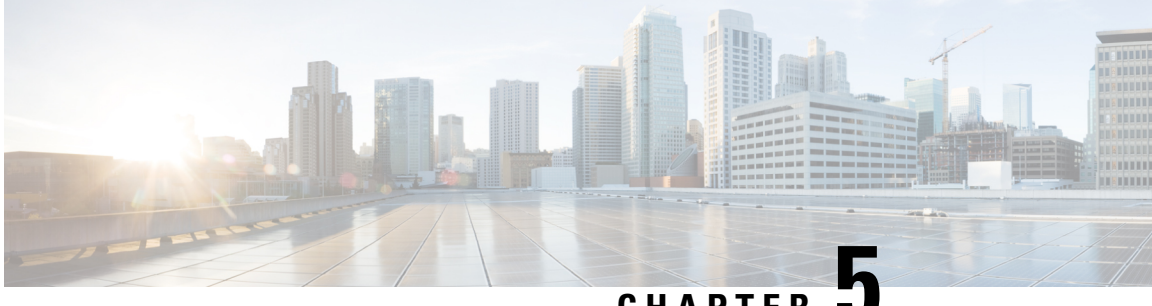

## CHAPTER

# Upgrade

- Overview of the Upgrade Workflow, on page 71
- Upgrading Management Components, on page 72
- Standard CC Upgrade, on page 77
- Migration CC Upgrade, on page 83

# **Overview of the Upgrade Workflow**

| Current Deployment Type | Target Deployment Type | Upgrade Process      |
|-------------------------|------------------------|----------------------|
| HCS for CC 500          | HCS for CC 2000        | Migration CC Upgrade |
| HCS for CC 1000         | HCS for CC 2000        | Migration CC Upgrade |
| HCS for CC 4000         | HCS for CC 4000        | Standard CC Upgrade  |
| HCS for CC 12000        | HCS for CC 12000       | Standard CC Upgrade  |

Note

- All upgrades from 11.6 to 12.0 are Standard CC upgrades. However if you are upgrading from the 500 Agent deployment type (deprecated in 11.5(1) and removed and unsupported from 11.6(1)), use the Migration CC Upgrade procedure.
  - The Small Contact Center (SCC) deployment uses the HCS for CC 4000 deployment type and follows same upgrade process.

Perform the Cisco HCS for Contact Center upgrade in the same sequence as the upgrade and validation steps are described in this document.

For more information, see *Cisco Hosted Collaboration Solution Documentation*, https://www.cisco.com/c/en/us/support/unified-communications/hosted-collaboration-solution-hcs/tsd-products-support-series-home.html

The following upgrade paths are supported:

- Unified CCE 10.5(x) to 12.0(x)
- Unified CCE 11.0(x) to 12.0(x)

- Unified CCE 11.5(x) to 12.0(x)
- Unified CCE 11.6(x) to 12.0(x)

Upgrade from 12.0(x) to 12.5(1) is supported in this release. Use EDMT during this upgrade process.

# **Upgrading Management Components**

## **Upgrade HCM-F**

#### Before you begin

Before upgrading a Cisco HCM-F application node, perform the following tasks.

- Create a valid DRF backup of your HCM-F.
- From the command-line interface on the application node, run **show hcs cluster nodes** to verify that the node is at the pre-upgrade version.
- Obtain the upgrade media for upgrading the HCM-F platform: upgrade disk or a downloaded executable file.

#### Procedure

**Step 1** If you downloaded the executable file from Cisco.com, perform one of the following steps.

- Prepare to upgrade from a local folder.
- **a.** Copy the upgrade file to a temporary folder on a local hard drive.
- **b.** Open an SFTP client and connect to the HCM-F server using your adminstp user ID and password.
- c. Run the cd upgrade command to navigate to the upgrade folder.
- d. Run the put [upgrade file name] command to transfer the file.
- Prepare to load an ISO file.
- **a.** Copy the upgrade ISO to a data store that is accessible by your virtual machine.
- b. Attach the ISO image to the CD/DVD drive of the virtual machine.
- Put the upgrade file on an FTP or SFTP server that is accessible by the virtual machine that you are upgrading.
- **Step 2** Copy the contents of the upgrade disk or downloaded files to the virtual machine that you are upgrading. Ensure that the upgrade filename begins with 'HCS.'
- **Step 3** On the virtual machine that you are upgrading, log in to the HCM-F command-line interface and run the **utils** system upgrade initiate command.
- **Step 4** Choose the source from which you want to upgrade.

L

- Remote file system via SFTP
- Remote file system via FTP
- Local DVD/CD
- Local Upload Directory
- **Step 5** Follow system prompts for the upgrade option you chose. The system prompts you when the upgrade is complete.
- **Step 6** If you did not choose to automatically switch versions, run the **utils system switch-version** command. Enter **yes** to reboot the server and switch to the new software version.
- **Step 7** From the HCM-F command-line interface, run the **show version active** command to verify that the software version is the upgraded version.
- **Step 8** If you performed step 6, run the **utils service list** command to view services. Then run **utils service start** [service name] to restart any services that were stopped before the upgrade.

## Validate the HCM-F Upgrade

Perform the following steps to validate the upgrade of Cisco HCM-F.

### Procedure

| Step 1 | Verify that no error logs were created during or after the upgrade.                                                                      |
|--------|----------------------------------------------------------------------------------------------------|
| Step 2 | Run the <b>show version active</b> command to verify that the active version is the upgraded version.                                    |
| Step 3 | Run the <b>utils service list</b> command to verify that all services are running as they were before the upgrade.                       |
| Step 4 | Sign in to the administration interface and click the <b>About</b> link to verify that the interface displays the upgraded version.      |
| Step 5 | Verify that all synchronization is successful for Service Provider, Data Center, vCenter, Customer, and UCS Manager.                     |
| Step 6 | Verify that Hosted License Manager does not contain post-upgrade errors. Also verify that licenses are assigned to the proper customers. |
| Step 7 | Depending on which you used for the upgrade, ensure that Platform Manager or Prime Collaboration Deployment is running.                  |
| Step 8 | Verify that Service Inventory is running.                                                                                                |

## **Upgrade UCDM**

Procedure

**Step 1** Create a backup using the platform command-line interface. You can back up the cluster or back up each node individually.

- **Step 2** Turn off any scheduled imports.
- **Step 3** Check for running imports. Either wait for them to complete or cancel them.
- Step 4 Upgrade multinode environment. See, *Upgrade a Multinode Environment* section in *Cisco Hosted Collaboration* Solution Upgrade and Migration Guide https://www.cisco.com/c/en/us/support/unified-communications/ hosted-collaboration-solution-hcs/tsd-products-support-series-home.html

The *Cisco Unified Communications Domain Manager Planning and Install Guide* also contains installation instructions for multinode environments. You can find the guide on the **Component Documentation** tab here: https://www.cisco.com/c/en/us/support/unified-communications/ hosted-collaboration-solution-version-10-6-1/model.html.

## Validate the Unified CDM Upgrade

Take the following steps to validate the upgrade of Unified CDM in a multinode or standalone environment.

#### Procedure

- Step 1 Sign in to the user interface as hcsadmin, and click About > Extended Version to verify the upgrade.
- Step 2 Reactivate the scheduled imports that you turned off before upgrading.
- **Step 3** Use the command-line interface on the primary node to run the **cluster status** command. The command returns a list of clusters and their status.
- **Step 4** Attempt to associate a phone with a user:
  - a) In Unified CDM, navigate to Subscriber Management > Phone and add a phone.
  - b) Add a line to the phone.
  - c) Navigate to **Subscriber Management** > **Agent Line** and identify the new phone as an agent line.
  - d) In Unified CM, navigate to User Management > Application User and verify that the new phone is associated with pguser.

## **Upgrade Prime Collaboration Assurance**

Cisco supports the upgrade to Cisco Prime Collaboration Assurance 11.6 or later version.

To upgrade Prime Collaboration Assurance, follow the steps in the "Overview of Data Migration Assistant" topic in the *Cisco Prime Collaboration Assurance and Analytics Install and Upgrade Guide* : https://www.cisco.com/c/en/us/support/cloud-systems-management/prime-collaboration/ products-installation-guides-list.html.

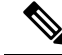

Note

For downloading the Prime Collaboration patch, refer to the Dowload Software page. Navigate to Products > Cloud and System Management > Collaboration and Unified Communications Management > Prime Collaboration.

## Validate the Upgrade of Prime Collaboration Assurance

Take the following steps to validate the upgrade of Prime Collaboration Assurance.

Validation consists of adding a Contact Center customer component and verifying that the component is in Managed state. In this example, we add the Customer Voice Portal component.

#### Procedure

- **Step 1** Sign in to HCM-F as an administrator.
- Step 2 Add a cluster.
  - a) Navigate to Cluster Management > Cluster and click Add New.
  - b) Enter the cluster name.
  - c) Select the customer associated with the cluster.
  - d) Select **CC** as the cluster type.
  - e) Select the cluster application version.
  - f) In the **Application Monitoring the Cluster** field, select the hostname of the Prime Collaboration Assurance instance.
  - g) Click Save.
- **Step 3** Add the Customer Voice Portal component.
  - a) Navigate to Application Management > Cluster Application.
  - b) In the General Information section, complete the following steps:
    - Click Add New.
    - In the Application Type field, select CVP.
    - Provide the hostname for the Customer Voice Portal component.
    - · Select the appropriate cluster.
    - · Click Save.
  - c) In the Credentials section, complete the following steps:
    - Click Add New.
    - In the Credential Type field, select SNMP\_V2.
    - Provide the community string for the Customer Voice Portal component.
    - Select the Read Only access type.
    - · Click Save.
    - · Click Add New.
    - In the Credential Type field, select ADMIN.
    - Provide the administrator credentials. For Customer Voice Portal, the User ID is wsmadmin. Use the password that is configured for the OAMP web interface.
    - Select the Read Only access type.

- Click Save.
- d) In the Network Addresses section, complete the following steps:
  - · Click Add New.
  - In the Network Space field, select Application Space.
  - Provide the IPv4 address and the hostname.
  - Click Save.
  - Click Add New.
  - In the Network Space field, select Service Provider Space.
  - Provide the NAT IPv4 address and the hostname.
  - · Click Save.
- Step 4Navigate to the Current Inventory (Inventory > Inventory Management) page.The State column shows the Customer Voice Portal as Managed.

## **Upgrade Unified CCDM**

To upgrade Cisco Unified Contact Center Domain Manager, follow the installation steps in the *Installation* and Configuration Guide for Cisco Unified Contact Center Domain Manager: https://www.cisco.com/c/en/ us/support/unified-communications/hosted-collaboration-solution-contact-center/ products-installation-guides-list.html.

## Validate the Unified CCDM Upgrade

Take the following steps to verify the upgrade of Unified CCDM.

| Verification Task                                                                                                    | Success Criteria                                                                                       |
|----------------------------------------------------------------------------------------------------|----------------------------------------------------------------------------------------------------|
| Provisioning Tests for Unified CCE                                                                                                    |                                                                                                    |
| Log in to the side A web server (portal). Create a Skill Group to<br>test the provisioning from the side A web server. Run this test for<br>each configured Unified CCE instance.        | You can successfully create the Skill Group, and it is visible on side A, and on side B if applicable. |
| Log in to the side A web server (Portal). Create an Agent to test<br>the provisioning from the side A web server. Run this test for<br>each configured Unified CCE instance.             | You can successfully create an Agent, and it is visible on side A, and on side B if applicable.        |
| Create a Skill Group on the Administrative Workstation using<br>the Cisco Skill Group Explorer tool. After a few minutes, verify<br>that the Skill Group was imported into Unified CCDM. | The Skill Group is visible on side A, and on side B if applicable.                                     |
| Replication Tests for Dual-Sided Deployments                                                                                                    |                                                                                                    |

| Verification Task                                                                                                    | Success Criteria                                                          |
|----------------------------------------------------------------------------------------------------|---------------------------------------------------------------------------|
| Log in to the side B web server (Portal). Create a Skill Group to<br>test Unified CCE provisioning from the side B web server. Run<br>this test for each configured Unified CCE instance. | You can successfully create the Skill Group, and it is visible on side A. |
| Create a Skill Group on the Administrative Workstation using<br>the Cisco Skill Group Explorer tool. After a few minutes, verify<br>that the Skill Group was imported into Unified CCDM.  | The Skill Group is visible on side A and on side B.                       |
| Log in to the side B web server (Portal). Create an IP phone to<br>test Unified CM provisioning from the side B web server.                                                               | The IP phone is visible on side A and on side B.                          |

# **Standard CC Upgrade**

## **Upgrading Unified Customer Voice Portal Components**

## **Upgrade the Unified Customer Voice Portal**

Follow these steps to upgrade Cisco Unified Customer Voice Portal.

#### Procedure

| Step 1 | Back up the | Unified CVP | Operations | Console | configuration. |
|--------|-------------|-------------|------------|---------|----------------|
|--------|-------------|-------------|------------|---------|----------------|

Step 2Install the upgrade software.For more information, see the "Unified CVP Upgrade" chapter in the Installation and Upgrade Guide for<br/>Cisco Unified Customer Voice Portal: https://www.cisco.com/c/en/us/support/customer-collaboration/<br/>unified-customer-voice-portal/products-installation-guides-list.html.

## Validate the Customer Voice Portal Upgrade

Follow these steps to validate the upgrade of Cisco Unified Customer Voice Portal.

### Procedure

- **Step 1** Log in to the Operations Console.
- **Step 2** Validate the version of each component.
- **Step 3** Verify that all services are running.
- **Step 4** Make a test inbound PSTN call to an agent.

## **Upgrading Gateway Components**

### **Upgrade Gateway Components**

Follow the steps to upgrade Cisco Unified Border Element (SP Edition), Cisco Unified Border Element (Enterprise Edition), or a virtual peripheral gateway (vPGW). For more information, see the following topics and guides:

- For upgrading Cisco Unified Border Element Enterprise see *Common Upgrade Tasks* section in the *Cisco Unified Contact Center Enterprise Installation and Upgrade Guide*: https://www.cisco.com/c/en/us/support/customer-collaboration/unified-contact-center-enterprise/products-installation-guides-list.html
- Upgrade the IOS on the Cisco ASR 1006 for Cisco Unified Border Element (SP Edition), on page 78
- Upgrading the Cisco ASR 1000 Series Router for Cisco Unified Border Element (SP Edition), on page 78
- The *vPGW Documentation* guides on the **Component Documentation** tab: https://www.cisco.com/c/ en/us/support/unified-communications/hosted-collaboration-solution-version-10-6-1/model.html

### Procedure

| Step 1 | Back up all the gateways. |
|--------|---------------------------|
|--------|---------------------------|

- **Step 2** Use the gateway consoles to back up component configurations.
- **Step 3** Upgrade the gateways.

## Upgrading the Cisco ASR 1000 Series Router for Cisco Unified Border Element (SP Edition)

Cisco Unified Border Element (SP Edition) is used as a demarcation between the Cisco HCS network and an outside network, such as IMS, PSTN, or other SIP network. The ASR 1000 Series router is connected to the aggregation switches at the aggregation layer.

To upgrade this component, follow the procedures in the *Cisco ASR 1000 Series Aggregation Services Routers Software Configuration Guide*: https://www.cisco.com/c/en/us/support/routers/ asr-1000-series-aggregation-services-routers/products-installation-and-configuration-guides-list.html.

When you have a redundant Cisco Unified Border Element (SP Edition) deployed, upgrade the component using the procedures in *Cisco Unified Border Element (SP Edition) Configuration Guide: Unified Model* : https://www.cisco.com/c/en/us/support/routers/asr-1000-series-aggregation-services-routers/ products-installation-and-configuration-guides-list.html.

To upgrade the ROMmon image on a Cisco ASR 1000 Series router, see the *Cisco ASR 1000 Series Routers ROMmon Upgrade Guide*: https://www.cisco.com/c/en/us/support/routers/ asr-1000-series-aggregation-services-routers/products-maintenance-guides-list.html.

## Upgrade the IOS on the Cisco ASR 1006 for Cisco Unified Border Element (SP Edition)

Use this procedure to upgrade Cisco Unified Border Element (SP Edition) ASR 1006 from version IOS 15.3(3)S to IOS 15.3(3)S4.

L

### Before you begin

- 1. Ensure Cisco Unified Border Element (SP Edition) is configured for inter-chassis redundancy, with one Cisco ASR 1006 Aggregation Service Router in the Active state and the other in the Standby state.
- 2. Save the current configuration and download the software image to the boot flash of both of the ASR 1006 devices. It takes about 15 minutes.

### Procedure

| Step 1  | Enter the CLI command <b>show redundancy application group <rg group="" id=""></rg></b> to determine which Session<br>Border Controller (SBC) is Active. The Primary SBC is the Active chassis and the Secondary SBC is the<br>Standby chassis.                                                                                                    |
|---------|----------------------------------------------------------------------------------------------------|
| Step 2  | Download the new software version to the Primary and Secondary SBCs.                                                                                                    |
| Step 3  | On the Secondary SBC, enter the CLI command <b>boot system bootflash:</b> < <b>new image</b> > to change the boot variable to point to the new image.                                                                                                    |
| Step 4  | On the Primary SBC, perform an SBC sync from configuration mode. Enter the sbc configuration by running the CLI command <b>sbc <name of="" sbc=""></name></b> and then run the CLI command <b>sync</b> .                                                                                                    |
| Step 5  | On the Secondary SBC, enter the CLI command write memory to save the running configuration.                                                                                                    |
| Step 6  | <ul> <li>On the Primary SBC, enter the CLI command redundancy &gt; application redundancy &gt; group # &gt; shutdown to shut down the redundancy group.</li> <li>The Secondary SBC immediately becomes the Active Cisco Unified Border Element and all active calls are preserved. There is no service outage when the switchover of the Active SBC takes place.</li> </ul>                                                                                                    |
| Step 7  | On the Primary SBC, change the boot variable to point to new software image and save the running configuration.                                                                                                    |
| Step 8  | Reload the Primary chassis for upgrade and wait for this SBC to come up with upgraded version.<br>It can take 10 to 12 minutes after the box is reloaded before the SBC reinitializes with the upgraded version.                                                                                                    |
| Step 9  | <ul> <li>On the Secondary SBC, shut down the redundancy and immediately run the CLI command <b>no shutdown</b> of the redundancy group on the Primary SBC. Keep the duration between shutting down the redundancy group in the Secondary SBC and the <b>no shutdown</b> command in the Primary box as minimal as possible.</li> <li>This step causes a service outage of approximately 4 minutes. The Primary box becomes the Active Cisco Unified Border Element (SP Edition) with upgraded software and starts servicing the calls.</li> </ul> |
| Step 10 | Save the running configuration in the Primary SBC.                                                                                                    |
| Step 11 | Reload the Secondary chassis for upgrade. When prompted to save the configuration before proceeding with the reload, enter "No" so that after the upgrade the Secondary SBC comes up in Standby mode.                                                                                                    |

## Validate the Upgrade of Gateway Components

This section describes the steps to verify the upgrade of Cisco Unified Border Element (SP Edition), Metaswitch Perimeta Session Border Controller, Cisco Unified Border Element (Enterprise Edition), or a virtual peripheral gateway (vPGW).

### Procedure

**Step 1** Use Telnet or SSH to access the gateways and verify the version you upgraded to.

**Step 2** Make an inbound call to an agent and verify the prompts. You can run the **debug voip dial peer** command to ensure that the inbound call uses the correct dial peer.

## **Upgrading the Unified Component**

## **Upgrading the Unified Component**

Follow the steps to upgrade the Cisco Unified Contact Center Enterprise Central Controller.

Unless otherwise indicated, the following steps reference topics in the *Cisco Unified Contact Center Enterprise Installation and Upgrade Guide* at https://www.cisco.com/c/en/us/support/customer-collaboration/ unified-contact-center-enterprise/products-installation-guides-list.html.

#### Procedure

| Step 1 | Upgrade the Administration and Data server that is connected to Side A.<br>For more information, see the "Migrate HDS Database and Upgrade the Unified CCE Administration & Data<br>Server" topic.                                                                                                    |
|--------|----------------------------------------------------------------------------------------------------|
| Step 2 | Perform Enhancement of TempDB.                                                                                                    |
|        | For more information, see the <b>Performance Enhancement of TempDB</b> section in the <i>Cisco Unified Contact Center Enterprise Installation and Upgrade Guide</i> at https://www.cisco.com/c/en/us/support/customer-collaboration/unified-contact-center-enterprise/products-installation-guides-list.html.                                             |
| Step 3 | Reduce the reserved unused space for HDS                                                                                                    |
|        | For more information, see the <b>Reduce Reserved Unused Space for HDS</b> section in the <i>Cisco Unified Contact Center Enterprise Installation and Upgrade Guide</i> at https://www.cisco.com/c/en/us/support/customer-collaboration/unified-contact-center-enterprise/products-installation-guides-list.html.                                          |
| Step 4 | Bring the Side A logger and call router into service.<br>For more information, see the "Bring Upgraded Side A into Service" topic.                                                                                                    |
| Step 5 | Upgrade Cisco Unified Intelligence Center reporting templates.<br>For more information, see the <i>Installation and Upgrade Guide for Cisco Unified Intelligence Center</i> at https://www.cisco.com/c/en/us/support/customer-collaboration/unified-intelligence-center/<br>products-installation-guides-list.html.                                       |
| Step 6 | Upgrade the Unified CCE Administration Client.<br>For more information, see the "Upgrade Unified CCE Administration Client" topic.                                                                                                    |
| Step 7 | Upgrade the gateways.<br>For more information, see the "Upgrade Peripheral Gateways" section in the <i>Cisco Unified Contact Center</i><br><i>Enterprise Installation and Upgrade Guide</i> : https://www.cisco.com/c/en/us/support/customer-collaboration/<br>unified-contact-center-enterprise/products-installation-guides-list.html.                  |
| Step 8 | Upgrade the Outbound Option Dialer.<br>For more information, see the "Upgrade Outbound Option Dialer" section in the <i>Cisco Unified Contact Center</i><br><i>Enterprise Installation and Upgrade Guide</i> : https://www.cisco.com/c/en/us/support/customer-collaboration/<br>unified-contact-center-enterprise/products-installation-guides-list.html. |
|        |                                                                                                    |

**Step 9** Upgrade the CTI server.

For more information, see the *Cisco Unified Contact Center Enterprise Installation and Upgrade Guide*: https://www.cisco.com/c/en/us/support/customer-collaboration/unified-contact-center-enterprise/ products-installation-guides-list.html

## **Upgrading Reporting Components**

### Upgrade Cisco Unified Intelligence Center

To upgrade Cisco Unified Intelligence Center, see the *Installation and Upgrade Guide for Cisco Unified Intelligence Center*: https://www.cisco.com/c/en/us/support/customer-collaboration/unified-intelligence-center/ products-installation-guides-list.html.

### Validate the Upgrade of Unified Intelligence Center

Take the following steps to validate the upgrade of Cisco Unified Intelligence Center.

### Procedure

| Step 1 | Open the Unified OS Administration web page at the following URL, where [server-name] is the hostname or IP address of the node: https://[server-name]/cmplatform. |
|--------|----------------------------------------------------------------------------------------------------|
| Step 2 | Sign in with administrator credentials.                                                                                                    |
| Step 3 | Navigate to <b>Settings</b> > <b>Version</b> and verify the software version on the active and inactive partitions.                                                |

## **Upgrading Desktop Components**

### **Upgrade Finesse**

To upgrade Cisco Finesse, see the *Cisco Finesse Installation and Upgrade Guide*: https://www.cisco.com/c/en/us/support/customer-collaboration/finesse/products-installation-guides-list.html.

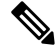

Note

ES69 provides the ability to connect a maximum of two versions of Finesse to the same PG during the upgrade or migration process to facilitate the migration of agents and supervisors to the new Finesse version. However, this mode of operation isnot supported for production use beyond the upgrade or migration phase.

## Validate the Finesse Upgrade

Take the following steps to validate the upgrade of Cisco Finesse.

|        | Procedure                                                                                                    |
|--------|----------------------------------------------------------------------------------------------------|
| Step 1 | Ensure that the version of Finesse is the version you upgraded to. From the command line interface, you can run the <b>show status</b> command to verify the version. |
| Step 2 | In the Finesse console, verify that all services are up.                                                                                                    |
| Step 3 | Log in to an agent and run desktop-initiated tests such as Call Hold, Transfer, and Conference.                                                                       |

## **Upgrade Desktop Clients**

(Optional). To upgrade CTI OS Agent and Supervisor desktops, see the CTI OS System Manager Guide for Cisco Unified ICM/Contact Center Enterprise: https://www.cisco.com/c/en/us/support/customer-collaboration/unified-contact-center-enterprise/products-installation-guides-list.html.

### Validate the Upgrade of Desktop Clients

Take the following steps to validate the upgrade of CTI OS Agent and Supervisor desktops.

#### Procedure

Step 1 Validate the version of each desktop.Step 2 Sign in to an agent and run desktop-initiated tests such as Call Hold, Transfer, and Conference.

## **Upgrading Call-Processing Components**

### **Upgrading Cisco Virtualized Voice Browser Components**

#### **Upgrade Cisco Virtualized Voice Browser**

To upgrade the Cisco Virtualized Voice Browser, follow the steps in the "Cisco Virtualized Voice Browser Upgrade" chapter in the *Installation and Upgrade Guide for Cisco Virtualized Voice Browser Guide* at https://www.cisco.com/c/en/us/support/customer-collaboration/virtualized-voice-browser/products-installation-guides-list.html

### Validate the Cisco Virtualized Voice Browser Upgrade

Follow these steps to validate the upgrade of Cisco Virtualized Voice Browser portal.

### Procedure

- **Step 1** Log into Cisco Virtualized Voice Browser portal.
- **Step 2** Check the existing configuration.

## Upgrade Cisco Unified Communications Manager

Take the following steps to upgrade Cisco Unified Communications Manager.

| Upgrade Cisco Unified CM.                                                                                                    |
|----------------------------------------------------------------------------------------------------|
| For more information, see the Upgrade Guide for Cisco Unified Communications Manager:                                                           |
| https://www.cisco.com/c/en/us/support/unified-communications/unified-communications-manager-callmanager/products-installation-guides-list.html. |
| Uninstall and then reinstall the JTAPI client on the Cisco Unified CM peripheral gateway.                                                       |
| For more information, see the "Upgrade Cisco JTAPI Client on the Unified Communications Manager PG"                                             |
| topic in the Cisco Unified Contact Center Enterprise Installation and Upgrade Guide: https://www.cisco.com/                                     |
| c/en/us/support/customer-collaboration/unified-contact-center-enterprise/products-installation-guides-list.html.                                |

### Validate the Upgrade of Cisco Unified Communications Manager

Take the following steps to validate the upgrade of Cisco Unified Communications Manager.

#### Procedure

 
 Step 1
 In Cisco Unified CDM, add an IP phone. For more information, see the Cisco Hosted Collaboration Solution End-User Provisioning Guide: https://www.cisco.com/c/en/us/support/unified-communications/ hosted-collaboration-solution-hcs/tsd-products-support-series-home.html.

**Step 2** In Cisco Unified CM, verify that the phone was added.

# **Migration CC Upgrade**

## Migration to 2000 Agents Deployment Model

## **Common Ground Migration Process**

The migration process for HCS for CC 500 and 1000 to 2000 agents deployment is designed for minimal Contact Center downtime. While you are upgrading Side A, Side B remains operational. After you upgrade Side A, contact center activity resumes on Side A while you upgrade Side B.

In Release 11.0(1), CS for CC 500 and 1000 agents deployment is moving to a new deployment model (HCS for CC: 2000 Agents). In release 11.5(1), HCS for CC 500 (deprecated in 11.5 and removed and unsupported from 11.6) is moving to a new deployment model (HCS for CC: 2000 Agents). The upgrade process also includes steps to migrate to this new model.

The layout of the VMs on the hardware changes as shown in the following diagram.

#### Figure 5: HCS for CC Deployment

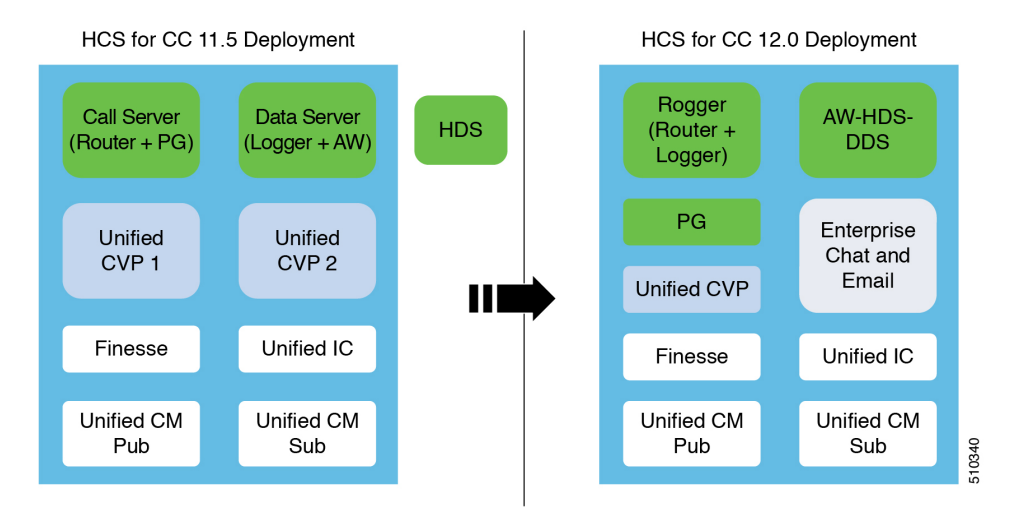

Things to note include the following:

- The on-box Unified CCE Call Server and Data Server VMs change to on-box Unified CCE Rogger, PG, and AW-HDS-DDS.
- Two Unified CVP Servers are replaced with one Unified CVP Server that can support up to 3000 ports.
- Enterprise Chat and Email (ECE) can be coresident on box or deployed off box.

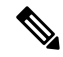

```
Note
```

• On-box ECE is supported on the B200 M4, C240 M4SX and C240 M5SX hardware only.

• On-box ECE is not supported in 2000 agent deployment model for two 500 agent instances in single pair of server

When you migrate to the HCS for CC 2000 Agent model, the Unified CCE Call Server and Data Server are migrated as shown in the following diagram.

### Figure 6: HCS for CC Migration

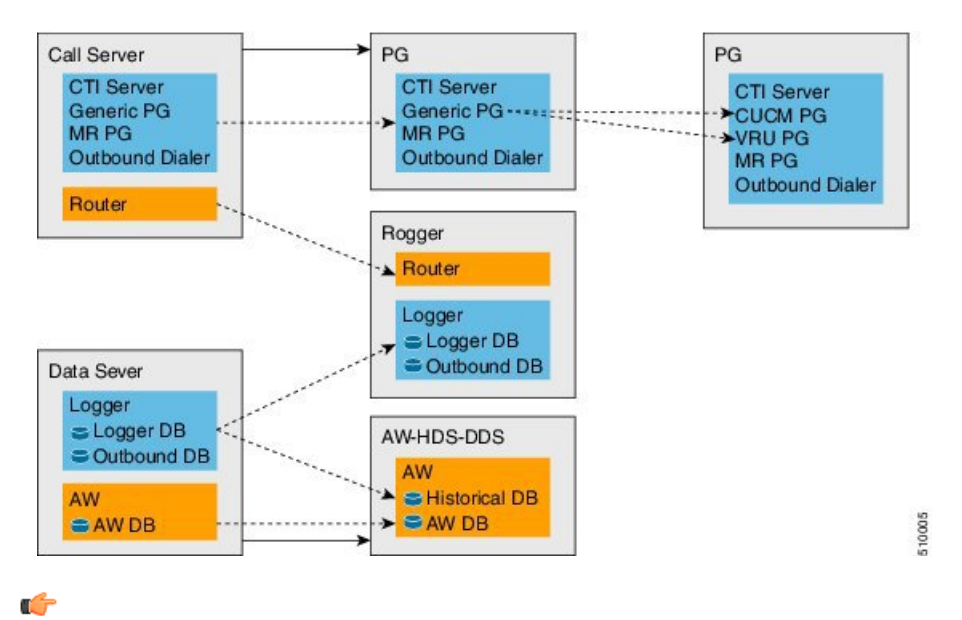

Important

**ortant** The upgrade requires four maintenance windows:

- One maintenance window to shut down services on Side A to prepare for upgrade.
- A second maintenance window in the middle of the upgrade to cut over from Side B to Side A. You must bring down Side B before you bring up Side A.
- A third maintenance window after you upgrade Side B to synchronize Side A to Side B.
- A fourth maintenance window to finish migrating the Unified CCE Call Server to a Unified CCE PG.

This guide steps you through the upgrade and migration process for HCS for CC 2000 agents deployment, which includes the following major tasks:

- Meeting the system requirements for upgrade.
- Performing preupgrade tasks.
- Installing the Unified CCE Rogger.
- Migrating the Unified CCE Data Server to a Unified CCE AW-HDS-DDS.
- Migrating the Unified CCE Call Server to a Unified CCE PG.
- Upgrading all components on Side A.
- Cutting over from Side A to Side B, during which you bring Side B down and then bring Side A up.
- Migrating and upgrading all components on Side B.
- Synchronizing Side A and Side B.
- Performing postupgrade procedures.

### Prerequisites and Important Considerations

- If your deployment includes Cisco Unified WIM and EIM, you must shut it down during the upgrade. Enterprise Chat and Email replaces Unified WIM and EIM in Release 11.6(1). Unified WIM and EIM is not supported from HCS for CC 11.5(1) onwards. After the upgrade is complete, you can install Enterprise Chat and Email.
- Live Data does not work during the migration and upgrade.
- Make sure that you have backups of Side A and Side B Call Servers, Data Servers, and Unified CVP Servers before you begin your upgrade.
- Use the Disaster Recover System (DRS) application to back up Finesse and Unified Intelligence Center system data.
  - Finesse: To access the DRS application, direct your browser to https://FQDN of Finesse server:8443/drf/. For more information, see the online help provided with the DRS application.
  - Unified Intelligence Center: To access the DRS application, direct your browser to https://IP address of Unified Intelligence Center:8443/drf. For more information, see the online help provided with the DRS application.
- After you begin the migration and upgrade process, you cannot back out of it. If you want to go back to the previous release, you must restore your VMs from your backup.
- Optionally, you can stage the Unified CCE Rogger off box before you begin the migration and upgrade to lessen your downtime.
- Plan out your hostnames. You may want to change the hostnames of the migrated Unified CCE components (Unified CCE Call Server, which becomes the Unified CCE PG, and Unified CCE Data Server, which becomes the Unified AW-HDS-DDS). If you change these hostnames, you must update them in other places (such as Finesse, PG Setup, and private network DNS entries).
- Make sure that you are running the minimum supported version of ESXi. For information about supported ESXi versions, see the *Virtualization for Cisco HCS for Contact Center* at https://www.cisco.com/c/dam/en/us/td/docs/voice ip comm/uc system/virtualization/hcs cc virt.html.

## Supported Upgrade

You can upgrade to this HCS for CC release from any version of HCS for CC Release 11.0(x).

Before you upgrade HCS for CC, you must upgrade on-box or off-box Unified Communication Manager Publisher and Subscribers to a version supported by this release of HCS for CC.

For information about supported versions, see the .

#### Hardware Refresh with Common Ground Upgrade

If you are performing a hardware refresh as part of the upgrade process, you must first prepare the target servers:

- Prepare Customer Site Servers
- Virtualization for Cisco HCS for Contact Center at https://www.cisco.com/c/dam/en/us/td/docs/voice\_ ip\_comm/uc\_system/virtualization/hcs\_cc\_virt.html

After you configure the servers, you can move the VMs to the servers and complete the common ground upgrade process.

## **NTP Configuration Requirements**

HCS for Contact Center relies on time synchronization. Properly configuring NTP is critical for reliability of reporting data and cross-component communication. It's important to implement the requirements outlined in NTP and Time Synchronization.

## **Preupgrade Tasks**

Perform the tasks in the following table in the order that they are listed.

## ¢

Important

t You must perform the tasks in the order that they are listed in this table. Some tasks link to procedures in other parts of the guide. When you reach the end of a procedure, refer back to this table to determine what you must do next. Failure to perform upgrade tasks in the order listed in this table can cause the upgrade to fail.

| Step                                  | Task                                                                                                    |  |
|---------------------------------------|----------------------------------------------------------------------------------------------------|--|
| 1.                                    | In the Unified CCE Administration <b>System Inventory</b> tool, check the status of the alerts for the hosts and for each virtual machine (VM). Resolve any issues. Make sure that inventory alerts are at 0 before you continue.                                                                                                    |  |
| 2.                                    | Shut down Enterprise Chat and Email (ECE).                                                                                                    |  |
| Reduce th                             | Reduce the impact of Side A services shutdown.                                                                                                    |  |
| Stopping S<br>cause IP p<br>impact of | Side A services to upgrade the components may force agents to sign out of their desktops and hones to rehome. If customers require agents to be active during the upgrade, you can reduce the Side A shutdown by completing these preupgrade tasks.                                                                                                    |  |
| 3.                                    | Force phones to rehome to the Side B Unified Communications Manager Subscriber.                                                                                                    |  |
|                                       | Perform this step if the device pool for the agent phones contains only the Side A Unified<br>Communications Manager Subscriber 1. In Unified Communications Manager Administration,<br>add the Side B Unified Communications Manager Subscriber 2 as preferred and change the<br>Subscriber 1 to secondary. Reset the phones after you change the device pool.                                                |  |
|                                       | You can skip this step if the device pool for the agent phones is configured with the Side A<br>Unified Communications Manager Subscriber 1 as preferred and the Side B Unified<br>Communications Manager Subscriber 2 as secondary. When you shut down Side A, Unified<br>Communications Manager forces logout for agents using phones logged in to Subscriber 1 and<br>rehomes their phones to Subscriber 2. |  |
| 4.                                    | Direct agents to sign in to the Side B Finesse Secondary node.                                                                                                    |  |
| 5.                                    | Configure the Cisco IOS Enterprise Ingress Voice Gateway dial-peer priority so that calls are sent to the Side B Unified CVP Servers first, and then to the Side A Unified CVP Servers.                                                                                                    |  |

| Step     | Task                                                                                                    |
|----------|----------------------------------------------------------------------------------------------------|
| 6.       | To maintain reporting capabilities during the Side A upgrade, configure Unified Intelligence<br>Center historical and real-time data sources to one of the following:                                                                                                    |
|          | Side B Unified CCE AW-HDS-DDS Server                                                                                                    |
|          | • External HDS with Side B as the Central Controller preferred side                                                                                                    |
|          | See Configure Unified Intelligence Center Data Sources for External HDS, on page 88 for steps to configure Unified Intelligence Center data sources. For the <b>Datasource Host</b> and <b>Database Name</b> fields, enter values for the Side B Unified CCE AW-HDS-DDS Server with Side B as the Central Controller preferred side. |
| Complete | Finesse preupgrade tasks                                                                                                    |
| 7.       | Save your current desktop layout configuration.                                                                                                    |
|          | Sign in to Finesse Administration on the primary Finesse node (https://FQDN of primary Finesse server/cfadmin). Copy the layout XML file from the Manage Desktop Layout gadget on the <b>Desktop Settings</b> tab. Save it as a text file on your local system.                                                                      |
|          | <b>Note</b> If you are currently running the default layout, the layout automatically upgrades to the new layout. To use the layout from the previous version, copy and paste the layout XML to the Manage Desktop Layout gadget after the upgrade is complete.                                                                      |
| Complete | Unified CVP preupgrade tasks                                                                                                    |
| 8.       | Complete the pre-upgrade tasks on Side A and Side B Unified CVP Servers and Operations Console Server.                                                                                                    |
|          | See Unified CVP Preupgrade Tasks, on page 90.                                                                                                    |
| Complete | Unified Communications Manager preupgrade tasks                                                                                                    |
| 9.       | Complete Unified Communications Manager preupgrade tasks.                                                                                                    |
|          | See Unified Communications Manager Preupgrade Tasks, on page 90.                                                                                                    |

## **Configure Unified Intelligence Center Data Sources for External HDS**

Perform this procedure only if your deployment includes an external HDS and you wish to have a longer retention period.

### Before you begin

Configure the Unified Intelligence Center SQL user for the External HDS databases before configuring the data sources (applicable for 4000 Agents and 12000 Agents). For more information, see Configure Unified Intelligence Center SQL User Account on the External HDS, on page 89

### Procedure

**Step 1** Sign in to Unified Intelligence Center with your Cisco Intelligence Center administrator account (https://<hostname/ IP address of CUIC Publisher>:8444/cuicui).

Step 2

| Step 3 | Click <b>Data Sources</b> in the left panel.                                                                                                   |
|--------|----------------------------------------------------------------------------------------------------|
| Step 4 | Select the UCCE Historical data source. Click Edit.                                                                                            |
|        | a) In the <b>Datasource Host</b> field, enter the IP Address of the external HDS server.                                                       |
|        | b) In the <b>Port</b> field, enter the AW SQL server port number. The default is <b>1433</b> .                                                 |
|        | c) In the Database Name field, enter {instance}_hds.                                                                                           |
|        | d) Leave the <b>Instance</b> field blank.                                                                                                    |
|        | e) Select the <b>Timezone</b> .                                                                                                    |
|        | f) In the <b>Database User ID</b> , enter the user name that you configured for the Cisco Unified Intelligence Center SQL Server user account. |
|        | g) Enter and confirm the SQL Server User password.                                                                                             |
|        | h) Select the <b>Charset</b> based on the collation of SQL Server installation.                                                                |
|        | i) Click <b>Test Connection</b> .                                                                                                    |
|        | j) Click Save.                                                                                                    |
| Step 5 | Click the Secondary tab to configure Unified CCE Historical Data Source.                                                                       |
|        | a) Check the <b>Failover Enabled</b> checkbox.                                                                                                 |
|        | b) In the <b>Datasource Host</b> field, enter the IP address of the second external HDS server.                                                |
|        | c) In the <b>Port</b> field, enter <b>1433</b> .                                                                                               |
|        | d) In the Database Name field, enter {instance}_hds.                                                                                           |
|        | e) Complete other fields as in the Primary tab.                                                                                                |
|        | f) Click <b>Test Connection</b> .                                                                                                    |
|        | g) Click Save.                                                                                                    |
| Step 6 | Repeat this procedure for the UCCE Realtime datasource.                                                                                        |

The Database Name for the Realtime Data Source is {instance}\_hds.

### **Configure Unified Intelligence Center SQL User Account on the External HDS**

Select Configure > Data Sources.

### Procedure

| Step 1 | Launch Microsoft SQL Server Management Studio .                                                         |
|--------|----------------------------------------------------------------------------------------------------|
| Step 2 | Navigate to Security >Logins, right-click Logins and select New Login.                                  |
|        | This login is used when you configure the data sources for Cisco Unified Intelligence Center reporting. |
| Step 3 | On the General Screen:                                                                                  |
|        | a) Enter the Login Name.                                                                                |
|        | b) Select SQL Server authentication.                                                                    |
|        | c) Enter and confirm the Password.                                                                      |
|        | d) Uncheck Enforce password policy.                                                                     |
| Step 4 | Click User Mapping.                                                                                     |
|        | a) Check the databases associated with the AWdb.                                                        |

b) Choose each database and associate it with the db\_datareader and public role, and click OK.

Step 5 Click OK.

## **Unified CVP Preupgrade Tasks**

#### Unified CVP Server and Unified CVP OAMP Server Preupgrade Tasks

#### Procedure

| Step 1 | Close all programs.                                                                                                    |
|--------|----------------------------------------------------------------------------------------------------|
| Step 2 | Stop any third-party services and applications that are running on the server.                                                                                     |
| Step 3 | Back up the C:\Cisco\CVP folder for all Unified CVP Servers.                                                                                                    |
| Step 4 | Back up the Operations Console as follows:                                                                                                    |
|        | a) Log in to Operations Console.                                                                                                    |
|        | <ul> <li>b) On the Operations Console page, click System &gt; Export System Configuration &gt; Export, and save the<br/>CVP-OpsConsole-Backup.zip file.</li> </ul> |
|        | c) Manually copy the sip.properties file from the directory <cvp_home>\conf. (Unified CVP Operations Console cannot export the sip.properties file.)</cvp_home>    |

d) Copy the exported configuration and custom files onto network storage media or a portable storage media.

## **Unified Communications Manager Preupgrade Tasks**

#### Procedure

| <b>Step 1</b> Ensure that you have the necessary license files for the new r |
|------------------------------------------------------------------------------|
|------------------------------------------------------------------------------|

- Step 2 Back up your system. For more information, see the Administration Guide for Cisco Unified Communications Manager at this address: https://www.cisco.com/c/en/us/support/unified-communications/ unified-communications-manager-callmanager/products-maintenance-guides-list.html.
- **Step 3** Obtain the upgrade file from Cisco.com and save it to an FTP or SFTP server. Folder names and filenames that you enter to access the upgrade file are case-sensitive. For more information, see the *Release Notes for Cisco Unified Communications Manager* at https://www.cisco.com/c/en/us/support/unified-communications/unified-communications-manager-callmanager/products-release-notes-list.html

## Prepare Side A for Upgrade

Before you begin, complete all tasks listed in Preupgrade Tasks, on page 87.

The user account that performs the upgrade must have access to PG Explorer and Network Trunk Group Explorer in Configuration Manager. Use the User List tool in Configuration Manager to provide access. For more information, see the Configuration Guide for Cisco Unified ICM/Contact Center Enterprise at https://www.cisco.com/c/en/us/support/customer-collaboration/unified-contact-center-enterprise/products-installation-and-configuration-guides-list.html.

Perform the tasks in the following table during a maintenance window and in the order they are listed.

C-

Important M

Make sure that you have backups of all components before you proceed.

| Step | Task                                                                                                    |
|------|----------------------------------------------------------------------------------------------------|
| 1.   | Sign in to Unified CCE Administration on the Side A Unified CCE Data Server. Select System > Deployment.                                                                                                    |
|      | <b>Note</b> When you sign in to Unified CCE Administration, a screen appears that contains warnings about virtual machine mismatches. You can ignore these warnings and close the screen.                   |
|      | Switch out of the HCS for Contact Center 500 or HCS for Contact Center 1000 deployment model and into UCCE 4000 Agents Rogger.                                                                              |
| 2.   | Disable configuration changes. Set the following registry key to <b>1</b> on the Side A Unified CCE Call Server:                                                                                            |
|      | <pre>HKEY_LOCAL_MACHINE\SOFTWARE\Cisco Systems, Inc.\ICM\<instance<br>name&gt;\RouterA\Router\CurrentVersion\Configuration\Global\DBMaintenance</instance<br></pre>                                         |
|      | The change is replicated to the other side automatically.                                                                                                    |
| 3.   | On each of the following VMs, select <b>Unified CCE Service Control</b> on the desktop. Stop the Unified CCE services and change <b>Startup</b> to <b>Manual</b> :                                          |
|      | Side A Unified CCE Call Server                                                                                                    |
|      | Side A Unified CCE Data Server                                                                                                    |
|      | • External HDS associated with Side A (if used)                                                                                                    |
| 4.   | If Outbound Option is used, on the Side B Unified CCE Call Server, select <b>Unified CCE Service</b><br><b>Control</b> on the desktop. Stop the Dialer service and change <b>Startup</b> to <b>Manual</b> . |

## **Migrate and Upgrade Side A**

Before you begin, check the following to confirm that call activity has ended on Side A:

- In Unified CVP Diagnostic Portal, check that no Side A ports are in use.
- In the Unified Communications Manager RTMT tool, check that phones have migrated to Side B.

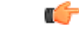

**Important** You must perform the tasks **in the order that they are listed in this table**. Some tasks link to procedures in other parts of the guide. When you reach the end of a procedure, refer back to this table to determine what you must do next. **Failure to perform upgrade tasks in the order listed in this table can cause the upgrade to fail**.

For best results, place upgrade media ISOs on local data stores. Make sure to remove them when the upgrade is complete.

I

| Step                               | Task                                                                                                    |
|------------------------------------|----------------------------------------------------------------------------------------------------|
| Upgrade the Side A Unified CVP VMs |                                                                                                    |
| 1.                                 | Remove the Unified CVP Server 2A VM.                                                                                                    |
| 2.                                 | Update the Cisco IOS Enterprise Ingress Voice Gateway dial-peer configuration to remove Unified CVP Server 2A.                                                                                                    |
| 3.                                 | Upgrade Unified CVP Server 1A.                                                                                                    |
|                                    | See Upgrade the Unified Customer Voice Portal, on page 77.                                                                                                    |
| 4.                                 | Validate the Unified CVP upgrade.                                                                                                    |
|                                    | See Validate the Customer Voice Portal Upgrade, on page 77                                                                                                    |
| Upgrade                            | e Side A Cisco Voice Gateway IOS Version if needed                                                                                                    |
| 5.                                 | Upgrade the Side A Cisco Voice Gateway IOS version to the minimum required by the upgraded HCS for CC release (or later).                                                                                          |
|                                    | See Upgrade Cisco Voice Gateway IOS Version, on page 100.                                                                                                    |
|                                    | See the <i>HCS for CC Compatibility Information</i> at https://www.cisco.com/c/en/us/support/<br>unified-communications/hosted-collaboration-solution-contact-center/<br>products-device-support-tables-list.html. |
| Upgrade                            | e the Side A Finesse and Unified Intelligence Center VMs                                                                                                    |
| 6.                                 | Upgrade the VMware version on the Finesse Primary VM.                                                                                                    |
|                                    | See Upgrade the Virtual Machine Hardware Version, on page 104.                                                                                                    |
| 7.                                 | Update the settings on the Finesse Primary VM.                                                                                                    |
|                                    | See Update VMware Settings for Cisco Finesse, on page 104.                                                                                                    |
| 8.                                 | Upgrade the Finesse Primary node.                                                                                                    |
|                                    | See Upgrade Finesse, on page 81                                                                                                    |
| 9.                                 | Upgrade the VMware version on the Unified Intelligence Center Publisher VM.                                                                                                    |
|                                    | See Upgrade the Virtual Machine Hardware Version, on page 104.                                                                                                    |
| 10.                                | Update the settings on the Unified Intelligence Center Publisher VM.                                                                                                    |
|                                    | See Update VMware Settings for Cisco Unified Intelligence Center, on page 104.                                                                                                    |
| 11.                                | Upgrade the Unified Intelligence Center Publisher node.                                                                                                    |
|                                    | See Upgrade Cisco Unified Intelligence Center, on page 81                                                                                                    |
| Prepare                            | for Side A Migration to HCS for CC 2000 Agent Rogger Deployment                                                                                                    |
| 12.                                | Back up and export the Logger database and the Outbound Option (if used).                                                                                                    |
|                                    | See Back Up Database, on page 106.                                                                                                    |

| Step                                    | Task                                                                                        |  |  |  |  |
|-----------------------------------------|---------------------------------------------------------------------------------------------|--|--|--|--|
| 13.                                     | Back up and export your network configuration.                                              |  |  |  |  |
|                                         | See Back Up Network Configuration, on page 107.                                             |  |  |  |  |
| Install the                             | Install the Side A Unified CCE Rogger (if not previously staged off box)                    |  |  |  |  |
| 14.                                     | Create a VM for the Side A Unified CCE Rogger.                                              |  |  |  |  |
|                                         | Select <b>Rogger</b> from the drop-down list.                                               |  |  |  |  |
| 15.                                     | Install Microsoft Windows Server on the Side A Unified CCE Rogger VM.                       |  |  |  |  |
| 16.                                     | Install VMware tools on the Side A Unified CCE Rogger VM.                                   |  |  |  |  |
| 17.                                     | Configure the network adapters for the Side A Unified CCE Rogger.                           |  |  |  |  |
|                                         | See Configure Network Adapters for Unified CCE Rogger and Unified CCE PG, on page 118.      |  |  |  |  |
| 18.                                     | Install antivirus software on the Side A Unified CCE Rogger.                                |  |  |  |  |
| 19.                                     | Configure the database drive for the Side A Unified CCE Rogger.                             |  |  |  |  |
|                                         | See Configure Database Drive, on page 119.                                                  |  |  |  |  |
| 20.                                     | Set persistent static routes.                                                               |  |  |  |  |
|                                         | See Set Persistent Static Routes, on page 121.                                              |  |  |  |  |
| 21.                                     | Run Windows updates.                                                                        |  |  |  |  |
|                                         | See Run Windows Updates, on page 121.                                                       |  |  |  |  |
| 22.                                     | Add the Unified CCE Rogger to the domain.                                                   |  |  |  |  |
| 23.                                     | Install Microsoft SQL Server.                                                               |  |  |  |  |
| 24.                                     | Install Cisco Unified Contact Center Enterprise.                                            |  |  |  |  |
| Configure the Side A Unified CCE Rogger |                                                                                             |  |  |  |  |
| 25.                                     | Add a UCCE Instance in Web Setup.                                                           |  |  |  |  |
|                                         | See Add a UCCE Instance, on page 107.                                                       |  |  |  |  |
| 26.                                     | Configure SQL Server for the Logger database on the Unified CCE Rogger.                     |  |  |  |  |
|                                         | See Configure SQL Server for CCE Components, on page 121.                                   |  |  |  |  |
| 27.                                     | Configure the Logger database and log.                                                      |  |  |  |  |
|                                         | See Configure the Logger Database and Log, on page 107.                                     |  |  |  |  |
| 28.                                     | Import the Logger and Outbound Option databases that you backed up and exported in step 24. |  |  |  |  |
|                                         | See Import the Logger and Outbound Databases, on page 108.                                  |  |  |  |  |

| Step      | Task                                                                                                    |  |  |
|-----------|----------------------------------------------------------------------------------------------------|--|--|
| 29.       | Setup two-way replication between the Outbound Option database on Logger Side A and the Outbound Option database on Logger Side B.                        |  |  |
|           | See Two-Way Outbound Option Database Replication, on page 110                                                                                             |  |  |
| 30.       | Add a Unified CCE Router component in Web Setup.                                                                                                    |  |  |
|           | See Add a Unified CCE Router Component, on page 110.                                                                                                    |  |  |
| 31.       | Add a Unified CCE Logger component in Web Setup.                                                                                                    |  |  |
|           | See Add a Unified CCE Logger Component, on page 111.                                                                                                    |  |  |
| Convert t | he Side A Unified CCE Data Server and Unified CCE Call Server                                                                                             |  |  |
| 32.       | Upgrade the VMware version on the Side A Data Server VM.                                                                                                  |  |  |
|           | See Upgrade the Virtual Machine Hardware Version, on page 104.                                                                                            |  |  |
| 33.       | Update the settings on the Side A Data Server VM.                                                                                                    |  |  |
|           | See Update VMware Settings on the Unified CCE Data Server, on page 112.                                                                                   |  |  |
| 34.       | Convert the Side A Unified CCE Data Server to a Unified CCE AW-HDS-DDS.                                                                                   |  |  |
|           | See Convert Unified CCE Data Server to Unified CCE AW-HDS-DDS, on page 113.                                                                               |  |  |
| 35.       | Update the real-time and historical data sources for Unified Intelligence Center to point to the Unified CCE AW-HDS-DDS.                                  |  |  |
|           | You must update the historical data source database name from <i><instancename>_sideA</instancename></i> to <i><instancename>_awdb</instancename></i> .   |  |  |
| 36.       | Upgrade the VMware version on the Side A Call Server VM.                                                                                                  |  |  |
|           | See Upgrade the Virtual Machine Hardware Version, on page 104.                                                                                            |  |  |
| 37.       | Update the settings on the Side A Call Server VM.                                                                                                    |  |  |
|           | See Update VMware Settings on the Unified CCE Call Server, on page 114.                                                                                   |  |  |
| 38.       | Remove the Router from the Side A Unified CCE Call Server.                                                                                                |  |  |
|           | See Remove the Router from the Unified CCE Call Server, on page 115.                                                                                      |  |  |
|           | Note If CTI OS Server is present, use \icm\CTIOS_bin\SETUP.exe to remove it also. CTI OS is no longer supported.                                          |  |  |
|           | The Call Server is now a PG.                                                                                                    |  |  |
| 40.       | Disable configuration changes on the Unified CCE Rogger. Change the following registry key to 1:                                                          |  |  |
|           | HKEY_LOCAL_MACHINE\SOFTWARE\Cisco Systems, Inc.\ICM\ <instance<br>name&gt;\RouterA\Router\CurrentVersion\Configuration\Global\DBMaintenance</instance<br> |  |  |

| Step                                                                         | Task                                                                                                    |  |  |
|------------------------------------------------------------------------------|----------------------------------------------------------------------------------------------------|--|--|
| 41.                                                                          | Run the Unified CCE Release installer on the Side A Unified CCE AW-HDS-DDS (former Data Server).                                                                         |  |  |
|                                                                              | See Upgrade, on page 122.                                                                                                    |  |  |
| 43.                                                                          | Modify the Side A PG to point to the Unified CCE Rogger.                                                                                                    |  |  |
|                                                                              | See Modify the PG, on page 115.                                                                                                    |  |  |
| 44.                                                                          | Modify the dialer to point to the Unified CCE Rogger (if using Outbound Option).                                                                                         |  |  |
|                                                                              | See Modify the Dialer, on page 115.                                                                                                    |  |  |
| Optional:                                                                    | Upgrade the External HDS associated with Side A (if used)                                                                                                    |  |  |
| 45.                                                                          | Upgrade the VMware version on the External HDS associated with Side A.                                                                                                   |  |  |
|                                                                              | See Upgrade the Virtual Machine Hardware Version, on page 104.                                                                                                    |  |  |
| 46.                                                                          | Run the Unified CCE Release installer the External HDS associated with Side A.                                                                                           |  |  |
|                                                                              | See Upgrade, on page 122.                                                                                                    |  |  |
| 47.                                                                          | Update the Central Controller connectivity to point to the Unified CCE Rogger.                                                                                           |  |  |
|                                                                              | See Update the Central Controller Connectivity, on page 116.                                                                                                    |  |  |
| Optional: Install language pack                                              |                                                                                                    |  |  |
| 48.                                                                          | Install the language pack on the Side A Unified CCE Rogger, AW-HDS-DDS (former Data Server), PG (former Call Server), and External HDS associated with Side A (if used). |  |  |
|                                                                              | See Install the Language Pack, on page 116.                                                                                                    |  |  |
| Upgrade the Side A Unified Communications Manager Publisher and Subscriber 1 |                                                                                                    |  |  |
| 49.                                                                          | Upgrade the Side A Unified Communications Manager Publisher.                                                                                                    |  |  |
|                                                                              | See Upgrade Cisco Unified Communications Manager, on page 83                                                                                                    |  |  |
| Optional:                                                                    | Change hostnames of the Unified CCE components                                                                                                    |  |  |

| Step | Task    |                                                                                                    |
|------|---------|----------------------------------------------------------------------------------------------------|
| 50.  | Optiona | l: Change the hostnames of the Unified CCE components (AW-HDS-DDS and PG).                                                                                                    |
|      | Note    | You can perform this task when you reboot each component as part of the upgrade.<br>If you do change the hostnames, also change them in the following places:                                                    |
|      |         | Cisco Finesse                                                                                                    |
|      |         | • PG Setup                                                                                                    |
|      |         | • Unified Intelligence Center - Historical and real-time                                                                                                    |
|      |         | Private network DNS entries                                                                                                    |
|      |         | • Live Data—If you change the hostname of the AW-HDS-DDS (former Data Server), Live Data no longer connects to the AW-HDS-DDS after the Data Server hostname is removed from DNS. To fix this, do the following: |
|      |         | 1. Run the following CLI command on the CUIC-LD-IdS Publisher:                                                                                                    |
|      |         | unset live-data aw-access primary                                                                                                    |
|      |         | 2. Restart Cisco Tomcat on the Side A AW-HDS-DDS.                                                                                                    |
|      |         |                                                                                                    |

## **Cisco Unified Customer Voice Portal Upgrade Procedures**

### Update VMware Settings for the Unified CVP Server

Update the virtual machine settings on the Unified CVP Reporting Server to match the 11.5(1) OVA file.

#### Procedure

| Step 1 | Shut down the virtual machine from the operating system (or right-click the VM and choose <b>Power</b> > <b>Shut Down Guest</b> ).                                                                                                    |
|--------|----------------------------------------------------------------------------------------------------|
| Step 2 | Select the virtual machine and choose Edit Settings.                                                                                                    |
| Step 3 | Click the <b>Hardware</b> tab.                                                                                                    |
|        | <ul> <li>a) Select the hard disk to modify. In the <b>Disk Provisioning</b> pane, increase the provisioned size to 250 GB.</li> <li>b) Click <b>Memory</b> and update the <b>Memory Size</b> to 10 GB.</li> <li>c) Click <b>Video Card</b> and update the <b>Total video memory</b> to 8 MB.</li> </ul> |
| Step 4 | <ul> <li>Click the <b>Resources</b> tab.</li> <li>a) Click <b>CPU</b> and update the <b>Reservation</b> to 3000 MHz.</li> <li>b) Click <b>Memory</b> and update the <b>Reservation</b> to 10240 MB.</li> </ul>                                                                                          |
| Step 5 | Click <b>OK</b> to save your changes.                                                                                                    |
| Step 6 | Power on the virtual machine.                                                                                                    |
| Step 7 | Open the Disk Management Tool (right-click Start and choose Disk Management from the context menu).                                                                                                    |
| Step 8 | Select the C drive.                                                                                                    |
| Step 9 | In the <b>Disk 0</b> row, right- click (C:) and select <b>Extend Volume</b> .                                                                                                    |
|        |                                                                                                    |
The Extend Volume Wizard opens.

| Step 10 | Click Next. |
|---------|-------------|
|---------|-------------|

- **Step 11** Accept the default settings and click **Next**.
- Step 12 Click Finish.
- **Step 13** Restart the server.

#### **Upgrade the Unified CVP Server**

When you upgrade the Unified CVP Server, you must upgrade Unified Call Studio to the same version.

#### Procedure

- **Step 1** To retain the default media file format for this Unified CVP release, which is U-Law, skip Step 2 and proceed to Step 3.
- **Step 2** If you are changing from the U-Law to A-Law format:
  - a) Navigate to the C:\Cisco\CVP\conf location.
  - b) Convert the custom media files, such as custom applications and Whisper Agent-Agent Greeting (WAAG), and applications that are in U-Law to A-Law.
  - c) In the cvp\_pkgs.properties file, add the cvp-pkgs.PromptEncodeFormatALaw = 1 property at line 7 to enable the A-Law flag.
    - **Note** Ensure that you leave a space before and after the "=" sign.

#### **Step 3** If you are changing from U-Law or A-Law to G729 format:

- a) Navigate to the C:\Cisco\CVP\conf location.
- b) In the cvp\_pkgs.properties file, add the cvp-pkgs.PromptEncodeFormatG729 = 1 property at line 7 to enable the G729 flag.
  - **Note** Ensure that you leave a space before and after the "=" sign.
- **Step 4** Mount the Unified CVP ISO image.
- **Step 5** From the CVP\Installer\_Windows folder of the new release of Unified CVP installation DVD, run **setup.exe**. Follow the prompts as the installer guides you through the upgrade process.
- **Step 6** Restart the server.

### What to do next

- 1. Transfer script and media files:
  - a. Log in to the Operations Console and select **Bulk Administration** > **File Transfer** > **Scripts and Media**.
  - **b.** In the **Select device type** field, select the Gateway.
  - **c.** Move all Gateways to **Selected**.

- d. Select Default Gateway files.
- e. Select Transfer, and then select OK on the popup window.

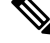

- **Note** If you have separate Ingress and VXML gateways, you must select the appropriate files and script for each component.
  - f. After configuring the application services in the gateways, log in to the gateway and use the Cisco IOS CLI command call application voice load <service\_Name> to load the gateway download transferred files into the Cisco IOS memory for each Unified CVP service.
- 2. Restore any backed-up third-party libraries.
- 3. Re-license Unified CVP Servers with a license for the new version.

Restore any backed-up third-party libraries.

#### Update VMware Settings for the Unified CVP OAMP Server

Update the virtual machine settings on the Unified CVP Reporting Server to match the 11.5(1) OVA file.

#### Procedure

| Step 1 | Shut down the virtual machine from the operating system (or right-click the VM and choose <b>Power</b> > <b>Shut Down Guest</b> ).           |  |  |
|--------|----------------------------------------------------------------------------------------------------|--|--|
| Step 2 | Select the virtual machine and choose Edit Settings.                                                                                         |  |  |
| Step 3 | Click the <b>Hardware</b> tab.                                                                                                    |  |  |
|        | <ul><li>a) Click Memory and update the Memory Size to 4 GB.</li><li>b) Click Video Card and update the Total video memory to 8 MB.</li></ul> |  |  |
| Step 4 | Click the <b>Resources</b> tab.                                                                                                    |  |  |
|        | a) Click <b>Memory</b> and update the <b>Reservation</b> field to 4096 MB.                                                                   |  |  |
| Step 5 | Click <b>OK</b> to save your changes.                                                                                                    |  |  |
| Step 6 | Power on the virtual machine.                                                                                                    |  |  |

#### **Upgrade the Unified CVP Operations Console**

The default media files are overwritten during the Unified CVP upgrade. Customized media files, such as whisper announcements and agent greetings, are not overwritten; they retain the format they had in previous releases.

#### Procedure

**Step 1** To retain the default media file format for this Unified CVP release, which is U-Law, skip Step 2 and proceed to Step 3.

| Step 2 | If you are changing from the U-Law to A-Law format:                                                        |                                                                                                    |  |  |
|--------|----------------------------------------------------------------------------------------------------|----------------------------------------------------------------------------------------------------|--|--|
|        | a) Navigat                                                                                                 | e to the C:\Cisco\CVP\conf location.                                                                                               |  |  |
|        | b) Convert<br>and app                                                                                      | the custom media files, such as custom applications and Whisper Agent-Agent Greeting (WAAG), lications that are in U-Law to A-Law. |  |  |
|        | c) In the c<br>line 7 to                                                                                   | vp_pkgs.properties file, add the <b>cvp-pkgs.PromptEncodeFormatALaw = 1</b> property at enable the A-Law flag.                     |  |  |
|        | Note                                                                                                    | Ensure that you leave a space before and after the "=" sign.                                                                       |  |  |
| Step 3 | If you are changing from U-Law or A-Law to G729 format:                                                    |                                                                                                    |  |  |
|        | a) Navigat                                                                                                 | e to the C:\Cisco\CVP\conf location.                                                                                               |  |  |
|        | b) In the c<br>line 7 to                                                                                   | vp_pkgs.properties file, add the <b>cvp-pkgs.PromptEncodeFormatG729 = 1</b> property at enable the G729 flag.                      |  |  |
|        | Note                                                                                                    | Ensure that you leave a space before and after the "=" sign.                                                                       |  |  |
| Step 4 | Mount the U                                                                                                | Jnified CVP ISO image.                                                                                                    |  |  |
| Step 5 | From the CVP\Installer_Windows folder of the Unified CVP installation DVD for this release, run setup.exe. |                                                                                                    |  |  |
| Step 6 | Follow the i                                                                                               | nstructions on the screen.                                                                                                    |  |  |
| Step 7 | Restart the s                                                                                              | erver.                                                                                                    |  |  |
|        |                                                                                                    |                                                                                                    |  |  |

#### Obtain and Transfer the Upgrade License for Unified CVP

The Unified CVP Server and the Unified CVP Reporting Server require an updated license. The Operations Console runs without requiring a license.

#### Before you begin

To upgrade software, enter your contract number into the Cisco Product Upgrade Tool (PUT): https://tools.cisco.com/gct/Upgrade/jsp/index.jsp. If there is an entitlement to upgrade, the tool returns a Product Authorization Key (PAK); if not, the tool displays the option to purchase a PAK.

Use the PAK to generate a license file, using the Product License Registration Portal on Cisco.com: https://tools.cisco.com/SWIFT/LicensingUI/Home.

Save the license file locally so that you can transfer it using the Operations Console.

- **Step 1** In the Operation Console, go to **Bulk Administration** > **File Transfer** > **Licenses**.
- **Step 2** In the **Device Association** panel, select the device type from the drop-down list. For example select Unified CVP Reporting Server or Unified CVP Server.
- **Step 3** Move the objects you want to license from **Available** to **Selected**.
- **Step 4** In the Licenses Files panel, select **Select new file** and then browse to the location where you saved the upgrade license.

Step 5 Click Transfer.

# **Cisco Enterprise Voice Gateway Upgrade Procedures**

## **Upgrade Cisco Voice Gateway IOS Version**

Perform this procedure for each gateway on the side you are upgrading.

For more information, see https://www.cisco.com/c/en/us/td/docs/routers/access/1900/software/configuration/guide/Software\_Configuration/upgrade.pdf.

Upgrade the Cisco Voice Gateway IOS version to the minimum version (or later) required by HCS for CC. See the *HCS for CC Compatibility Information* at https://www.cisco.com/c/en/us/support/ unified-communications/hosted-collaboration-solution-contact-center/products-device-support-tables-list.html.

#### Procedure

| Step 1 | Copy the new image from the remote TFTP server into flash memory, making sure that you specify your own TFTP server's IP address and Cisco IOS filename. |
|--------|----------------------------------------------------------------------------------------------------|
| Step 2 | Verify that the new image was downloaded.                                                                                                    |
| Step 3 | Boot using the new image. Update the gateway config to boot using the new version.                                                                       |
| Step 4 | Reload the gateway to use the new image.                                                                                                    |

# **Unified CVP Reporting Server Upgrade Procedures**

## **Unified CVP Reporting Server Preupgrade Tasks**

| Back up the Informix database by running C:\Cisco\CVP\bin\cvpbackup.bat.                                                                             |
|----------------------------------------------------------------------------------------------------|
| This backs up the database to E:\cvp-db-backup\cvp-backup-data.gz.                                                                                   |
| Turn off the scheduled purge, as follows:                                                                                                    |
| a) Open Administrative Tools > Task Scheduler.                                                                                                    |
| b) In the Active Tasks, double-click one of the Unified CVP tasks.                                                                                   |
| c) Select all of the Unified CVP-related tasks, right-click, and choose <b>Disable</b>                                                               |
| Ensure that Unified CVP Reporting Server is not part of any domain and is part of a workgroup. Add it to the domain after the upgrade, if necessary. |
|                                                                                                    |

## **Unload Data From Reporting Database**

|        | Note    | While the Cisco CVP CallServer service is stopped, no reporting data is sent to the Unified CVP Reportin Server.                                                                                         |  |  |
|--------|---------|----------------------------------------------------------------------------------------------------|--|--|
|        | Pro     | edure                                                                                                    |  |  |
| Step 1 | Log     | in to the Unified CVP Reporting Server as 'cvp_dbadmin' user.                                                                                                    |  |  |
| Step 2 | Stop    | the Cisco CVP Call Server service from the Windows Service Manager.                                                                                                    |  |  |
|        | Note    | Ensure that enough disk space is available to unload data. To check the disk space (in MB), run the query:                                                                                               |  |  |
|        |         | select sum(tabsize(tabname)) from systables where tabid>99                                                                                                    |  |  |
| Step 3 | Acc     | ess the Unified CVP installation file.                                                                                                    |  |  |
| Step 4 | From    | From the command prompt, change the directory to the migration folder.                                                                                                    |  |  |
|        | Note    | You can also copy the migration folder to local disk and run the unload script directly.                                                                                                    |  |  |
| Step 5 | Loc     | ate the migrate_unload.bat file.                                                                                                    |  |  |
|        | By defa | lefault, the data is exported to c:\migration. Ensure that this path exists. If you want to change the ult path, then update the path in <i>unl.sql</i> :                                                |  |  |
|        | cre     | ate procedure unld(path char(128) default "c:\migration\") RETURNING char(128)                                                                                                    |  |  |
| Step 6 | Rur     | the following command to unload the Reporting Server database:                                                                                                    |  |  |
|        | mig     | rate_unload.bat                                                                                                    |  |  |
|        | Afte    | After running the script, a set of .unl files is created under the path provided. The .unl files are exported to c:\migration folder. This folder must have full access permission for cvp_dbadmin user. |  |  |
| Step 7 | Cop     | y the exported migration folder to the Unified CVP Reporting Server database.                                                                                                    |  |  |
|        | Note    | Reduce the retention period for data and execute a purge to reduce the data to migrate.                                                                                                    |  |  |
| Step 8 | Star    | t Cisco CVP Call Server service from Windows Service Manager.                                                                                                    |  |  |

# Uninstall the Unified CVP Component from the Reporting Server VM

# Before you begin

- Shut down all applications and close all open files.
- Close the Unified CVP component and related files.

## Procedure

| Step 1 | Click St    | art > Control Panel > Programs and Features.                                                                                                    |
|--------|-------------|----------------------------------------------------------------------------------------------------|
| Step 2 | Click Ci    | sco Unified Customer Voice Portal / Cisco Unified Call Studio, and then click Uninstall.                                                                                                    |
| Step 3 | Click Next. |                                                                                                    |
|        | After un    | After uninstallation, the Uninstall Complete screen appears. Reboot the server.                                                                                                    |
|        | Note        | The Unified CVP uninstallation procedure does not clean up all the files and folders, such as log files, media files, and folders that are generated postinstallation. Media folders with same names |

are replaced during the CVP installation process. User-created media files and folders remain unchanged during CVP upgrade. Create all the media folders in wwwroot and use the relative paths to simplify the migration process for the future releases that support a-law and mu-law files.

## Update VMware Settings for the Unified CVP Reporting Server

Update the virtual machine settings on the Unified CVP Reporting Server to match the 11.5(1) OVA file.

| Step 1  | Shut down the virtual machine from the operating system (or right-click the VM and choose <b>Power</b> > <b>Shut Down Guest</b> ). |  |  |
|---------|----------------------------------------------------------------------------------------------------|--|--|
| Step 2  | Select the virtual machine and choose Edit Settings.                                                                               |  |  |
| Step 3  | Click the <b>Hardware</b> tab.                                                                                                    |  |  |
| Step 4  | Click the <b>Resources</b> tab.                                                                                                    |  |  |
|         | a) Click <b>Memory</b> and update the <b>Reservation</b> field to 6144 MB.                                                         |  |  |
| Step 5  | Click <b>OK</b> to save your changes.                                                                                              |  |  |
| Step 6  | Power on the virtual machine.                                                                                                    |  |  |
| Step 7  | Open the Disk Management Tool (right-click Start and choose Disk Management from the context menu).                                |  |  |
| Step 8  | Select the C drive.                                                                                                    |  |  |
| Step 9  | In the <b>Disk 0</b> row, right- click (C:) and select <b>Extend Volume</b> .                                                      |  |  |
|         | The Extend Volume Wizard opens.                                                                                                    |  |  |
| Step 10 | Click Next.                                                                                                    |  |  |
| Step 11 | Accept the default settings and click Next.                                                                                        |  |  |
| Step 12 | Click Finish.                                                                                                    |  |  |
| Step 13 | Restart the server.                                                                                                    |  |  |

# Load Data to Reporting Server Database

| Procedure                               | <del>}</del>                                                                                                    |  |
|-----------------------------------------|----------------------------------------------------------------------------------------------------|--|
| Open the Unified CVP installation file. |                                                                                                    |  |
| Navigate                                | to <b>CVP &gt; Migration</b> .                                                                                                    |  |
| From the                                | command prompt, change the directory to the migration folder.                                                                        |  |
| Тір                                     | You can also copy the migration folder to the local disk and run the load script directly.                                           |  |
| On the loo<br>Unified C                 | cal disk, locate the Unified CVP database backup file (cvpdb.tar) that you want to load into t VP database.                          |  |
| Note                                    | This is the backup file that you created when you unloaded data from the Unified CVP dat                                             |  |
| By defaul path, then                    | t, the data is exported to c:\migration. Ensure that this path exists. If you want to change the oupdate the path in <i>ld.sql</i> : |  |
| ld(path                                 | char(128) default "c:\migration\") RETURNING char(256)                                                                               |  |
| Run the fo                              | Run the following command as an administrator to load the Unified CVP database: migrate_load.ba                                      |  |
| Note                                    | If the backup cvpdb.tar file is located in c:\cvpdata, you must execute the script load migrate_load.bat.                            |  |
|                                         | This script loads all the three Unified CVP Reporting databases with the previous call data Unified CVP Reporting database.          |  |
| Run the for                             | blowing command as an administrator to load the Unified CVP database: migrate_load solute path to tar file>.                         |  |
|                                         | If the backup cyndh far file is located in c. \ cyndata, you must evenute the script load                                            |  |
| Note                                    | migrate_load.bat -p c: \cvpdata\cvpdb.tar.                                                                                           |  |

# Save and Deploy the Unified CVP Reporting Server

| Step 1 | On the Unified CVP OAMP server, open the Operations Console and log in. |
|--------|-------------------------------------------------------------------------|
| Step 2 | Navigate to Device Management > Unified CVP Reporting Server.           |
| Step 3 | Click the hostname of the Unified CVP Reporting Server.                 |
| Step 4 | Click Save and Deploy.                                                  |
|        |                                                                         |

# **Common Software Upgrade Procedures**

#### **Upgrade the Virtual Machine Hardware Version**

Perform the following procedure on the VSphere Web Client on the Finesse and Unified Intelligence Center VMs.

#### Procedure

| Step 1 | Shut down the virtual machine.                                                                  |
|--------|-------------------------------------------------------------------------------------------------|
| Step 2 | Right-click the virtual machine and choose <b>Compatibility &gt; Upgrade VM Compatibility</b> . |
| Step 3 | Click Yes to confirm upgrade.                                                                   |
| Step 4 | From the Compatible with (*) drop-down list, choose ESXi 5.1 and later.                         |
| Step 5 | Click <b>OK</b> to save the settings.                                                           |
| Step 6 | Power on the virtual machine.                                                                   |
|        |                                                                                                 |

## **Update VMware Settings for Cisco Finesse**

Update the virtual machine settings for the Finesse Primary and Finesse Secondary VMs to match the OVA file.

### Procedure

| Step 1           | Use the following CLI command to shut down the virtual machine: utils system shutdown                                                              |
|------------------|----------------------------------------------------------------------------------------------------|
| Step 2           | Right-click the virtual machine and choose Edit Settings.                                                                                          |
| Step 3           | Click the <b>Hardware</b> tab.                                                                                                    |
|                  | a) Click <b>Memory</b> and update the <b>Memory Size</b> to 10 GB.                                                                                 |
| Step 4           | Click the <b>Resources</b> tab.                                                                                                    |
|                  | <ul><li>a) Click CPU and update the Reservation field to 5000 MHz.</li><li>b) Click Memory and update the Reservation field to 10240 MB.</li></ul> |
| Step 5           | Change the Guest operation system version from "Red Hat Enterprise Linux 6 (64-bit)" to "CentOS 4/5/6/7 (64-bit)".                                 |
| Step 6           | Click <b>OK</b> .                                                                                                    |
| Step 7           | Power on the virtual machine.                                                                                                    |
| Step 6<br>Step 7 | Click <b>OK</b> .<br>Power on the virtual machine.                                                                                                 |

# Update VMware Settings for Cisco Unified Intelligence Center

Update the settings on the Unified Intelligence Center Publisher and Subscriber to match the 11.5(1) OVA file.

Update the settings on the Unified Intelligence Center Publisher and Subscriber to match the OVA file.

Stop 1

## Procedure

| Step 1 | Use the R                                                                                                    | showing CLI command to shut down the virtual machine. <b>It is system shutdown</b>                       |  |
|--------|----------------------------------------------------------------------------------------------------|----------------------------------------------------------------------------------------------------|--|
| Step 2 | Right-clic                                                                                                    | k the virtual machine and choose Edit Settings.                                                          |  |
| Step 3 | <ul> <li>Click the Hardware tab.</li> <li>a) Select the hard disk to modify. In the Disk Provisioning pane, change the Provisioned Size to 200 GB.</li> <li>b) Click Memory and update the Memory Size to 16 GB.</li> </ul> |                                                                                                    |  |
|        |                                                                                                    |                                                                                                    |  |
|        | Note                                                                                                    | If you deploy two 500 agent instances in single pair of blade then update the <b>Memory Size</b> to 10GB |  |
| Step 4 | Click the                                                                                                    | Resources tab.                                                                                           |  |
|        | a) Click                                                                                                    | CPU and update the Reservation field to 5500 MHz.                                                        |  |
|        | b) Click                                                                                                    | Memory and update the Reservation field to 16384 MB.                                                     |  |
| Step 5 | Change th<br>(64-bit)".                                                                                                    | he Guest operation system version from "Red Hat Enterprise Linux 6 (64-bit)" to "CentOS 4/5/6/7          |  |
| Step 6 | Click OK                                                                                                    | to save your changes.                                                                                    |  |
| Step 7 | Power on                                                                                                    | the virtual machine.                                                                                     |  |
|        |                                                                                                    |                                                                                                    |  |

the following CLL command to shut down the virtual machines utils another shutdown

### Upgrade VOS-Based Contact Center Applications from a Remote File System

Finesse and Unified Intelligence Center 11.0 support aligned partitions, but only with a fresh installation. When you upgrade from a previous release, the platform detects the unaligned partitions and displays the following error: ERROR-UNSUPPORTED: Partitions unaligned.

You can run Finesse and Unified Intelligence Center with the unaligned partitions without functional impact. To experience the benefits of aligned partitions, you must you perform a fresh installation after upgrade.

#### Procedure

#### Step 1 Upgrade VMware Settings

Before you perform an upgrade to 11.x, modify the following virtual machine settings (Red Hat Enterprise Linux version, Network Adapter, Memory and Video Card) as follows:

- a) Power down the virtual machine.
- b) From VMWare VSphere, select the virtual machine > Edit Settings. The Virtual Machine Properties window appears.
- c) In the **Options** tab, select **General Options** and update the **Guest Operating System** from Red Hat Enterprise Linux 4(32-bit) to Red Hat Enterprise Linux 6(64-bit). Click **OK**.
- d) Again select the virtual machine > Edit Settings.
- e) In the **Hardware** tab, update the following parameters:

Memory > Memory Size > 10GB.

#### Video Card > Total Video Memory > 8MB.

f) Power on the virtual machine and continue with the upgrade.

- Step 2SSH to your Finesse, Unified Intelligence Center, or Unified Communications Manager system, or open it in<br/>the VM console in VSphere.
- **Step 3** Log in with the platform administration account.
- **Step 4** From the CLI, run the command **utils system upgrade initiate**.
- Step 5 Choose SFTP or FTP.
- **Step 6** Follow the instructions provided by the utils system upgrade initiate command.
- **Step 7** Provide the location and credentials for the remote site.
- **Step 8** Enter SMTP server information when prompted. If you do not have an SMTP server, skip this step.
- **Step 9** At the Automatically switch versions if the upgrade is successful prompt, type **yes**.
- **Step 10** Verify that the upgrade was successful, as follows:
  - Finesse: Sign in to the Finesse Agent Desktop (https://<FQDN of Finesse server>/desktop).
  - **Note** After Finesse restarts, wait approximately 20 minutes before signing in to the desktop.
  - Unified Intelligence Center: Sign in to Unified Intelligence Center (https://<hostname>:8444/cuic).
  - Unified Communications Manager: Verify on the sign-in screen in the console.

# **Migration Procedures**

#### **Back Up Database**

You must perform both a SQL backup of the Logger database and an ICMDBA backup of the configuration from the Logger database on the Data Server. Later in the migration process, the configuration backup will be imported into the Unified CCE Rogger. The SQL backup, which contains the historical data, will be imported into the Unified CCE AW-HDS-DDS.

Back up the databases on to a network share.

## Procedure

Step 1 Use Microsoft SQL Server Backup and Restore utilities to back up and export the Logger and Outbound Option (if used) databases. You can then use the backup to restore the historical data to the Unified CCE AW-HDS-DDS.
Step 2 On Side A, use ICMDBA to export the Logger database. Note When upgrading side B, ensure ICMDBA export is performed from the Side B Logger database.
Step 3 Note the HDS customizable values. Copy the backup files to a shared location.

## **Back Up Network Configuration**

Back up your network configuration to use when setting persistent static routes on the Unified CCE Rogger.

#### Procedure

Make note of the local static route configuration on the Unified CCE Call Server.

When you install and configure the Unified CCE Rogger, configure the local static routes to match this configuration.

**Note** This procedure assumes that the private network will be the same.

## **Configure Unified CCE Rogger**

## Add a UCCE Instance

## Procedure

| Step 1 | Launch <b>Web Setup</b> in the VM you want installed or upgraded.                 |
|--------|-----------------------------------------------------------------------------------|
| Step 2 | Sign in as a domain user with local administrator permission.                     |
| Sten 3 | Click <b>Instance Management</b> and then click <b>Add</b>                        |
| Step 4 | In the <b>Add Instance</b> dialog box, choose the customer facility and instance. |
| Step 5 | In the <b>Instance Number</b> field, enter 0.                                     |
| Step 6 | Click Save.                                                                       |

Configure the Logger Database and Log

| Launch ICMdba.                                                                                                    |
|----------------------------------------------------------------------------------------------------|
| Navigate to <b>Server &gt; Instance</b> .                                                                                                    |
| Right-click the instance name and choose Create.                                                                                                    |
| In the <b>Select Component</b> dialog box, choose the logger you are working on (Logger A or Logger B). Click <b>OK</b> .                               |
| At the prompt "SQL Server is not configured properly. Do you want to configure it now?", click Yes.                                                     |
| On the <b>Configure</b> page, in the <b>SQL Server Configurations</b> pane, check the defaults for Memory (MB) and Recovery Interval. Click <b>OK</b> . |
| On the <b>Stop Server</b> page, click <b>Yes</b> to stop the services.                                                                                  |
| In the <b>Select Logger Type</b> dialog box, choose <b>Enterprise</b> . Click <b>OK</b> to open the <b>Create Database</b> dialog box.                  |
| Create the Logger database and log as follows:                                                                                                    |
|                                                                                                    |

- a) In the **DB Type** field, choose the side (A or B).
- b) In the Storage pane, click Add.
- c) Click Data.
- d) Choose the E drive.
- e) Enter 130000 MB in the Size field.
- f) Click **OK** to return to the **Create Database** dialog box.
- g) Click Add again.
- h) Choose the E drive.
- i) Enter 3072 MB in the Size field.
- j) Click **OK** to return to the **Create Database** dialog box.

**Step 10** In the **Create Database** dialog box, click **Create**. Then click **Start**.

When you see the successful creation message, click **OK** and then **Close**.

## Import the Logger and Outbound Databases

Import the Logger and Outbound Option (if used) databases that you previously exported to a network share.

**Note** Do not import the SQL backup of the Logger database into the Unified CCE Rogger. The SQL backup contains the historical data from the Data Server. Depending on the amount of data, it may be larger than the allocated disk size on the Rogger VM.

## Procedure

- Step 1 Launch ICMdba.
- **Step 2** Select the Unified CCE Rogger VM under Servers and expand the tree to *<instance name>\_sideA*.
- Step 3 Choose Data > Import.
- **Step 4** Browse to the location where you stored the backup of the Logger database and click **Open**.
- **Step 5** Click **OK** and then click **Import**.
- **Step 6** Click **Start** and then click **OK** on all messages that appear.
- **Step 7** Repeat the above steps for Side B.
- Step 8 If you use Outbound Option and want to keep your Outbound Option customer database, restore the database with the Microsoft SQL Server Backup and Restore utilities. Repeat to set up Outbound Option database for Side B.

For more information see the *Outbound Option Guide for Unified Contact Center Enterprise* guide at https://www.cisco.com/c/en/us/support/customer-collaboration/unified-contact-center-enterprise/ products-user-guide-list.html

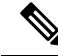

Note

Size of the Outbound Option database should not exceed 10 GB.

During the Technology Refresh upgrade, run the EDMT tool for each of the Logger and HDS databases to migrate data to the new version.

For detailed information on running the EDMT tool to migrate the data, see *Synchronizing or Updating Data* from Logger or HDS Production Server to Staged 12.0(1) Server During Cut-over in the Cisco Unified Contact Center Enterprise Installation and Upgrade Guide, Release 12.0(1) at https://www.cisco.com/c/en/us/support/customer-collaboration/unified-contact-center-enterprise/products-installation-guides-list.html.

#### **Related Topics**

Two-Way Outbound Option Database Replication, on page 110

#### Outbound Option for High Availability: Preliminary Two-Way Replication Requirements

If you plan to set up Outbound Option for High Availability two-way replication, there are several preliminary requirements.

## **Assign Privileges to Select Users**

You must:

- Create a Microsoft SQL Server user and assign that user the sysadmin privilege. The username and
  password must be the same on Logger Side A and Logger Side B. (You use this username and password
  when you run Web Setup to configure Outbound Option and enable Outbound Option High Availability).
- Assign the sysadmin privilege to the NT authority/System user.

#### Verify Replication Feature Selected During Microsoft SQL Server Installation

If you intend to use Outbound Option High Availability Replication, you must select Replication as a feature when you install Microsoft SQL Server. To confirm the selection of the Replication feature:

- 1. From the Microsoft SQL Server installation disk, run setup.exe.
- 2. Select Tools, and click Installed SQL Server Discovery Report.
- **3.** Confirm that the Replication feature is listed. If the feature is not listed, run the following command:

setup.exe /q /Features=Replication /InstanceName=<instancename> /ACTION=INSTALL /IAcceptSQLServerLicenseTerms

in which you enter the applicable instance name for your Microsoft SQL Server installation as the <Instance Name>.

#### Create an Outbound Option Database on Logger Side A and Side B

If you have enabled Outbound Option on Logger Side A in a previous release, you must:

- Stop all Logger services on Logger Side A.
- Perform a full database backup for the Outbound Option database on Logger Side A and restore it to Logger Side B. Use SQL Server Management Studio (SSMS) to complete this task.

If you have not enabled Outbound Option in a previous release, you must create an Outbound Option database on Logger Side A and Logger Side B. Use the ICMDBA utility to complete this task.

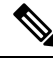

**Note** If the database replication fails and it is resolved, the Outbound Option HA must be enabled again. In such a case, you must again synchronize the databases on the Active and Standby sides. Perform a full database backup for the Outbound Option database on Active side and restore it to the Standby side.

#### Define Logger Public Interface Hostname on Logger Side A and Logger Side B

As you configure Outbound Option for High Availability, you must define the Logger Public Interface Hostname on both sides of the Logger. IP addresses are not allowed.

#### Make Campaign Manager and Dialer Registry Setting Customizations on Both Side A and Side B

If you customize any Campaign Manager and Dialer registry settings on one side, you must make the same updates for the registry settings on the other side.

#### Stop the Logger Service Before Enabling or Disabling Outbound Option High Availability

Before you enable or disable Outbound Option High Availability, stop the Logger service on the applicable side or sides.

#### Two-Way Outbound Option Database Replication

If you choose to enable Outbound Option, you can also enable Outbound Option High Availability. Outbound Option High Availability supports two-way replication between the Outbound Option database on Logger Side A and the Outbound Option database on Logger Side B.

You create an Outbound Option database on Side A and Side B either by:

- Using the ICMDBA tool (if you haven't set up Outbound Option at all).
- Backing up the Outbound Option database on Logger Side A and restoring it to Logger Side B (if you have already set up Outbound Option on Side A).

Also, create a Microsoft SQL Server user and assign that user the sysadmin privilege. The username and password must be the same on Logger Side A and Logger Side B. (You use this username and password when you run Web Setup to configure Outbound Option and enable Outbound Option High Availability.)

You then use Web Setup to configure the Loggers to support Outbound Option and Outbound Option High Availability.

#### **Related Topics**

Configure SQL Server for CCE Components, on page 121 Import the Logger and Outbound Databases, on page 108

#### Add a Unified CCE Router Component

#### Procedure

Step 1 Launch Web Setup.

| Step 2         | Choose Component Management > Routers.                                                                                                    |
|----------------|----------------------------------------------------------------------------------------------------|
| Step 3         | Click Add.                                                                                                    |
| Step 4         | On the <b>Deployment</b> page:                                                                                                    |
|                | <ul> <li>a) Select the appropriate side (Side A or Side B).</li> <li>b) Select Duplexed.</li> <li>c) Click Next.</li> </ul>                                                                                                    |
| Step 5         | On the Router Connectivity page:                                                                                                    |
|                | <ul><li>a) Configure the Private Interfaces and Public (Visible) Interfaces. Use the same hostname for Side A Normal and High Priority and the same hostname for Side B Normal and High Priority.</li><li>b) Click Next.</li></ul> |
| Step 6         | On the Enable Peripheral Gateways page:                                                                                                    |
|                | a) In the <b>Enable Peripheral Gateways</b> field, enter 1-3.                                                                                                    |
|                | b) Click Next.                                                                                                    |
| Step 7         | On the <b>Router Options</b> page:                                                                                                    |
|                | a) Check the Enable Quality of Service (QoS) check box.                                                                                                    |
|                | b) Check the Enable Application Gateway check box.                                                                                                    |
|                | c) Click Next.                                                                                                    |
|                | <b>Note</b> This step applies to Side A only.                                                                                                    |
| Step 8         | On the Router Quality of Service page, accept the default values and click Next.                                                                                                    |
| <b>0</b> , - 0 |                                                                                                    |

**Step 9** On the **Summary** page, confirm the Router Summary is correct and then click **Finish**.

#### Add a Unified CCE Logger Component

You can (optionally) configure the Logger to enable Outbound Option and Outbound Option High Availability. Outbound Option High Availability facilitates two-way replication between the Outbound Option database on Logger Side A and the Outbound Option database on Logger Side B. Use the ICMDBA tool to create an outbound database on Side A and Side B; then set up the replication by using Web Setup.

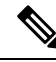

Note Before you configure the Logger for Outbound Option High Availability:

- Create a Microsoft SQL Server user and assign that user the sysadmin privilege. You must use the same
  username and password on Logger Side A and Logger Side B. (You use this username and password in
  the following procedure to configure Outbound Option and enable Outbound Option High Availability.)
- Assign the sysadmin privilege to the NT authority/System user.

| Step 1 | Launch | Web | Setup |
|--------|--------|-----|-------|
|--------|--------|-----|-------|

- Step 2 Choose Component Management > Loggers.
- **Step 3** Click Add. Choose the Instance.

| Step 4           | <ul> <li>On the Deployment page:</li> <li>a) Select the appropriate side (Side A or Side B).</li> <li>b) Select Duplexed.</li> <li>c) Click Next.</li> </ul>                                                                                                    |
|------------------|----------------------------------------------------------------------------------------------------|
| Step 5           | <ul> <li>On the Central Controller Connectivity page:</li> <li>a) Enter the hostnames for Side A and Side B for the Router Private Interface and Logger Private Interface.</li> <li>b) Click Next.</li> </ul>                                                                                                    |
| Step 6<br>Step 7 | On the <b>Additional Options</b> page, click the <b>Enable Outbound Option</b> check box.<br>Click the <b>Enable High Availability</b> check box to enable Outbound Option High Availability on the<br>Logger.Checking this check box enables Outbound Option High Availability two-way replication between<br>the Outbound Option database on Logger Side A and the Outbound Option database on Logger Side B.<br>Two-way replication requires that you check this check box on the Additional Options page for both Logger<br>Side A and Side B. If you disable two-way replication on one side, you must also disable it on the other side.<br>You must enable Outbound Option in order to enable Outbound Option High Availability. Similarly, if you<br>want to disable Outbound Option and you have enabled Outbound Option High Availability, you must disable<br>High Availability (uncheck the <b>Enable High Availability</b> check box) before you can disable Outbound Option<br>(uncheck the <b>Enable Outbound Option</b> check box). |
| Step 8           | If you enable High Availability, enter a valid public server hostname address for <b>Logger Side A</b> and <b>Logger Side B</b> . Entering a server IP address instead of a server name is not allowed.                                                                                                    |
| Step 9           | If you enable High Availability, enter the <b>SQL Server Admin Credentials</b> (Username and Password), which are required to establish two-way replication. The username and password must be the same on Logger Side A and Logger Side B, and the user must have the SQL Server System Admin privilege. SQL replication requires that the correct SQL system admin username and password be in place when setting up Outbound Option High Availability. Changing the password for the SQL user used to set up SQL replication in Outbound Option High Availability causes replication to fail until you disable High Availability and re-enable it with the new username and password. Because of this requirement, be careful about how andwhen you change the password for this user.                                                                                                    |
| Step 10          | Click Next.                                                                                                    |
| Step 11          | Review the <b>Summary</b> page, and click <b>Finish</b> .                                                                                                    |

# Update VMware Settings on the Unified CCE Data Server

Update the virtual machine settings on the Side A and Side B Unified CCE Data Servers to match the OVA for the Unified CCE AW-HDS-DDS.

## Procedure

| Step 1 | Shut down the virtual machine from the operating system (or right-click the VM and choose <b>Power</b> > <b>Shut</b> |  |
|--------|----------------------------------------------------------------------------------------------------|--|
| Stop 2 | Down Guest).                                                                                                    |  |
| Sieh Z | select the virtual machine and choose East Settings.                                                                 |  |
| Step 3 | Click the <b>Hardware</b> tab.                                                                                       |  |
|        | a) Click <b>Memory</b> and update the <b>Memory Size</b> to 16 GB.                                                   |  |
|        | b) Click Video Card and update the Total video memory to 8 MB.                                                       |  |
| •      |                                                                                                    |  |

**Step 4** Click the **Resources** tab.

- a) Click CPU and update the Reservation field to 5000 MHz.
- b) Click **Memory** and update the **Reservation** to 16384 MB.

**Step 5** Click **OK** to save your changes.

**Step 6** Power on the virtual machine.

#### **Convert Unified CCE Data Server to Unified CCE AW-HDS-DDS**

#### Before you begin

Make sure that you can restore from the network share to which you backed up the databases.

Stop the SQL Server service. Then, delete the SQL server data and log files to ensure that you have enough space to perform this procedure.

#### Procedure

#### **Step 1** Rename the database.

- a) Ensure that the SQL backup of the Side A Logger is copied to the AW-HDS-DDS network shared folder.
- b) Restart the SQL Server service.
- c) Open MS SQL Management Studio and run the following queries under the master database:
  - RESTORE FILELISTONLY from Disk='Path of the backup\<instancename> sideA.bak'

Identify the logical filenames.

```
    Restore database <instance name>_hds
from disk='Path of the backup\<instance name>_sideA.bak'
with
Move '<instancename>_sideA_data0' to
'E:\MSSQL\DATA\<instancename>_hds_data0.mdf',
Move '<instancename>_sideA_log0' to
'E:\MSSQL\DATA\<instancename>_hds_log0.ldf',Stats=5
```

**Note** Use the drive letter that the database is installed on.

<instance name>\_hds is the new database instance and <instance name>\_sideA\_data0 and log0 filenames are the results from the previous query.

- d) In the SQL Management Studio window, select the <instance name>\_hds database. Click Properties, and then select the Files pane. Change the logical filenames according to the HDS database:
  - <instance name>\_sideA-log0 to <instance name>\_hds\_log0
  - $\bullet$  <instance name>\_sideA\_data0 to <instancename>\_hds\_data0
- e) Open a new query tab for the <instance name>\_hds database and run the following query:
  - Truncate table Logger\_Type
  - Truncate table Recovery
  - Truncate table Logger\_Admin

| Step 2 E | lit the Distributor. |
|----------|----------------------|
|----------|----------------------|

- a) Open Web Setup.
- b) Select Component Management > Administration and Data server component.
- c) Edit the Administration and Data server component to convert it to AW-HDS-DDS, as follows:
  - Change the Server Role from AW to AW-HDS-DDS.
  - Change the **Central Controller Connectivity** for the Router and Logger to use the hostnames for the side A and B Unified CCE Rogger VMs.
- Step 3 Remove the Logger.
  a) Open Web Setup.
  b) Select Component Management > Logger component.
  - c) Select Logger and then click Delete.

#### **Step 4** Remove the network adapter previously used for the private network.

- a) In vSphere Client, right-click the virtual machine and choose Edit Settings.
- b) Click the **Hardware** tab.
- c) Remove the network adapter associated with the private network.

#### Update VMware Settings on the Unified CCE Call Server

Update the virtual machine settings on the Side A and Side B Unified CCE Call Servers to match the OVA for the Unified CCE PG.

| Step 1           | Shut down the virtual machine from the operating system (or right-click the VM and choose <b>Power</b> > <b>Shut Down Guest</b> ).                                                                                                    |
|------------------|----------------------------------------------------------------------------------------------------|
| Step 2           | Select the virtual machine and choose Edit Settings.                                                                                                    |
| Step 3           | Click the <b>Hardware</b> tab.                                                                                                    |
|                  | <ul> <li>a) Click CPUs. Update the Number of Virtual Sockets to 2 and the Cores per socket to 1.</li> <li>b) Click Memory and update the Memory Size to 6 GB.</li> <li>c) Click Video Card and update the Total video memory to 8 MB.</li> </ul> |
| Step 4           | <ul> <li>Click the <b>Resources</b> tab.</li> <li>a) Click <b>CPU</b> and update the <b>Reservation</b> field to 4000 MHz.</li> <li>b) Click <b>Memory</b> and update the <b>Reservation</b> to 6144 MB.</li> </ul>                              |
| Step 5<br>Step 6 | Click <b>OK</b> to save your changes.<br>Power on the virtual machine.                                                                                                    |
|                  |                                                                                                    |

# Remove the Router from the Unified CCE Call Server

|        | Procedure                                       |
|--------|-------------------------------------------------|
|        |                                                 |
| Step 1 | On the Unified CCE Call Server, open Web Setup. |
| Step 2 | Select Component Management > Router component. |
| Step 3 | Select Router and then click Delete.            |

# Modify the PG

# Procedure

| Step 1 | Open Peripheral Gateway Setup.                                                                 |
|--------|------------------------------------------------------------------------------------------------|
| Step 2 | Select PG1.                                                                                    |
| Step 3 | Click <b>Edit</b> .                                                                            |
| Step 4 | Click Next until you reach the Peripheral Gateway Network Interfaces dialog box.               |
| Step 5 | Update the Side A and Side B Router visible interfaces to point to the Unified CCE Rogger VMs. |
| Step 6 | Click <b>Finish</b> .                                                                          |
| Step 7 | Repeat Step 2 through Step 6 for PG2.                                                          |
| -      |                                                                                                |

# **Modify the Dialer**

Perform this procedure if you use Outbound Option.

| Step 1 | Launch the Peripheral Gateway Setup.                                                                               |  |
|--------|----------------------------------------------------------------------------------------------------|--|
| Step 2 | In the Instance Component section, select Dialer.                                                                  |  |
| Step 3 | Click Edit and then click Next.                                                                                    |  |
| Step 4 | In the Outbound Option Dialer Properties dialog box,                                                               |  |
|        | a. Enter the IP address for the Unified CCE Rogger in Side A in the Campaign Manager server A field.               |  |
|        | <b>b.</b> Enter the IP address for the Unified CCE Rogger in Side B in the <b>Campaign Manager server B</b> field. |  |
| Step 5 | Click Next.                                                                                                    |  |
| Step 6 | In the Check Setup Information dialog box, verify that the information is correct and then click Next.             |  |
| Step 7 | Check the Yes, start the Unified ICM/CC Node Manager check box and then click Finish.                              |  |

### **Update the Central Controller Connectivity**

### Procedure

| Step 1 | Launch Web Setup.                                                                                                    |
|--------|----------------------------------------------------------------------------------------------------|
| Step 2 | Choose Component Management > Administration & Data Servers.                                                                                                    |
| Step 3 | Check the Administration & Data Server check box and then click Edit.                                                                                                    |
| Step 4 | Click Next until you reach the Central Controller Connectivity page.                                                                                                    |
| Step 5 | On the Central Controller Connectivity page:                                                                                                    |
|        | <ul> <li>a) In the Router Side A and Logger Side A fields, enter the hostname of the Side A Rogger.</li> <li>b) In the Router Side B and Logger Side B fields, enter the hostname of the Side B Rogger.</li> <li>c) Click Next.</li> </ul> |
| Step 6 | Click Finish.                                                                                                    |

#### Install the Language Pack

If a customer requires a language other than the default (English), download the HCS for CC Language Pack executable from the Unified Contact Center Download Software page.

#### **Install Language Pack**

Install the Language Pack on the Unified CCE Data Servers and on any External HDS servers after upgrading them.

After you install the Language Pack, the Unified CCE Administration Sign In page has a language drop-down menu that lists all available languages. Select a language to display the user interface and the online help in that language.

#### **Uninstall Language Pack**

You can uninstall the Language Pack from Windows Control Panel > Programs and Features > Uninstall or change a program.

# Unified Communications Manager Upgrade Procedures

#### **Upgrade JTAPI on the PG**

If you upgrade Unified Communications Manager, you must also upgrade the JTAPI client that resides on the Side A and Side B PGs.

You must install the new JTAPI client using the Unified Communications Manager Administration application. For more information, see the *Install Cisco JTAPI Client on Unified Communications Manager PG* section in the *Cisco Unified Contact Center Enterprise Installation and Upgrade Guide* available here https://www.cisco.com/c/en/us/support/customer-collaboration/unified-contact-center-enterprise/ products-installation-guides-list.html.

| Step 1  | Uninstall the old JTAPI client from each Call Server:<br>a) Stop PG1A/PG1B.                                                                                                    |
|---------|----------------------------------------------------------------------------------------------------|
|         | b) Go to Control Panel > Programs and Features.                                                                                                    |
|         | c) Uninstall the Cisco Unified Communications Manager JIAPI Client, following all prompts.                                                                                                    |
| Step 2  | To launch the Unified Communications Manager Administration application, enter the following URL in a Web browser on each Unified CCE Call Server: https:// <ip address="" communications="" manager="" of="" publisher="" unified="">/ccmadmin.</ip> |
| Step 3  | Enter the username and password that you created when you installed and configured Unified Communications Manager.                                                                                                    |
| Step 4  | Select Application > Plug-ins.                                                                                                    |
| Step 5  | Click <b>Find</b> to see the list of applications.                                                                                                    |
| Step 6  | Click the download link next to Cisco JTAPI 32-bit Client for Windows.                                                                                                    |
| Step 7  | Choose Run this program from its current location. Click OK.                                                                                                    |
| Step 8  | If a Security Warning box appears, click <b>Yes</b> to install.                                                                                                    |
| Step 9  | When asked for the Cisco TFTP Server IP Address, enter the IP address of the Unified Communications Manager Publisher. Click <b>Next</b> .                                                                                                    |
| Step 10 | Choose Next or Continue through the remaining setup windows. Accept the default installation path.                                                                                                    |
| Step 11 | Click Finish.                                                                                                    |
| Step 12 | Start the PGs.                                                                                                    |

# **Transfer Unified CVP Scripts and Media Files**

Drooduro

Create the notification destination and deploy to all of the Unified CVP devices.

#### Procedure

| Step ' | Log Log | n to the Operation | s Console and s | select <b>Bulk</b> A | Administration > | File Transfer | > Scripts and Med | lia |
|--------|---------|--------------------|-----------------|----------------------|------------------|---------------|-------------------|-----|
|--------|---------|--------------------|-----------------|----------------------|------------------|---------------|-------------------|-----|

- **Step 2** In the **Select device type** field, select the Gateway.
- **Step 3** Move all Gateways to **Selected**.
- **Step 4** Select **Default Gateway files**.
- **Step 5** Select **Transfer**, and then select **OK** on the popup window.

If you have separate Ingress and VXML gateways, you must select the appropriate files and script for each component.

- **Step 6** Click **File Transfer Status** to monitor transfer progress.
- Step 7 After configuring the application services in the gateways, log in to the gateway and use the Cisco IOS CLI command call application voice load <service\_Name> to load the gateway download transferred files into the Cisco IOS memory for each Unified CVP service.

# Configure Network Adapters for Unified CCE Rogger and Unified CCE PG

The Unified CCE Rogger and the Unified CCE PG each have two network adapters. You must identify them by MAC address and Network Label, rename them, configure them, and set the interface metric value.

#### Procedure

**Step 1** Identify the MAC addresses and labels for the network adapters as follows:

- a) From vSphere, select and right-click the VM.
- b) Select Edit Settings. In the Hardware tab, click Network adapter 1. In the right panel, write down the last few digits of MAC addresses and note whether the label is PCCE Public or PCCE Private. For example, Network adapter 1 may have a MAC address that ends in 08:3b and the network label PCCE Public.
- c) Repeat for Network adapter 2, noting its MAC address and label.
- d) From the VM console, type **ipconfig /all** from the command line. This displays the adapter names and physical addresses.
- e) Note the adapter names and physical addresses and match them with the MAC addresses and labels that you noted in VMware. For example, in ipconfig/all, Local Area Connection 2 may have a physical address that ends in 08-3b.
- f) Match the MAC address of the network adapter that VMware identified as PCCE Public with the corresponding physical address of Local Area Connector. In this example, the physical address of Local Area Connection 2 (08-3b) matches the MAC address (08-3b) of Network adapter 1. This means that Local Area Connection 2 is PCCE Public.
  - **Note** Adapters may have a different name than Local Area Connection.
- **Step 2** Locate and rename the network adapters in Windows as follows:
  - a) In Windows, open the Control Panel > Network and Sharing Center and click Change adapter settings.
  - b) Right-click Local Area Connection and select Rename. Rename it to PCCE Public or PCCE Private, based on the matching you did above.
  - c) Right-click Local Area Connection 2 and select Rename. Rename it to PCCE Public or PCCE Private, based on the matching you did above. In the example above, Local Area Connection 2 is renamed to PCCE Public.
- **Step 3** Set the Properties for PCCE Public as follows:
  - a) Right-click PCCE Public and select Properties.
  - b) In the Networking tab, uncheck Internet Protocol Version 6 (TCP/IPv6).
  - c) Select Internet Protocol Version 4 (TCP/IPv4) and click Properties.
  - d) In the **General** tab for Internet Protocol Version 4, select **Use the following IP address** and enter **IP address**, **Subnet mask**, **Default gateway**, and DNS servers.
  - e) Click **OK** and **Close** to exit.
- **Step 4** Set the Properties for PCCE Private as follows:
  - a) Right-click PCCE Private and select Properties.
  - b) In the Networking tab, uncheck Internet Protocol Version 6 (TCP/IPv6).
  - c) Select Internet Protocol Version 4 (TCP/IPv4) and click Properties.
  - d) In the **General** tab for Internet Protocol Version 4, select **Use the following IP address** and enter **IP** address and **Subnet mask**.
  - e) Click Advanced.

- f) Click the **DNS** tab and uncheck *Register this connection's addresses in DNS*.
- g) In the DNS server, add a new A record that resolves to the private IP address. Also, create an associated pointer record for reverse lookups.
  - **Note** For hostnames in A records, append the letter p to indicate that it is a private address.
- h) Click OK to exit.

**Step 5** Assign an interface metric value for the network adapter:

- a) Select the network adapter and right-click Properties.
- b) In the **Networking** tab, select the appropriate Internet Protocol version and click **Properties**.
- c) In the Internet Protocol Version Properties dialog box, click Advanced.
- d) In the **IP Settings** tab, uncheck the **Automatic metric** checkbox and type a low value in the **Interface metric** text box.
  - **Note** A low value indicates a higher priority. Make sure that the Public Network card should have a lower value compared to the Private Network card.

By default, the value of the Interface Metric property for a network adapter is automatically assigned and is based on the link speed.

e) Click **OK** to save the settings.

Repeat the steps to assign an interface metric value for the internal/private cluster communication network adapter.

# **Configure Database Drive**

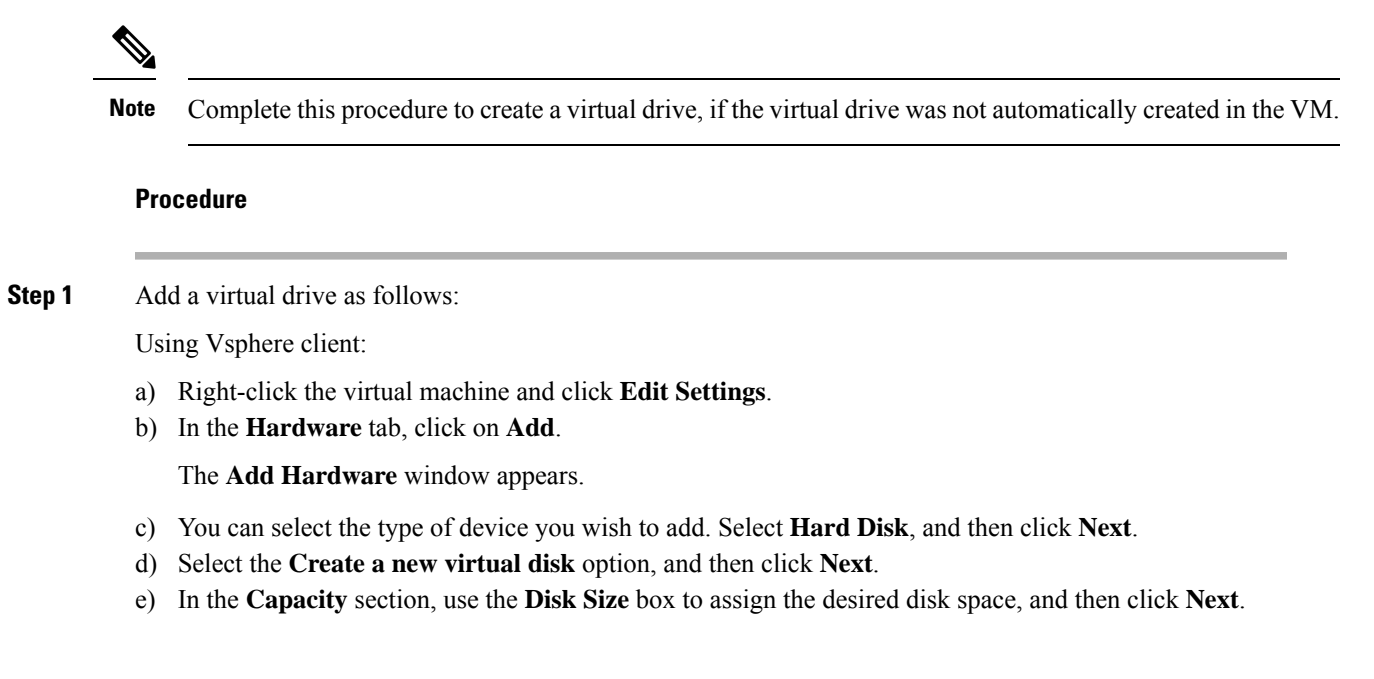

**Note** Virtual machine templates for Logger, Rogger, AW, and HDS servers do not have a SQL database drive preprovisioned. The following reference table must be used to assign disk space to the virtual machine based on the type of validation errors will occur:

| Virtual Machine Template | Default Second Disk Size |
|--------------------------|--------------------------|
| Logger                   | 500 GB                   |
| Rogger                   | 150 GB                   |
| AW-HDS-DDS               | 750 GB                   |
| AW-HDS                   | 500 GB                   |
| HDS-DDS                  | 500 GB                   |
| CVP Reporting Server     | 438 GB                   |

You can custom size the SQL database disk space to meet the data retention requirements on an external AW-HDS-DDS server only, as calculated by the Database Estimator tool.

- f) On the **Disk Provisioning** section choose **Thick provision Lazy Zeroed format**. Click **Next**.
- g) In the Advanced Options section, retain the default options and then click Next.
- h) In the **Ready to Complete** section, click **Finish** to create the hard disk.
- i) Click **OK** to confirm the changes.

The Recent Tasks window at the bottom of the screen displays the progress.

- Step 2 In Windows, navigate to Disk Management.
- **Step 3** Right-click on the **Disk 1** box and select **Online**.
- **Step 4** Initialize Disk 1 as follows:
  - a) Right-click on the Disk 1 box and select Initialize Disk.
  - b) Check the **Disk 1** checkbox.
  - c) Select the MBR (Master Boot Record) radio button.
  - d) Click OK.
- **Step 5** Create a new disk partition as follows:
  - a) Right-click the graphic display of **Disk 1** and select **New Simple Volume**.
  - b) Click Next on the first page of the New Simple Volume Wizard.
  - c) On the Specify Volume Size page, retain the default volume size. Click Next.
  - d) On the Assign Drive Letter or Path page, assign drive letter (E). Click Next.
  - e) On the Format Partition page, format the partition as follows:
    - 1. Select the Format this volume with the following settings radio button.
    - 2. Click Format Disk.
    - 3. Select File System as NTFS and click Start.
    - 4. Select Default from the Allocation unit size drop-down menu.
    - 5. Enter a value in the Volume label field.
    - 6. Check the **Perform a quick format** checkbox.

- 7. Click Next.
- f) Click Finish.

A popup window displays a message that you need to format the disk before you can use it.

The format is complete when the status changes to Healthy.

## **Step 6** Format the disk.

- a) Click Format disk.
- b) Click Start.

A popup displays a warning that formatting will erase all data on the disk.

- c) Click OK.
- d) When the format is complete, click **OK** to close the popup window.

# **Set Persistent Static Routes**

To create a persistent static route with the **route add** command, you need the destination subnet, the subnet mask, the local gateway IP, and the interface number of the local Private Network interface:

route add <destination subnet> mask <subnet mask> <gateway IP> IF <interface number> -p

You must launch the DOS prompt as an administrator to run the commands in this procedure.

#### Procedure

| Step 1 | On each , or PG VM, run ipconfig /all.                                                                                                    |
|--------|----------------------------------------------------------------------------------------------------|
|        | Record the IPv4 Address, Subnet Mask, and Physical Address (MAC address) for the Private                                                                                                    |
|        | Network interface.                                                                                                    |
| Step 2 | On each of these VMs, run route print -4.<br>Record the Interface for the Private Network. You can identify the correct interface by looking for its<br>Physical Address (MAC address).                                                     |
| Step 3 | On each of these VMs, run route add <destination subnet=""> mask <subnet mask=""> <gateway ip=""> IF <interface number=""> -p to add a persistent static route for the remote Private Network.</interface></gateway></subnet></destination> |

# **Run Windows Updates**

#### Procedure

Go to Settings > Update & Security and run Microsoft Windows Update.

# **Configure SQL Server for CCE Components**

Configure SQL Server on both the Unified CCE Rogger and the Unified CCE AW-HDS-DDS.

#### Procedure

- **Step 1** Click the **Windows Start** icon, and then select the Downward Arrow icon to display all applications.
- Step 2 Open Microsoft SQL Server Management Studio.
- Step 3 Log in.
- **Step 4** Expand **Security** and then **Logins**.
- **Step 5** If the BUILTIN\Administrators group is not listed:
  - a) Right-click Logins and select New Login.
  - b) Click Search and then Locations to locate BUILTIN in the domain tree.
  - c) Type Administrators and click Check Name and then OK.
  - d) Double-click BUILTIN\Administrators.
  - e) Choose Server Roles.
  - f) Ensure that **public** and **sysadmin** are both checked.

# Upgrade

- Make sure that the Windows update is not running in parallel when you install the release 12.0(1).
- The minimum disk space required to perform the upgrade is 2175 MB.
- During the upgrade process, the installer takes a backup of the existing configuration database. This backup is available in drive\temp\<instance name\_logger side><Major\_CC Minor\_AW Minor>.

Note

The values for Major, CCMinor, AWMinor that are used in the backup folder name, are derived from the 11.0, 11.5 or 11.6 schema version of the system being upgraded (These are stored in the Version table of the CCE database and would translate into 181,3,3 for upgrades from 11.0(x) systems and 188,0,0 for 11.5(x) and 188.1.1 for 11.6(1) upgrades).

```
For example: C:\Temp\Inst_sideA_181_3_3 from 11.0(x) upgrade,
C:\Temp\Inst_sideA_188_0_0 from 11.5(x) upgrades, and C:\Temp\Inst_sideA_188_1_1
from 11.6(x) upgrades.
```

Note

Note: This backup may fail if the space required to backup configuration data as calculated by the installer is not available on the system. This is independent of the minimum space requirement listed above.

# Cut Over from Side B to Side A

Perform the following tasks during a maintenance window, in the order that they are listed.

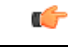

#### Important

You must perform the tasks in the order that they are listed in this table. Some tasks link to procedures in other parts of the guide. When you reach the end of a procedure, refer back to this table to determine what you must do next. Failure to perform upgrade tasks in the order listed in this table can cause the upgrade to fail.

| Step      | Task                                                                                                    |  |  |  |
|-----------|----------------------------------------------------------------------------------------------------|--|--|--|
| Configur  | Configure the Cisco Voice Gateway dial-peer priority                                                                                                    |  |  |  |
| 1.        | Reverse the Cisco IOS Enterprise Ingress Voice Gateway dial-peer priority configuration so that calls are sent to the Side A Unified CVP server first and then to Side B. |  |  |  |
| 2.        | Change the Unified CVP scripts as required so they do not point to DNs and labels on Unified CVP Server 2B.                                                               |  |  |  |
| Bring dov | vn Side B                                                                                                    |  |  |  |
| 3.        | On each of the following VMs, select <b>Unified CCE Service Control</b> on the desktop. Stop the Unified CCE services and change <b>Startup</b> to <b>Manual</b> :        |  |  |  |
|           | Side B Unified CCE Call Server                                                                                                    |  |  |  |
|           | Side B Unified CCE Data Server                                                                                                    |  |  |  |
|           | • External HDS with Side B as the Central Controller preferred side (if used)                                                                                             |  |  |  |
| 4.        | Power off the Finesse Secondary node VM in the vSphere client.                                                                                                    |  |  |  |
| 5.        | Power off the Unified Intelligence Center Subscriber VM in the vSphere client.                                                                                            |  |  |  |
| 6.        | Transfer the Unified CVP scripts and media files to the gateways that are not currently in use on Side A.                                                                 |  |  |  |
|           | See Transfer Unified CVP Scripts and Media Files, on page 117.                                                                                                    |  |  |  |
| 7.        | Shut down the following Unified CVP VMs from their Windows OS in the following order:                                                                                     |  |  |  |
|           | 1. Unified CVP Server 1B                                                                                                    |  |  |  |
|           | 2. Unified CVP Server 2B                                                                                                    |  |  |  |
|           | 3. Unified CVP Reporting Server                                                                                                    |  |  |  |
|           | Important At this point, Courtesy Callback no longer works. Unified CVP Reporting does not work unless you have an external Unified CVP Reporting Server.                 |  |  |  |
| 8.        | Power off the Unified Communications Manager Subscriber 2 VM in the vSphere client.                                                                                       |  |  |  |
| Bring up  | Side A                                                                                                    |  |  |  |

| Step | Task                                                                                                    |
|------|----------------------------------------------------------------------------------------------------|
| 9.   | On each of the following VMs, select <b>Unified CCE Service Control</b> on the desktop. Start the Unified CCE services and change <b>Startup</b> to <b>Automatic</b> :                                        |
|      | Side A Unified CCE Rogger                                                                                                    |
|      | Side A Unified CCE AW-HDS-DDS (former Data Server)                                                                                                    |
|      | • Side A PG (former Call Server)                                                                                                    |
|      | • External HDS with Side A as the Central Controller (if used)                                                                                                    |
|      | Verify that services are started.                                                                                                    |
| 10.  | If you changed the Unified Communications Manager device pool settings as part of the preupgrade, restore the original settings.                                                                              |
| 11.  | Direct agents to sign in to the Side A Finesse Primary node.                                                                                                    |
| 12.  | Change Unified Intelligence Center historical and real-time data sources to point to the Side A Unified CCE AW-HDS-DDS.                                                                                       |
|      | See Configure Unified Intelligence Center Data Sources for External HDS, on page 88 for steps on how to configure Unified Intelligence Center data sources. Use the IP address of the Unified CCE AW-HDS-DDS. |

# **Migrate and Upgrade Side B**

# C-

**Important** You must perform the tasks **in the order that they are listed in this table**. Some tasks link to procedures in other parts of the guide. When you reach the end of a procedure, refer back to this table to determine what you must do next. **Failure to perform upgrade tasks in the order listed in this table can cause the upgrade to fail**.

For best results, place the upgrade media ISOs on local data stores. Make sure to remove them when the upgrade is complete.

| Step      | Task                                                                                                    |  |  |  |  |
|-----------|----------------------------------------------------------------------------------------------------|--|--|--|--|
| Start the | Start the Side B Unified CVP components                                                                        |  |  |  |  |
| 1.        | Start Unified CVP Server 1B and then start the Unified CVP Reporting Server.                                   |  |  |  |  |
|           | Note You do not need to start Unified CVP Server 2B as it is removed during the migration.                     |  |  |  |  |
| Upgrade   | the Side B Unified CVP Servers                                                                                 |  |  |  |  |
| 2.        | Remove the Unified CVP Server 2B VM.                                                                           |  |  |  |  |
| 3.        | Update the Cisco IOS Enterprise Ingress Voice Gateway dial-peer configuration to remove Unified CVP Server 2B. |  |  |  |  |

| Step       | Task                                                                                                    |
|------------|----------------------------------------------------------------------------------------------------|
| 4.         | Upgrade Unified CVP Server 1B.                                                                                                    |
|            | See Upgrade the Unified Customer Voice Portal, on page 77.                                                                                                    |
| Upgrade    | Side B Cisco Voice Gateway IOS Version if needed                                                                                                    |
| 5.         | Upgrade the Side B Cisco Voice Gateway IOS version to the minimum required by the upgraded HCS for CC release (or later).                                                                                                    |
|            | See Upgrade Cisco Voice Gateway IOS Version, on page 100.                                                                                                    |
|            | See the <i>HCS for CC Compatibility Information</i> at https://www.cisco.com/c/en/us/support/<br>unified-communications/hosted-collaboration-solution-contact-center/<br>products-device-support-tables-list.htmlfor IOS support information. |
| Upgrade    | the Side B Finesse and Unified Intelligence Center VMs                                                                                                    |
| 6.         | Power on the Finesse Secondary node VM in the vSphere client.                                                                                                    |
| 7.         | Upgrade the VMware version on the Finesse Secondary VM.                                                                                                    |
|            | See Upgrade the Virtual Machine Hardware Version, on page 104.                                                                                                    |
| 8.         | Update the settings on the Finesse Secondary VM.                                                                                                    |
|            | See Update VMware Settings for Cisco Finesse, on page 104.                                                                                                    |
| 9.         | Upgrade the Finesse Secondary node.                                                                                                    |
|            | See Upgrade Finesse, on page 81                                                                                                    |
| 10.        | Power on the Unified Intelligence Center Subscriber VM in the vSphere client.                                                                                                    |
| 11.        | Upgrade the VMware version on the Unified Intelligence Center Subscriber VM.                                                                                                    |
|            | See Upgrade the Virtual Machine Hardware Version, on page 104.                                                                                                    |
| 12.        | Update the settings on the Unified Intelligence Center Subscriber VM.                                                                                                    |
|            | See Update VMware Settings for Cisco Unified Intelligence Center, on page 104.                                                                                                    |
| 13.        | Upgrade the Unified Intelligence Center Subscriber.                                                                                                    |
|            | See Upgrade Cisco Unified Intelligence Center, on page 81                                                                                                    |
|            | <b>Note</b> Your configuration information migrates automatically to the upgraded version in the active partition.                                                                                                    |
| Prepare f  | or Side B Migration to HCS for CC 2000 Agent Rogger Deployment                                                                                                    |
| 14.        | Back up and export the Side B SQL database.                                                                                                    |
|            | See Back Up Database, on page 106.                                                                                                    |
| Install th | e Side B Unified CCE Rogger                                                                                                    |

| Step     | Task                                                                                                 |
|----------|----------------------------------------------------------------------------------------------------|
| 15.      | Create a VM for the Side B Unified CCE Rogger.                                                       |
|          | Select <b>CCE Rogger</b> from the drop-down list.                                                    |
| 16.      | Install Microsoft Windows Server on the Side B Unified CCE Rogger VM.                                |
| 17.      | Install VMware tools on the Side B Unified CCE Rogger VM.                                            |
| 18.      | Configure the network adaptors for the Side B Unified CCE Rogger.                                    |
|          | See Configure Network Adapters for Unified CCE Rogger and Unified CCE PG, on page 118.               |
| 19.      | Install antivirus software on the Side B Unified CCE Rogger.                                         |
| 20.      | Configure the database drive for the Side B Unified CCE Rogger.                                      |
|          | See Configure Database Drive, on page 119.                                                           |
| 21.      | Set persistent static routes.                                                                        |
|          | See Set Persistent Static Routes, on page 121.                                                       |
| 22.      | Run Windows updates.                                                                                 |
|          | See Run Windows Updates, on page 121.                                                                |
| 23.      | Add the Unified CCE Rogger to the domain.                                                            |
| 24.      | Install Microsoft SQL Server.                                                                        |
| 25.      | Install Cisco Unified Contact Center Enterprise.                                                     |
| Configur | e the Side B Unified CCE Rogger                                                                      |
| 26.      | Add a UCCE Instance in Web Setup.                                                                    |
|          | See Add a UCCE Instance, on page 107.                                                                |
| 27.      | Configure SQL Server for the Logger database.                                                        |
|          | See Configure SQL Server for CCE Components, on page 121.                                            |
| 28.      | Configure the Logger database and log.                                                               |
|          | See Configure the Logger Database and Log, on page 107.                                              |
| 29.      | Import the Side B SQL database that you previously backed up in step 24.                             |
|          | See Outbound Option for High Availability: Preliminary Two-Way Replication Requirements, on page 109 |
| 30.      | Add a Unified CCE Router component in Web Setup.                                                     |
|          | See Add a Unified CCE Router Component, on page 110.                                                 |
| 31.      | Add a Unified CCE Logger component in Web Setup.                                                     |
|          | See Add a Unified CCE Logger Component, on page 111.                                                 |

| Step    | Task                                                                                                    |  |  |  |  |
|---------|----------------------------------------------------------------------------------------------------|--|--|--|--|
| Convert | Convert the Side B Unified CCE Data Server and Unified CCE Call Server                                                                                              |  |  |  |  |
| 32.     | Upgrade the VMware version on the Side B Data Server VM.                                                                                                    |  |  |  |  |
|         | See Upgrade the Virtual Machine Hardware Version, on page 104.                                                                                                    |  |  |  |  |
| 33.     | Update the settings on the Side B Data Server VM.                                                                                                    |  |  |  |  |
|         | See Update VMware Settings on the Unified CCE Data Server, on page 112.                                                                                             |  |  |  |  |
| 34.     | Convert the Side B Unified CCE Data Server to a Unified CCE AW-HDS-DDS.                                                                                             |  |  |  |  |
|         | See Convert Unified CCE Data Server to Unified CCE AW-HDS-DDS, on page 113.                                                                                         |  |  |  |  |
| 35.     | Update the real-time and historical data sources for Unified Intelligence Center to point to the Unified CCE AW-HDS-DDS.                                            |  |  |  |  |
|         | You must update the historical data source database name to <i><instancename>_awdb</instancename></i> .                                                             |  |  |  |  |
| 36.     | Upgrade the VMware version on the Side B Call Server VM.                                                                                                    |  |  |  |  |
|         | See Upgrade the Virtual Machine Hardware Version, on page 104.                                                                                                    |  |  |  |  |
| 37.     | Update the settings on the Side B Call Server VM.                                                                                                    |  |  |  |  |
|         | See Update VMware Settings on the Unified CCE Call Server, on page 114.                                                                                             |  |  |  |  |
| 38.     | Remove the Router from the Side B Unified CCE Call Server.                                                                                                    |  |  |  |  |
|         | See Remove the Router from the Unified CCE Call Server, on page 115.                                                                                                |  |  |  |  |
|         | <b>Note</b> If CTI OS Server is present, remove it as well. CTI OS is no longer supported.                                                                          |  |  |  |  |
|         | The Call Server is now a PG.                                                                                                    |  |  |  |  |
| 39.     | Run the Unified CCE installer on the Side B Unified CCE Rogger.                                                                                                    |  |  |  |  |
|         | See Upgrade, on page 122.                                                                                                    |  |  |  |  |
| 40.     | Disable configuration changes on the Side B Unified CCE Rogger. Change the following registry key to 1:                                                             |  |  |  |  |
|         | <pre>HKEY_LOCAL_MACHINE\SOFTWARE\Cisco Systems, Inc.\ICM\<instance<br>name&gt;\RouterB\Router\CurrentVersion\Configuration\Global\DBMaintenance</instance<br></pre> |  |  |  |  |
| 41.     | Run the Unified CCE installer on the Side B Unified CCE AW-HDS-DDS (former Data Server).                                                                            |  |  |  |  |
|         | See Upgrade, on page 122.                                                                                                    |  |  |  |  |
| 42.     | Run the Unified CCE installer on the Side B PG (former Call Server).                                                                                                |  |  |  |  |
|         | See Upgrade, on page 122.                                                                                                    |  |  |  |  |
| 43.     | Modify the Side B PG to point to the Unified CCE Rogger.                                                                                                    |  |  |  |  |
|         | See Modify the PG, on page 115.                                                                                                    |  |  |  |  |

| Step     | Task                                                                                                    |
|----------|----------------------------------------------------------------------------------------------------|
| 44.      | Modify the dialer to point to the Unified CCE Rogger (if using Outbound Option).                                               |
|          | See Modify the Dialer, on page 115.                                                                                            |
| Optional | : Upgrade the External HDS associated with Side B (if used)                                                                    |
| 45.      | Upgrade the VMware version on the External HDS associated with Side B.                                                         |
|          | See Upgrade the Virtual Machine Hardware Version, on page 104.                                                                 |
| 46.      | Run the Unified CCE installer on the External HDS associated with Side B.                                                      |
|          | See Upgrade, on page 122.                                                                                                    |
| 47.      | Update the Central Controller connectivity to point to the Unified CCE Rogger.                                                 |
|          | See Update the Central Controller Connectivity, on page 116.                                                                   |
| Optional | : Install language pack                                                                                                    |
| 48.      | Install the language pack on the Side B Unified CCE Rogger, AW-HDS-DDS, PG (formerly Call Server), and External HDS (if used). |
|          | See Install the Language Pack, on page 116.                                                                                    |
| Upgrade  | Side B Unified Communications Manager Subscriber 2                                                                             |
| 49.      | Power on the Unified Communications Manager Subscriber 2 VM in the vSphere client.                                             |
| 50.      | Upgrade the Side B Unified Communications Manager Subscriber 2.                                                                |
|          | See Upgrade Cisco Unified Communications Manager, on page 83                                                                   |
| 51.      | Upgrade JTAPI on the Side B PG (formerly Call Server).                                                                         |
|          | See Upgrade JTAPI on the PG, on page 116.                                                                                      |
| Optional | : Change hostnames of the Unified CCE components                                                                               |

| Step | Task                                                                              |                                                                                                    |  |
|------|-----------------------------------------------------------------------------------|----------------------------------------------------------------------------------------------------|--|
| 52.  | Optional: Change the hostnames of the Unified CCE components (AW-HDS-DDS and PG). |                                                                                                    |  |
|      | Note                                                                              | You can perform this task when you reboot each component as part of the upgrade.<br>If you do change the hostnames, you must also change them in the following places:                                           |  |
|      |                                                                                   | • Finesse                                                                                                    |  |
|      |                                                                                   | • PG Setup                                                                                                    |  |
|      |                                                                                   | Unified Intelligence Center - Historical and real-time                                                                                                    |  |
|      |                                                                                   | Private network DNS entries                                                                                                    |  |
|      |                                                                                   | • Live Data—If you change the hostname of the AW-HDS-DDS (former Data Server), Live Data no longer connects to the AW-HDS-DDS after the Data Server hostname is removed from DNS. To fix this, do the following: |  |
|      |                                                                                   | 1. Run the following CLI command on the CUIC-LD-IdS Publisher:                                                                                                    |  |
|      |                                                                                   | unset live-data aw-access secondary                                                                                                    |  |
|      |                                                                                   | 2. Restart Cisco Tomcat on the Side B AW-HDS-DDS.                                                                                                    |  |
|      |                                                                                   |                                                                                                    |  |

# Sync Side A to Side B

Perform these tasks during the third maintenance window to sync Side A and Side B.

| Step | Task                                                                                                    |  |  |
|------|----------------------------------------------------------------------------------------------------|--|--|
| 1    | Set the following registry key to 0 on either the Side B Unified CCE Rogger:                                                                                           |  |  |
|      | HKEY_LOCAL_MACHINE\SOFTWARE\Cisco Systems, Inc.\ICM\ <instance name="">\Router</instance>                                                                              |  |  |
|      | B\Router\CurrentVersion\Configuration\Global\DBMaintenance                                                                                                    |  |  |
| 2    | On each of the following VMs, select <b>Unified CCE Service Control</b> on the desktop. Start the Unified CCE services and change Startup to Automatic, in this order: |  |  |
|      | 1. Side B Unified CCE Rogger                                                                                                    |  |  |
|      | 2. Side B Unified CCE AW-HDS-DDS                                                                                                    |  |  |
|      | 3. Side B PG                                                                                                    |  |  |
|      | 4. External HDS with Side B as the Central Controller preferred side (if used)                                                                                         |  |  |
|      | Verify that the services are started.                                                                                                    |  |  |

# Migrate Call Server to Unified CCE PG

Perform these tasks in a maintenance window. Perform these tasks on the Side A PG (former Call Server) and then on the Side B PG and in the order they are listed.

# ¢

Important

You must perform the tasks **in the order that they are listed in this table**. Some tasks link to procedures in other parts of the guide. When you reach the end of a procedure, refer back to this table to determine what you must do next. **Failure to perform upgrade tasks in the order listed in this table can cause the upgrade to fail**.

Note

You can continue the maintenance window that you used to sync Side A and Side B or you perform them in a later maintenance window.

| Step                                      | Task                                                                                                    |  |
|-------------------------------------------|----------------------------------------------------------------------------------------------------|--|
| For the Side A PG (formerly Call Server): |                                                                                                    |  |
| 1.                                        | Add a new CUCM PG.                                                                                                    |  |
|                                           | See Add a New CUCM PG, on page 131.                                                                                                    |  |
| 2.                                        | Remove the Dialed Number configuration.                                                                                                    |  |
|                                           | See Remove Dialed Number Configuration, on page 131.                                                                                                    |  |
| 3.                                        | Remove the Agent Targeting Rule configuration.                                                                                                    |  |
|                                           | See Remove Agent Targeting Rule Configuration, on page 132.                                                                                                    |  |
| 4.                                        | Remove the Network Trunk configuration.                                                                                                    |  |
|                                           | See Remove Network Trunk Configuration, on page 132.                                                                                                    |  |
| 5.                                        | Remove the Label configuration.                                                                                                    |  |
|                                           | See Remove Label Configuration, on page 133.                                                                                                    |  |
| 6.                                        | Remove the Unified CVP PIMs from PG Explorer.                                                                                                    |  |
|                                           | See Remove Unified CVP PIMs, on page 133.                                                                                                    |  |
| 7.                                        | Install CUCM PG3.                                                                                                    |  |
|                                           | See Install the CUCM PG, on page 133.                                                                                                    |  |
| 8.                                        | Install CG3.                                                                                                    |  |
|                                           | See Install CG3, on page 135.                                                                                                    |  |
| 9.                                        | Modify PG1 to VRU PG.                                                                                                    |  |
|                                           | See Modify PG1 to VRU PG, on page 135.                                                                                                    |  |
| 10.                                       | Uninstall CG1.                                                                                                    |  |
|                                           | See Uninstall CG1, on page 136.                                                                                                    |  |
| 11.                                       | In Finesse Administration, configure the CTI port information in CTI Server Settings for Side A. Restart the Cisco Tomcat service and the Cisco Finesse Tomcat service. |  |

| Step                                                                                        | Task                                                                                                    |
|---------------------------------------------------------------------------------------------|----------------------------------------------------------------------------------------------------|
| For the S                                                                                   | ide B PG (formerly Call Server):                                                                                                    |
| 12.                                                                                         | Repeat Step 7 through Step 10 for the Side B PG.                                                                                                    |
| 13.                                                                                         | In Finesse Administration, configure the CTI port information in CTI Server Settings for Side<br>B. Restart the Cisco Tomcat service and the Cisco Finesse Tomcat Service. |
| Redo Dialed Number, Agent Targeting Rule, and Network Trunk Group configuration as required |                                                                                                    |

•

# Add a New CUCM PG

## Procedure

| Step 1 | In the <b>Configuration Manager</b> window, expand <b>Tools</b> > <b>Explorer Tools</b> . |                                                                                                    |  |  |
|--------|-------------------------------------------------------------------------------------------|----------------------------------------------------------------------------------------------------|--|--|
| Step 2 | Open PG                                                                                   | Explorer.                                                                                                    |  |  |
| Step 3 | Click Add PG and then enter the following values in the Logical Controller pane:          |                                                                                                    |  |  |
|        | • In the Name field, enter CUCM_PG.                                                       |                                                                                                    |  |  |
|        | • For Client type, choose CUCM.                                                           |                                                                                                    |  |  |
|        | • Enter                                                                                   | Primary CTI Address and Secondary CTI Address as mentioned in the generic PG.                                   |  |  |
| Step 4 | Delete the peripheral that was automatically created in the previous step.                |                                                                                                    |  |  |
| Step 5 | Click Save.                                                                               |                                                                                                    |  |  |
| Step 6 | Drag the CUCM peripheral from the Generic PG to the CUCM PG.                              |                                                                                                    |  |  |
|        | A message confirm.                                                                        | e appears asking if you are sure you want to move the peripheral to a different PG. Click Yes to                |  |  |
| Step 7 | Rename th                                                                                 | e Generic PG to VRU PG and change the Client type to <b>VRU</b> .                                               |  |  |
| Step 8 | Click Save.                                                                               |                                                                                                    |  |  |
|        | Note                                                                                      | Make sure to record the Logical Controller ID of the new CUCM PG. You need to enter it when you install the PG. |  |  |
|        |                                                                                           |                                                                                                    |  |  |

· 1

# **Remove Dialed Number Configuration**

# Before you begin

Dialed numbers that are mentioned in any scripts must be removed from the scripts before you perform this procedure. Make sure that they are removed from all versions (not just the active scripts).

## Procedure

| Step 1 | On the Unified CCE Admin Workstation server, select <b>Start</b> > <b>Cisco Unified CCE Tools</b> > <b>Administration</b><br><b>Tools</b> > <b>Configuration Manager</b> . |
|--------|----------------------------------------------------------------------------------------------------|
| Step 2 | In Configuration Manager, expand <b>Tools</b> > <b>List Tools</b> .                                                                                                    |
| Step 3 | Open Dialed Number / Script Selector List.                                                                                                    |
| Step 4 | Select Routing Client as the existing VRU for Unified CVP 2A / Unified CVP 2B and then click Retrieve.                                                                     |
| Step 5 | Select each dialed number associated to the routing client and then click Delete.                                                                                          |
| Step 6 | Click Save.                                                                                                    |

# **Remove Agent Targeting Rule Configuration**

## Procedure

| On the Unified CCE Admin Workstation server, select <b>Start</b> > <b>Cisco Unified CCE Tools</b> > <b>Administration</b><br><b>Tools</b> > <b>Configuration Manager</b> . |
|----------------------------------------------------------------------------------------------------|
| Expand List Tools.                                                                                                    |
| Select Agent Targeting Rule.                                                                                                    |
| Remove the Routing Client for Unified CVP 2A and Unified CVP 2B.                                                                                                    |
| Click Save.                                                                                                    |
|                                                                                                    |

# **Remove Network Trunk Configuration**

| Step 1 | On the Unified CCE Admin Workstation server, select Start > Cisco Unified CCE Tools > Administration       |
|--------|----------------------------------------------------------------------------------------------------|
|        | Tools > Configuration Manager.                                                                             |
| Step 2 | Expand Explorer Tools.                                                                                     |
| Step 3 | Select Network Trunk Group Explorer.                                                                       |
| Step 4 | From the <b>PG</b> list, select <b>VRU_PG</b> and then click <b>Retrieve</b> .                             |
| Step 5 | Expand GENERIC and click any trunk group that appears beneath it.                                          |
| Step 6 | Click <b>Multiple</b> .                                                                                    |
| Step 7 | In the Delete Multiple dialog box, select all of the CVP 2A and CVP 2B trunk groups and then click Delete. |
| Step 8 | Click <b>OK</b> .                                                                                          |
| Step 9 | Click Save.                                                                                                |
|        |                                                                                                    |
## **Remove Label Configuration**

|        | Procedure                                                                                                    |  |  |
|--------|----------------------------------------------------------------------------------------------------|--|--|
| Step 1 | On the Unified CCE Admin Workstation server, select <b>Start</b> > <b>Cisco Unified CCE Tools</b> > <b>Administration</b><br><b>Tools</b> > <b>Configuration Manager</b> . |  |  |
| Step 2 | Expand List Tools.                                                                                                    |  |  |
| Step 3 | Select Label List.                                                                                                    |  |  |
| Step 4 | Remove the labels associated with Unified CVP 2A and Unified CVP 2B.                                                                                                    |  |  |

## **Remove Unified CVP PIMs**

### Procedure

| On the Unified CCE Admin Workstation server, select <b>Start</b> > <b>Cisco Unified CCE Tools</b> > <b>Administration</b><br><b>Tools</b> > <b>Configuration Manager</b> . |
|----------------------------------------------------------------------------------------------------|
| Expand Tools > Explorer Tools.                                                                                                    |
| Open <b>PG Explorer</b> .                                                                                                    |
| Select VRU PG.                                                                                                    |
| Delete the PIMs for Unified CVP 2A and Unified CVP 2B.                                                                                                    |
| Click Save.                                                                                                    |

## Install the CUCM PG

### Procedure

| ep 1 |                                                                                                    |
|------|----------------------------------------------------------------------------------------------------|
| ep 2 | On the PG (former Call Server), choose Start > All Programs > Unified CCE Tools > Peripheral Gateway Setup. |
| ep 3 | In the Instance Component section, click Add.                                                               |
| ep 4 | Click Peripheral Gateway.                                                                                   |
| ep 5 | In the Peripheral Gateways Properties dialog, do the following:                                             |
|      | a) Check the <b>Production Mode</b> check box.                                                              |
|      | b) Check the Auto start at system start up check box.                                                       |
|      | c) Check the <b>Duplexed Peripheral Gateway</b> check box.                                                  |
|      | d) From the <b>PG Node Properties ID</b> drop-down list, select <b>PG3</b> .                                |
|      |                                                                                                    |

- e) Select the appropriate side (Side A or Side B).
- f) In the **Client Type Selection** section, add **CUCM** to the Selected Types.
- g) Click Next.

I

| Step 6  | In the <b>Peripheral Gateway Managers</b> section of the <b>Peripheral Gateway Component Properties</b> dialog box, click <b>Add</b> .                                                                                                    |  |  |
|---------|----------------------------------------------------------------------------------------------------|--|--|
| Step 7  | Select CUCM and PIM1 and click OK.                                                                                                    |  |  |
| Step 8  | Check the <b>Enabled</b> check box.                                                                                                    |  |  |
| Step 9  | In the <b>Peripheral Name</b> field, enter CM.                                                                                                    |  |  |
| Step 10 | In the <b>Peripheral ID</b> field, enter the Peripheral ID that the system generated in Step 8 after the CUCM PG was added.                                                                                                    |  |  |
| Step 11 | In the Agent Extension Length field, enter the extension length for this deployment.                                                                                                    |  |  |
| Step 12 | In the CUCM Parameters section, do the following:                                                                                                    |  |  |
|         | a) In the <b>Service</b> field, enter the hostname of the Unified Communications Manager Subscriber.                                                                                                    |  |  |
|         | b) In the User ID field, enter pguser.                                                                                                    |  |  |
|         | c) In the <b>User Password</b> field, enter the password of the user that will be created on Unified Communications Manager.                                                                                                    |  |  |
|         | d) In the <b>Mobile Agent Codec</b> field, choose either <b>G711 ULAW/ALAW</b> or <b>G.729</b> .                                                                                                    |  |  |
| Step 13 | Click <b>OK</b> .                                                                                                    |  |  |
| Step 14 | In the <b>Logical controller ID</b> field, enter the Logical controller ID of the CUCM PG that you created previously in PG Explorer.                                                                                                    |  |  |
| Step 15 | In the CTI Call Wrapup Data delay field, enter 0. Click Next.                                                                                                    |  |  |
| Step 16 | In the Device Management Protocols Properties dialog box, do the following:                                                                                                    |  |  |
|         | a) For Side A PG:                                                                                                    |  |  |
|         | Select Side A preferred.                                                                                                    |  |  |
|         | • For Side A properties, select CallRouter is local.                                                                                                    |  |  |
|         | • For Side B properties, select <b>CallRouter is remote (WAN)</b> .                                                                                                    |  |  |
|         | b) For Side B PG:                                                                                                    |  |  |
|         | Select Side B preferred.                                                                                                    |  |  |
|         | • For Side A properties, select CallRouter is remote (WAN).                                                                                                    |  |  |
|         | • For Side B properties, select CallRouter is local.                                                                                                    |  |  |
|         | c) For both sides:                                                                                                    |  |  |
|         | • Accept the default in the Usable Bandwidth (kbps) field.                                                                                                    |  |  |
|         | • Accept the default in the Heartbeat Interval (100ms) field.                                                                                                    |  |  |
|         | d) Click Next.                                                                                                    |  |  |
| Step 17 | In the Peripheral Gateway Network Interfaces dialog box, complete the interface fields:                                                                                                    |  |  |
|         | a) Enter the Private and Visible network interface hostnames. For the PG, use the same hostnames for private and private high. For the Router, enter the hostname of the Unified CCE Rogger Side A for the Router visible A and Router visible A high interfaces. Enter the hostname of the Unified CCE Rogger Side B for the Router visible B and Router visible B high interfaces. |  |  |
|         | b) For the Side A PG, in the <b>Private Interfaces</b> section, click <b>QoS</b> . Check <b>Enable QoS</b> and click <b>OK</b> .                                                                                                    |  |  |

c) For both the Side A and Side B PGs, in the **Visible Interfaces** section, click **QoS**. Check **Enable QoS** and click **OK**.

|         | d) Click <b>Next</b> .                                 |
|---------|--------------------------------------------------------|
| Step 18 | In the Check Setup Information dialog box, click Next. |
| Step 19 | In the Setup Complete dialog box, click Finish.        |
|         |                                                        |

# Install CG3

### Procedure

| Step 1 | Launch Peripheral Gateway Setup.                                                                                                    |                                                                                                    |  |  |
|--------|----------------------------------------------------------------------------------------------------|----------------------------------------------------------------------------------------------------|--|--|
| Step 2 | <b>p 2</b> In the <b>Instance Components</b> section, click <b>Add</b> .                                                                              |                                                                                                    |  |  |
| Step 3 | In the Component Selection dialog box, click CTI Server.                                                                                              |                                                                                                    |  |  |
|        | a) Chec                                                                                                    | k Production mode.                                                                                                    |  |  |
|        | b) Chec                                                                                                    | k Auto start at system startup.                                                                                                    |  |  |
|        | c) Chec                                                                                                    | k Duplexed CTI Server.                                                                                                    |  |  |
|        | d) From                                                                                                    | the CG node properties pane ID list, choose CG3.                                                                                                    |  |  |
|        | e) Enter                                                                                                    | 3 in the CG node properties ICM system ID field.                                                                                                    |  |  |
|        | f) Click                                                                                                    | the appropriate side.                                                                                                    |  |  |
|        | g) Click                                                                                                    | Next.                                                                                                    |  |  |
| Step 4 | In the CTI Server Component Properties dialog box, do the following:                                                                                  |                                                                                                    |  |  |
|        | <ul> <li>a) For Side A, enter 42027 for non-secured connection and 42030 for secured connection in the C<br/>Connection Port Number field.</li> </ul> |                                                                                                    |  |  |
|        | <ul> <li>b) For Side B, enter 43027 for non-secured connection and 43030 for secured connection in the<br/>Connection Port Number field.</li> </ul>   |                                                                                                    |  |  |
|        | Note                                                                                                    | Before establishing secured connection between components, ensure that the security certificate management process is completed. For more information on secured connections, see Security Guide for Cisco Unified ICM/Contact Center Enterprise |  |  |
| Step 5 | Click Next.                                                                                                    |                                                                                                    |  |  |
| Step 6 | In the CTI Server Network Interface Properties dialog box, fill in all interface fields and then click Next.                                          |                                                                                                    |  |  |
| Step 7 | Check your setup information and then click <b>Next</b> .                                                                                             |                                                                                                    |  |  |
| Step 8 | Click <b>Finish</b>                                                                                                    |                                                                                                    |  |  |
| -      |                                                                                                    |                                                                                                    |  |  |

# Modify PG1 to VRU PG

### Procedure

| Step 1 | Open Peripheral Gateway Setup. |
|--------|--------------------------------|
| Step 2 | Select PG1.                    |

- Step 3 Click Edit.
- **Step 4** In the **Client Type Selection** section, remove **CUCM**.

| Step 5  | Click Next.                                                                                                    |
|---------|----------------------------------------------------------------------------------------------------|
| Step 6  | In the <b>Peripheral Gateway Component Properties</b> dialog box, remove the CUCM PIMs that were used for connecting to CUCM and click <b>Next</b> .                                                                                                    |
| Step 7  | In the Device Management Protocol Properties dialog box, click Next.                                                                                                    |
| Step 8  | In the <b>Peripheral Gateway Network Interfaces</b> dialog box, enter the hostname or IP address of the Unified CCE Rogger Side A for the Router visible A and Router visible A high interfaces. Enter the hostname or IP address of the Unified CCE Rogger Side B for the Router visible B and Router visible B high interfaces. |
| Step 9  | Click Next.                                                                                                    |
| Step 10 | In the Check Setup Information dialog box, click Next.                                                                                                    |
| Step 11 | Check the Yes, start the Unified ICM/CC Node Manager check box and click Finish.                                                                                                    |
|         |                                                                                                    |

# **Uninstall CG1**

### Procedure

| Step 1 | Open Peripheral Gateway Setup. |
|--------|--------------------------------|
| Step 2 | Select CG1.                    |
| Step 3 | Click <b>Delete</b> .          |
| Step 4 | Click OK.                      |

## **Switch into HCS for Contact Center Deployment**

| Step | Task                                                                                                    |
|------|----------------------------------------------------------------------------------------------------|
| 1.   | In <b>Unified CCE Administration</b> > <b>Deployment</b> , switch into the HCS for Contact Center: 2000<br>Agents deployment type. |
| 2.   | Validate the HCS for Contact Center deployment in Unified CCE Administration.                                                      |
|      | See Validate HCS for Contact Center Deployment and Build System Inventory, on page 136.                                            |
| 3.   | Direct agents to sign in to the correct Finesse node.                                                                              |

### Validate HCS for Contact Center Deployment and Build System Inventory

Validate the HCS for Contact Center deployment using the Unified CCE Administration Deployment tool.

As you complete the procedure, you are prompted only for missing information; you may not need to perform each step.

### **Postupgrade Tasks**

You can perform these postupgrade tasks in any order.

| Component   | Task                                                                                          |
|-------------|-----------------------------------------------------------------------------------------------|
| Finesse     | Complete postupgrade tasks for the Finesse desktop layout.                                    |
|             | See Finesse Desktop Layout Postupgrade Tasks, on page 137.                                    |
|             | Finesse server need a restart after the upgrade of peripheral gateways (PG).                  |
| Unified CVP | Upgrade Call Studio.                                                                          |
|             | Upgrade Unified Call Studio, on page 137                                                      |
|             | Optional: Synchronize the metadata files for the Unified CVP REST API using the sync-up tool. |
|             | See Initiate Metadata Synchronization for Unified CVP Rest API, on page 138.                  |
| All         | Optional: Upgrade ESXi.                                                                       |
|             | See Upgrade VMware vSphere ESXi, on page 139.                                                 |

### Finesse Desktop Layout Postupgrade Tasks

If you do not use a custom desktop layout, do the following after upgrading Cisco Finesse:

- Click Restore Default Layout on the Manage Desktop Layout gadget to add all updates from the new default desktop layout.
- 2. Disable the Agent Queue Statistics gadget from the default desktop layout for the Agent role. This gadget is not supported for the Agent role in HCS for CC deployments.
- 3. Optional: Enable Live Data Report gadgets for the Agent role.

If you use a custom desktop layout, do the following after upgrading Finesse:

- 1. Add optional Live Data Report gadgets for the Agent role after upgrading Cisco Finesse.
- 2. If you want to restore a previous layout for the desktop, sign in to the Administration Console on the primary Finesse node. Copy and paste your saved layout XML into the Manage Desktop Layout gadget.

### **Upgrade Unified Call Studio**

### Before you begin

Obtain a new license for Unified Call Studio because licenses for earlier versions are invalid with the latest version.

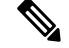

Note Upgrade of Call Studio is supported through the migration process.

### Procedure

**Step 1** Open Call Studio, right-click any existing project in the Navigator view, choose **Export**.

|        | •                                                                                                    | 1                                                                                                    |  |
|--------|----------------------------------------------------------------------------------------------------|----------------------------------------------------------------------------------------------------|--|
| Step 2 | Navigate to General > File System, and click Next.                                                             |                                                                                                    |  |
|        | Note                                                                                                    | From the list displayed by the Export wizard, select multiple projects to export them simultaneously. |  |
| Step 3 | Browse to the directory where the projects will be exported and click <b>OK</b> and then click <b>Finish</b> . |                                                                                                    |  |
| Step 4 | Uninstall t                                                                                                    | he Call Studio software.                                                                              |  |
|        | For more                                                                                                    | information, see the Unified CVP/Call Studio Uninstallation section.                                  |  |
| Step 5 | Install the                                                                                                    | Call Studio software.                                                                                 |  |
|        | For more                                                                                                    | nformation, see the Install Unified Call Studio section.                                              |  |

### Install Unified Call Studio

| r | ro | ce | au | re |  |
|---|----|----|----|----|--|
|   |    |    |    |    |  |

The **Export** wizard opens.

| Step 1<br>Step 2 | Mount the Unified CVP software (including CVP Studio) installer ISO image, and run setup.exe.<br>On the <b>Welcome</b> screen, click <b>Next</b> .                                                              |  |  |  |
|------------------|----------------------------------------------------------------------------------------------------|--|--|--|
|                  | <b>Note</b> If you click <b>Cancel</b> here or on the dialog screens that follow before the <b>Ready to Install the Program</b> screen, the installation is canceled. The <b>Exit Setup</b> dialog box appears. |  |  |  |
| Step 3           | Review Copyrights to Products used by Call Studio and click Next.                                                                                                    |  |  |  |
| Step 4           | Review and accept the license agreement, and click Next.                                                                                                    |  |  |  |
| Step 5           | On the Choose Destination Location screen, select the folder where setup will install files. By default, it is C:\Cisco\CallStudio.                                                                             |  |  |  |
| Step 6           | On the InstallShield Wizard Complete screen, click Install.                                                                                                    |  |  |  |
| Step 7           | Click <b>Finish</b> to exit the wizard.                                                                                                    |  |  |  |

The Call Studio software is installed on your computer.

### Initiate Metadata Synchronization for Unified CVP Rest API

In the Unified CVP REST API architecture, information of media files on Media Server and VXML applications on a VXML server is saved on a WSM Server as metadata in Derby database. This metadata information is created, updated, and deleted by the REST API calls. There may be situations where the metadata may go out of sync with files on VXML Servers and Media Servers. Examples are addition and deletion of Unified CVP Servers, deployment of apps and media files by a tool other than the REST API, and Unified CVP Media Server or the VXML server upgraded from a version where the REST API was not supported.

A command line tool "metasynch.cmd" is available at C: \Cisco\CVP\wsm\CLI to enable synchronization of metadata with the files on VXML Servers and Media Servers. The tool internally uses the Synch up API to perform the synchronization. It takes three arguments- WSM user name, WSM user password, and server type (MEDIA, VXML or VXML\_STANDALONE). Based on the server type information, all servers of the

respective server type are synchronized. If the server type argument is not provided, metadata is synchronized with all media servers and VXML servers configured in OAMP.

In case of an upgrade, the media files and VXML applications are present in the Media Servers and VXML Servers but corresponding metadata information is not present in the WSM Server. The absence of metadata information limits a user from using the REST API to access, update, and delete existing media files and VXML applications on the Media Server and the VXML Server.

### Synchronize Metadata Files Using Sync-Up Tool

To invoke metasynch.cmd, complete the following steps.

### Procedure

**Step 1** On the Unified CVP OAMP Server, navigate to the C:\Cisco\CVP\wsm\CLI location.

**Step 2** Run the **metasynch.cmd** file with following arguments:

- wsm username
- wsm password

### Example:

metasynch.cmd wsmusername wsmpassword MEDIA

Usage : metasynch [options] username password [servertype]

servertype : MEDIA/VXML

options : -help -? print this help message

**Note** The server type argument should be MEDIA, VXML type. If the server type argument is not provided, the metadata is synched with all the VXML applications on VXML servers and all media files on Media servers. Logs for synch command tool can be found at the following location:

C:\Cisco\CVP\wsm\CLI\log\SyncTool.log

### **Upgrade VMware vSphere ESXi**

If you use VMware vCenter Server in your deployment, upgrade VMware vCenter Server before upgrading VMware vSphere ESXi.

Upgrade VMWare vSphere ESXi on Side A and Side B servers to the latest version supported with this release of HCS for CC. HCS for CC uses standard upgrade procedures, which you can find using VMware documentation (https://www.vmware.com/support/pubs/).

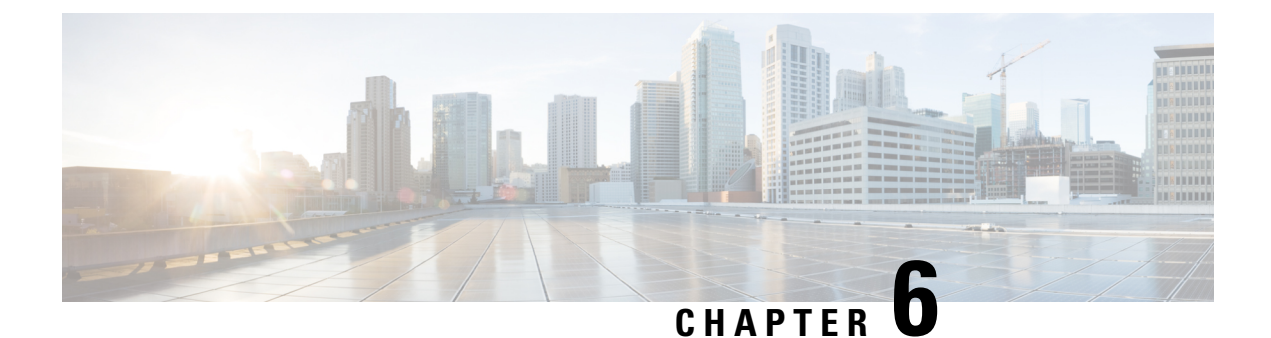

# **Uninstall Unified CCE Release 12.0(1)**

• Uninstallation of base CCE, on page 141

# **Uninstallation of base CCE**

Uninstallation of Cisco Unified ICM/CCE base 12.0 is not supported for CCE components that are deployed on Windows Server using the ICM-CCE-Installer. However, support for uninstallation and re-installation of client installer packages like Administration Client and Internet Script Editor continues.

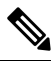

Note

The option to roll back to previous versions is only available with maintenance releases.

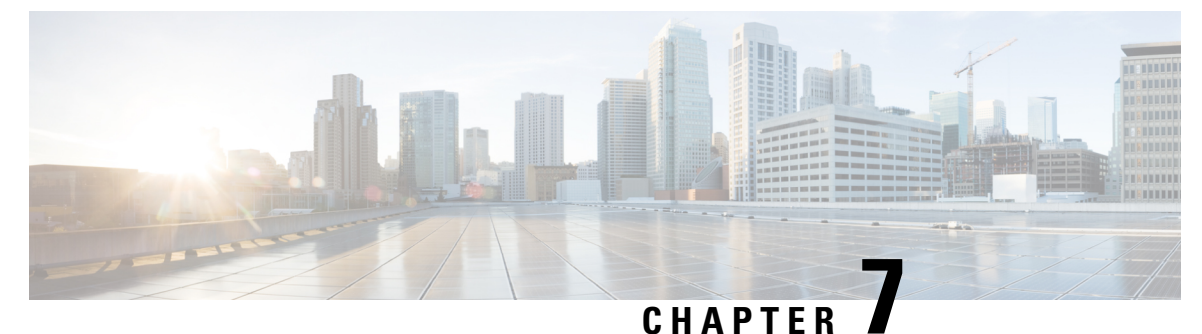

# Appendix

• Core Components Server, on page 143

# **Core Components Server**

# **Install Unified Contact Center Enterprise**

### Procedure

| Step 1  | Add the virtual machine template into the domain.                                                                                                    |
|---------|----------------------------------------------------------------------------------------------------|
| Step 2  | Mount the Unified Contact Center Enterprise ISO image to the virtual machine.                                                                                                    |
| Step 3  | From the ICM-CCE-CCH Installer directory, run setup.exe and follow the InstallShield procedures.                                                                                                    |
| Step 4  | In the Select the installation method window, select Fresh Install, then click Next.                                                                                                    |
| Step 5  | In the Maintenance Release (MR) window, keep the Maintenance Release Location field blank, then click Next.                                                                                                    |
| Step 6  | In the Installation Location window, select the drive C, then click Next.                                                                                                    |
| Step 7  | In the Ready to Copy Files window, click Install.                                                                                                    |
| Step 8  | In the Installation Complete window, click Yes, I want to restart my computer now, then click Finish.                                                                                                    |
| Step 9  | Run the mandatory update before applying any ES, if you have a fresh install or Technology Refresh upgrade planned for PCCE or UCCE 12.0(1), on the Windows Server 2016. You can download the CCE 12.0 Mandatory Update for Fresh Install/Tech Refresh from https://software.cisco.com/ download/home/268439622/type/280840583/release/12.0(1). |
| Step 10 | Apply the Unified Contact Center Enterprise maintenance release, if applicable.                                                                                                    |
| Step 11 | Unmount the Unified Contact Center Enterprise ISO image.                                                                                                    |
| Step 12 | Move the virtual machine template back to the workgroup.                                                                                                    |
|         |                                                                                                    |

### **Related Topics**

Create Virtual Machines, on page 59 Mount ISO File Create Golden Template for Unified CCE Rogger, on page 49 Create Golden Template for Unified CCE Router, on page 50 Create Golden Template for Unified CCE Logger, on page 50 Create Golden Template for Unified CCE AW-HDS-DDS, on page 51 Create Golden Template for Unified CCE AW-HDS, on page 51 Create Golden template for Unified CCE HDS-DDS, on page 52 Create Golden Template for Unified CCE PG, on page 53

# **Install Unified CVP Server**

### Procedure

| Step 1 | Mount the Unified CVP ISO image to the virtual machine.        |                                                                                                    |  |  |
|--------|----------------------------------------------------------------|----------------------------------------------------------------------------------------------------|--|--|
| Step 2 | Copy the current Engineering Specials (ES) to the local drive. |                                                                                                    |  |  |
|        | Note                                                           | Ignore this step if there are no Engineering Specials.                                                                                                    |  |  |
| Step 3 | From the C                                                     | CVP\Installer_Windows directory, run setup.exe.                                                                                                    |  |  |
| Step 4 | In the Install Shield Wizard window:                           |                                                                                                    |  |  |
|        | a) Accept                                                      | t the license agreement and click Next.                                                                                                    |  |  |
|        | b) In the                                                      | Select Packages window, select CVP Server, then click Next.                                                                                                    |  |  |
|        | c) In the Next.                                                | Voice Prompt Encode Format Type window, select U-Law Encoded Wave Format, then click                                                                               |  |  |
|        | d) In the and the                                              | <b>Choose Destination Location</b> window, select the folder locations for the CVP Installation Folder e Media Files Installation Folder, then click <b>Next</b> . |  |  |
|        | e) In the 2                                                    | <b>X.509 Certificate</b> window, enter the information that you want to include in the certificate.                                                                |  |  |
|        | f) In the I                                                    | Ready to Install the Program window, click Install.                                                                                                    |  |  |
|        | g) Click                                                       | Yes, I want to restart my computer now, Click Finish.                                                                                                    |  |  |
| Step 5 | Copy the r                                                     | equired Cisco Unified CVP Engineering Special file to the desktop.                                                                                                 |  |  |
| Step 6 | If Unified are no Eng                                          | CVP Engineering Specials are available, follow the Install Shield wizard. Ignore this step if there<br>ineering Specials.                                          |  |  |
| Step 7 | Add any cu                                                     | ustom media files to the appropriate location.                                                                                                    |  |  |
| Step 8 | Unmount t                                                      | he ISO image.                                                                                                    |  |  |

### **Related Topics**

```
Mount ISO File
```

Create Golden Template for Unified CVP Server, on page 53

# Install Unified CVP OAMP Server

### Procedure

**Step 1** Mount the Unified CVP ISO image to the virtual machine.

| Step 2  | From the CVP\Installer_Windows directory, run setup.exe.                                                                                          |
|---------|----------------------------------------------------------------------------------------------------|
| Step 3  | Accept the license agreement, click Next.                                                                                                    |
| Step 4  | In the Select Packages window, select the Operations Console option, then click Next.                                                             |
| Step 5  | In the Voice Prompt Encode Format Type window, select U-Law Encoded Wave Format and click Next.                                                   |
| Step 6  | On the Choose Destination Location window, accept the default locations, then click Next.                                                         |
| Step 7  | In the <b>X.509 certificate</b> window, enter the information that you want to include in the certificate, then click <b>Next</b> .               |
| Step 8  | In the <b>Ready to Install</b> window, click <b>Install</b> .                                                                                     |
| Step 9  | Enter the operations console password that meets the criteria detailed on the <b>Operations Console Password</b> window, then click <b>Next</b> . |
| Step 10 | Click Yes, I want to restart my computer, then click Finish.                                                                                      |
| Step 11 | Unmount the Unified CVP ISO image.                                                                                                    |
|         | Related Topics                                                                                                    |

Mount ISO File

Create Golden Template for Unified CVP OAMP Server, on page 54

# **Install Unified CVP Reporting Server**

### Procedure

| Step 1 | M   | Mount the Unified CVP ISO image to the virtual machine.                                                                             |                                                                                                    |  |  |
|--------|-----|----------------------------------------------------------------------------------------------------|----------------------------------------------------------------------------------------------------|--|--|
| Step 2 | Co  | Copy the current Engineering Specials (ES) to the local drive.                                                                      |                                                                                                    |  |  |
|        | No  | te                                                                                                    | Ignore this step if there are no Engineering Specials.                                                    |  |  |
| Step 3 | Fre | om the C                                                                                                    | VP\Installer_Windows directory, run setup.exe.                                                            |  |  |
| Step 4 | In  | In the Install Shield Wizard window:                                                                                                |                                                                                                    |  |  |
|        | a)  | Accept                                                                                                    | the license agreement, then click Next.                                                                   |  |  |
|        | b)  | In the Select Packages window, select Reporting Server, then click Next.                                                            |                                                                                                    |  |  |
|        | c)  | In the (<br>then cli                                                                                                    | Choose Destination Location window, select the folder location for the CVP Installation Folder, ick Next. |  |  |
|        | d)  | In the <b>X.509 certificate</b> window, enter the information that you want to include in the certificate, then click <b>Next</b> . |                                                                                                    |  |  |
|        | e)  | In the <b>Choose the Database data and backups drive</b> window, enter the name of the drive (typically E), and click <b>Next</b> . |                                                                                                    |  |  |
|        | f)  | In the <b>I</b>                                                                                                    | Database size selection window, select Standard (250GB) or Premium (375GB), then click Next.              |  |  |
|        |     | Note                                                                                                    | Select Standard for 500 agent deployment and Premium for other HCS agent deployments.                     |  |  |
|        | g)  | In the <b>I</b>                                                                                                    | Ready to Install window, click Install.                                                                   |  |  |
|        | h)  | ) Enter the CVP Reporting Server password when prompted.                                                                            |                                                                                                    |  |  |
|        |     | It can take some time for the database to install.                                                                                  |                                                                                                    |  |  |
|        | i)  | Restart                                                                                                    | the server after installation.                                                                            |  |  |

| Step 5 | Copy the required CVP Engineering Special file to the desktop.                                                                                             |
|--------|----------------------------------------------------------------------------------------------------|
| Step 6 | If Unified CVP Engineering Specials are available, follow the Install Shield wizard to install them. Ignore this step if there are no Engineering Specials |
| Step 7 | Unmount the ISO image.                                                                                                    |

### **Related Topics**

Mount ISO File

Create Golden Template for Unified CVP Reporting Server, on page 54

# Install Publishers/Primary Nodes of VOS-Based Contact Center Applications

### Before you begin

DNS Configuration is mandatory for installation of Cisco Unified Communications Manager, Cisco Unified Intelligence Center, Cisco Finesse and Cisco Identity Service (IdS). To configure DNS, add the VMs to the forward and reverse lookups of the DNS.

### Procedure

- **Step 1** Create a virtual machine for your VOS-based contact center application using the OVA.
- **Step 2** Mount the ISO image for the software to the virtual machine.
- **Step 3** Select the virtual machine, power it on, and open the console.
- **Step 4** Follow the Install wizard, making selections as follows:
  - a) In the **Disk Found** screen, click **OK** to begin the verification of the media integrity.
  - b) In the Success screen, select OK.
  - c) In the **Product Deployment Selection** screen:

If your product is any one of the following, choose the product and click OK.

- Cisco Unified Communications Manager
- Cisco Finesse
- Cisco Virtualized Voice Browser

If your product is Cisco Unified Intelligence Center, you can choose from one of the following options:

- Cisco Unified Intelligence Center
- Live Data
- Cisco Identity Service (IdS)
- Cisco Unified Intelligence Center with Live Data and IdS
- For the 2000 agent reference design, choose the coresident deployment option **Cisco Unified Intelligence Center with Live Data and IdS**, and then select **OK**. The **Cisco Unified Intelligence Center with Live Data and IdS** option installs Cisco Unified Intelligence Center with Live Data and Cisco Identity Service (IdS) on the same server.

- For all other deployments, select one of the standalone install options. For example, select **Cisco Unified Intelligence Center**, **Live Data**, or **Cisco Identity Service (IdS)**. Then select **OK**.
- d) In the Proceed with Install screen, select Yes.
- e) In the Platform Installation Wizard screen, select Proceed.
- f) In the Apply Patch screen, select No.
- g) In the **Basic Install** screen, select **Continue**.
- h) In the **Timezone Configuration** screen, use the down arrow to choose the local time zone that most closely matches where your server is located. Select **OK**.

**Note** For Live Data servers, use the same timezone for all the nodes.

- i) In the Auto Negotiation Configuration screen, select Continue.
- j) In the MTU Configuration screen, select No to keep the default setting for Maximum Transmission Units.
- k) In the **DHCP Configuration** screen, select **No**.
- 1) In the **Static Network Configuration** screen, enter static configuration values. Select **OK**.
- m) In the DNS Client Configuration screen, click Yes to enable DNS client.
- n) Enter your DNS client configuration. Select OK.
- o) In the **Administrator Login Configuration** screen, enter the Platform administration username. Enter and confirm the password for the administrator. Select **OK**.
- p) In the Certificate Information screen, enter data to create your Certificate Signing Request: Organization, Unit, Location, State, and Country. Select OK.
- q) In the First Node Configuration screen, select Yes.
- r) In the **Network Time Protocol Client Configuration** screen, enter a valid NTP server IP address and select **OK**.
- s) In the Security Configuration screen, enter the security password and select OK.
- t) In the SMTP Host Configuration screen, select No.
- u) In the **Application User Configuration** screen, enter the application username. Enter, and confirm the application user password. Select **OK**.
- v) In the **Platform Configuration Confirmation** screen, select **OK**. The installation begins and runs unattended.
  - There is a reboot in the middle of the installation.
  - The installation ends at a sign-in prompt.
- **Step 5** Unmount the ISO image.

### Related Topics

Create Virtual Machines, on page 59 Mount ISO File

# Install Subscribers/Secondary Nodes of VOS-Based Contact Center Applications

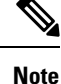

P This task is required for installation of the subscriber/secondary nodes of the three VOS-based contact center applications: Cisco Finesse, Cisco Unified Communications Manager, and Cisco Unified Intelligence Center.

### Before you begin

DNS Configuration is mandatory for installation of Cisco Unified Communications Manager, Cisco Unified Intelligence Center, and Cisco Finesse. To configure DNS, add the VMs to the forward and reverse lookups of the DNS.

Before you install the subscriber/secondary nodes, you must install the publisher/primary nodes and configure the clusters.

### Procedure

- **Step 1** Create a virtual machine for your VOS-based contact center application using the OVA.
- **Step 2** Mount the ISO image for the software to the virtual machine.
- **Step 3** Select the virtual machine and power it on, and open the console.
- **Step 4** Follow the Install wizard, making selections as follows:
  - a) In the Disk Found screen, click OK to begin the verification of the media integrity.
  - b) In the Success screen, select OK.
  - c) In the **Product Deployment Selection** screen:

If your product is any one of the following, choose the product and click **OK**.

- Cisco Unified Communications Manager
- Cisco Finesse
- · Cisco Virtualized Voice Browser

If your product is Cisco Unified Intelligence Center, you can choose from one of the following options:

- Cisco Unified Intelligence Center
- Live Data
- Cisco Identity Service (IdS)
- · Cisco Unified Intelligence Center with Live Data and IdS
- For the 2000 agent reference design, choose the coresident deployment option **Cisco Unified Intelligence Center with Live Data and IdS**, and then select **OK**. The **Cisco Unified Intelligence Center with Live Data and IdS** option installs Cisco Unified Intelligence Center with Live Data and Cisco Identity Service (IdS) on the same server.
- For all other deployments, select one of the standalone install options. For example, select **Cisco Unified Intelligence Center**, **Live Data**, or **Cisco Identity Service (IdS)**. Then select **OK**.

- **Step 5** Follow the Install wizard, making selections as follows:
  - a) In the Proceed with Install screen, select Yes.
  - b) In the Platform Installation Wizard screen, select Proceed.
  - c) In the Apply Patch screen, select No.
  - d) In the **Basic Install** screen, select **Continue**.
  - e) In the **Timezone Configuration** screen, use the down arrow to choose the local time zone that most closely matches where your server is located. Select **OK**.

**Note** For Live Data servers, use the same timezone for all the nodes.

- f) In the Auto Negotiation Configuration screen, select Continue.
- g) In the **MTU Configuration** screen, select **No** to keep the default setting for Maximum Transmission Units.
- h) In the DHCP Configuration screen, select No.
- i) In the Static Network Configuration screen, enter static configuration values. Select OK.
- j) In the DNS Client Configuration screen, click Yes to enable DNS client.
- k) In the Administrator Login Configuration screen, enter the Platform administration username. Enter and confirm the password for the administrator. Select OK.
- In the Certificate Information screen, enter data to create your Certificate Signing Request: Organization, Unit, Location, State, and Country. Select OK.
- m) In the First Node Configuration screen, select No.
- n) In the warning screen, select OK.
- o) In the Network Connectivity Test Configuration screen, select No.
- p) In the **First Node Access Configuration** screen, enter the host name and IP address of the first node. Enter and confirm the security password. Select **OK**.
- q) In the SMTP Host Configuration screen, select No.
- r) In the **Platform Configuration Confirmation** screen, select **OK**. The installation begins and runs unattended.
  - There is a reboot in the middle of the installation.
  - The installation ends at a sign-in prompt.
- **Step 6** Unmount the ISO image.

### **Related Topics**

Create Virtual Machines, on page 59 Mount ISO File